บทที่ 1 บทนำ

#### ความเป็นมาและความสำคัญของปัญหา

ในปัจจุบันนี้ การทำงานทุกๆ ด้านไม่ว่าจะอยู่ในภาครัฐบาลหรือเอกชนก็ตามก็ย่อมมีการ นำเทคโนโลยีสมัยใหม่เข้าไปใช้ในหน่วยงานต่างๆ รวมถึงการทำงานทางด้านบัญชีที่ต้องมีการนำ โปรแกรมสำเร็จรูปทางบัญชีมาใช้และช่วยในการทำงาน โดยโปรงแกรมสำเร็จรูปทางบัญชีสามารถ นำมาใช้ในการประกอบการจัดการกระบวนการแทบจะทุกขั้นตอนของการจัดทำบัญชี สามารถทำงาน ได้ราบรื่น ลดภาระ เพิ่มประสิทธิภาพงาน โดยใช้เวลาเพียงไม่นานในการทำงาน

ในการเรียนการสอนระดับประกาศนียบัตรวิชาชีพชั้นสูงตามหลักสูตรของสำนักงาน คณะกรรมการการอาชีวศึกษาปี 2557 ได้จัดให้มีการเรียนการสอนวิชาโครงการ รหัสวิชา 3201-8501 โดยกำหนดให้นักศึกษาจัดทำโครงการ 2 คน ต่อ 1 โครงการ เพื่อให้นักศึกษาได้ใช้ความรู้ ความสามารถจากการเรียนในสาขาวิชาของตนมาประยุกต์ใช้ในสร้างสรรค์ผลงานให้เกิดประโยชน์ต่อ การทำงานและนำไปใช้ในชีวิตประจำวันได้

จากการศึกษาในสาขาวิชาบัญชี ได้ศึกษาค้นคว้าการใช้งานโปรแกรมสำเร็จรูปบัญชี Smartbiz เป็นโปรแกรมสำเร็จรูปทางบัญชี และถือเป็นโปรแกรมที่ได้มาตรฐานที่สุด ที่ใช้ความ หลากหลาย สามารถนำมาใช้ในการประกอบการจัดการกระบวนการแทบจะทุกขั้นตอนของการจัดทำ บัญชี สามารถทำงานได้ราบรื่น ลดภาระ เพิ่มประสิทธิภาพงาน โดยใช้เวลาเพียงไม่นานในการทำงาน ในสาขาบัญชีสำหรับโปรแกรมนี้ถือว่ามีความสำคัญที่ควรศึกษาและเรียนรู้ สามารถส่งต่อความรู้ให้กับ รุ่นน้องๆ ในสาขาได้ และนำมาใช้ในการเรียนการสอนปัจจุบัน เพื่อให้ผู้เรียนได้มีความรู้ความเข้าใจ เกี่ยวกับโปรแกรมบัญชีสำเร็จรูป Smartbiz ซึ่งเป็นความรู้เบื้องต้นของการเรียนสาขาบัญชี และนำไป ปรับใช้ในชีวิตประจำวันได้อย่างถูกต้อง จึงได้สร้างสื่อการเรียนรู้ เรื่อง "คู่มือการใช้งานโปรแกรม สำเร็จรูปบัญชี Smartbiz" โดยใช้โปรแกรม Smartbiz มีการพัฒนาสื่อการเรียนรู้ให้เป็นสื่อที่มีความ น่าสนใจ มีทั้งภาพ เสียง และเนื้อหาที่กระซับ ชัดเจน ง่ายต่อการเรียนรู้ด้วยตนเอง ตลอดจนสามา ถนำไปเผยแพร่ยังสถานศึกษา ชุมชุมหรือผู้ที่สนใจได้อีกด้วย

#### วัตถุประสงค์ของโครงการ

 เพื่อพัฒนาสื่อการเรียนการสอนในชั้นเรียน และสื่อการเรียนรู้ในการศึกษาด้วยตนเองของ การใช้โปรแกรมสำเร็จรูปบัญชี Smartbiz

2. เพื่อศึกษาความพึงพอใจของผู้ใช้สื่อการเรียนรู้เรื่อง คู่มือการใช้งานโปรแกรมสำเร็จรูป บัญชี Smatbiz

#### ขอบเขตของการศึกษา

1. ศึกษาความพึงพอใจต่อการใช้คู่มือโปรแกรมสำเร็จรูปบัญชี Smartbiz

ศึกษาความพึงพอใจต่อการใช้คู่มือโปรแกรมสำเร็จรูปบัญชี Smartbiz มาใช้ในการเรียน การสอนในวิชาการใช้โปรแกรมสำเร็จรูปเพื่องานบัญชี

#### 2. ประชากรและกลุ่มตัวอย่าง

ประชากรและกลุ่มตัวอย่างที่ใช้ในการศึกษาครั้งนี้ คือ นักเรียนระดับประกาศนียบัตร วิชาชีพชั้นสูงปีที่ 1 สาขาวิชาการบัญชี ภาคเรียนที่ 1 ปีการศึกษา 2559 วิทยาลัยเทคโนโลยีอักษร บริหารธุรกิจ อำเภอ บ้านฉาง จังหวัด ระยอง สังกัดสำนักงานเขตพื้นที่การศึกษาระยอง เขต 1 การสุ่ม ตัวอย่างแบบเจาะจง (Purposive sampling) จำนวน 30 คน

3. ด้านวัน เวลาและสถานที่ทำโครงการ

การวิจัยครั้งนี้ดำเนินการตั้งแต่วันที่ 1 มิถุนายน 2559 - 1 ตุลาคม 2559 ที่วิทยาลัย เทคโนโลยีอักษรบริหารธุรกิจ จังหวัดระยอง และนำไปทดลองใช้กับกลุ่มตัวอย่าง (ประชากร) ระหว่าง วันที่ 1 กันยายน 2559 - 10 กันยายน 2559

#### กรอบแนวคิดในการวิจัย

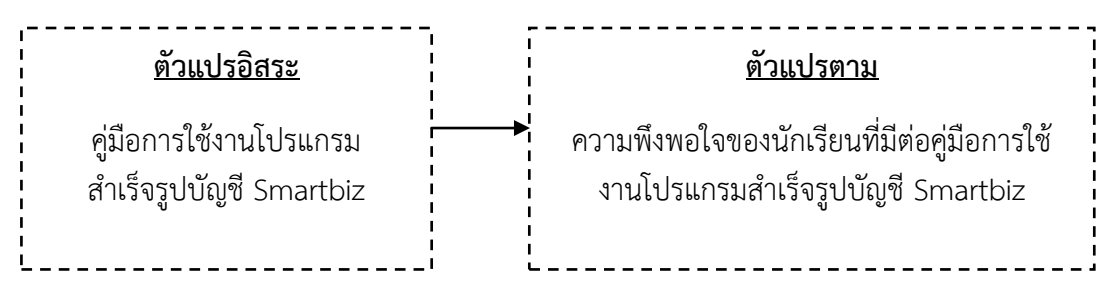

ภาพที่ 1 แสดงความสัมพันธ์ของตัวแปรที่ศึกษาวิจัย

#### นิยามศัพท์เฉพาะ

ในการศึกษาครั้งนี้ ผู้ศึกษาได้กำหนดนิยามศัพท์เฉพาะไว้ดังนี้

 สื่อการเรียนรู้ หมายถึง ทุกสิ่งทุกอย่างรอบตัวผู้เรียนที่ช่วยผู้เรียนเกิดการเรียนรู้ ไม่ว่าจะ เป็นวัสดุ อุปกรณ์ วิธีการ คน สัตว์ สิ่งของ หรือแนวความคิดที่ถ่ายทอดความรู้ ความเข้าใจ เพิ่ม ประสบการณ์ หรือเป็นเครื่องมือที่กระตุ้นให้เกิดการแสวงหาความรู้ด้วยตนเอง

2. โปรแกรมสำเร็จรูปบัญชี Smartbiz เป็นโปรแกรมสำเร็จรูปทางบัญชี และถือเป็น โปรแกรมที่ได้มาตรฐานที่สุด ที่ใช้ความหลากหลาย สามารถนำมาใช้ในการประกอบการจัดการ กระบวนการแทบจะทุกขั้นตอนของการจัดทำบัญชี สามารถทำงานได้ราบรื่น ลดภาระ เพิ่ม ประสิทธิภาพงาน โดยใช้เวลาเพียงไม่นานในการทำงาน

 ความพึงพอใจของนักเรียน หมายถึง ค่าเฉลี่ยจากการบอกความรู้สึกในการเรียนด้วยสื่อ การเรียนรู้ เรื่อง การสร้างคู่มือการใช้งานโปรแกรมสำเร็จรูปบัญชี Smartbiz จากการตอบแบบสำรวจความพึงพอใจที่มีระดับความพึงพอใจ 5 ระดับ คือ ระดับ 1 พึงพอใจน้อยสุด, ระดับ 2 ความพึงพอใจน้อย, ระดับ 3 ความพึงพอใจปานกลาง, ระดับ 4 ความพึงพอใจมาก และระดับ 5 ความพึงพอใจมากที่สุด

4. คู่มือ เป็นหนังสืออ้างอิงประเภทหนึ่งที่จัดทำขึ้นเพื่อรวบรวมเรื่องราวและข้อเท็จจริง

เฉพาะด้าน ซึ่งอาจเป็นเรื่องราวที่น่าสนใจด้านใดด้านหนึ่ง หรือเรื่องในสาขาวิชาใดวิชาหนึ่งอย่าง กว้างๆ โดยให้รายละเอียดในเรื่องนั้นๆ อย่างสั้นๆ เพื่อให้ผู้อ่านได้ใช้เป็นคู่มือปฏิบัติงานหรือศึกษา เรื่องที่น่าสนใจได้เป็นอย่างดี

5. นักเรียน หมายถึง นักเรียนระดับชั้นประกาศนียบัตรวิชาชีพชั้นสูงปีที่ 1 สาขาการบัญชี ที่กำลังศึกษาอยู่ในวิทยาลัยเทคโนโลยีอักษรบริหารธุรกิจ อ.บ้านฉาง จ.ระยอง ภาคเรียนที่ 1 ปี การศึกษา 2559

5. วิทยาลัย หมายถึง วิทยาลัยเทคโนโลยีอักษรบริหารธุรกิจ ตั้งอยู่ที่ 111/7 ม.3 ต.บ้านฉาง
 อ.บ้านฉาง จ.ระยอง 21130

#### ประโยชน์ที่คาดว่าจะได้รับ

1. นำสื่อการเรียนรู้ที่ได้มาใช้ในการเรียนการสอนในชั้นเรียน และใช้ในการศึกษาด้วยตนเอง

 ทราบระดับความพึงพอใจของผู้ใช้สื่อการเรียนรู้เรื่อง คู่มือการใช้งานโปรแกรมสำเร็จรูป บัญชี และนำไปปรับปรุงพัฒนาผลงานให้มีคุณภาพยิ่งขึ้น

### บทที่ 2 แนวคิด และทฤษฎีที่เกี่ยวข้อง

การจัดทำโครงการครั้งนี้เพื่อเป็นการศึกษาการสร้างสื่อการเรียนรู้ เรื่อง คู่มือการใช้งาน โปรแกรมสำเร็จรูปบัญชี Smartbiz คณะผู้จัดทำได้ศึกษาแนวคิดทฤษฎีที่เกี่ยวข้องไว้ดังต่อไปนี้

- 1. ความหมายของโปรแกรม Smartbiz
- 2. ส่วนประกอบของโปรแกรม Smartbiz
- 3. โปรแกรมต่างๆ ในโปรแกรม Smartbiz
- 4. ความสามารถของโปรแกรม Smartbiz
- 5. คุณสมบัติของโปรแกรม Smartbiz

#### ความหมายของโปรแกรม Smartbiz

โปรแกรมบัญชีสำเร็จรูป Smartbiz (โปรแกรมทำบัญชีสำเร็จรูป) สำหรับโปรแกรมบัญชี สำเร็จรูป Smartbiz นี้เป็นโปรแกรมทำบัญชีสำเร็จรูป เป็นโปรแกรมที่เน้นการบันทึก การประมวลผล และการนำเสนอรายงานที่เกี่ยวข้องกับธุรกรรมโดยมีการบันทึกข้อมูล รายวัน การผ่านบัญชีไปสมุด แยกประเภท การรายงานสรุปผลในงบการเงินต่างๆผลลัพธ์ของโปรแกรมอาจอยู่ในรูปแบบเอกสาร หรือรายงานต่างๆ สำหรับคนที่ต้องการทำการประกอบเพื่อสร้างระบบจัดเก็บข้อมูลทางการบัญชีที่มี ประสิทธิภาพ สามารถออกรายงานทางการเงินและการบริหารได้ตามความต้องการของผู้ใช้ ทั้งนี้ จะต้องเน้นการควบคุมทางการบัญชีในส่วนการควบคุมเฉพาะระบบ ทั้งในด้านการควบคุมด้านการ เข้าถึง การรับเข้า การประมวลผล และการส่งออกข้อมูล โปรแกรมบัญชีสำเร็จรูป Smartbiz จะ จัดการเกี่ยวกระบวนการแทบจะทุกขั้นตอนของการจัดทำบัญชี เพื่อสามารถทำงานได้ราบรื่น ลด ภาระ เพิ่มประสิทธิภาพงาน โดยใช้เวลาเพียงไม่นานในการทำงาน ทำงานได้ง่ายขึ้น เพราะมัน สามารถทำสื่อการเรียนการสอนการสร้างคู่มือการใช้โปรแกรมสำเร็จรูปบัญชี Smartbiz ซึ่งเป็น โปรแกรมที่ใช้งานได้ง่าย ไม่จำเป็นต้องมีทักษะเกี่ยวกับบัญชีมากนัก ทำงานได้ราบรื่น มีความแม่นยำ มากขึ้น ซึ่งเหตุผลเหล่านี้จะทำให้คุณใช้ โปรแกรมสำเร็จรูปบัญชี Smartbiz โดยใช้เวลาเพียงไม่นาน นอกจากนี้ ยังทำให้ได้งานและผลงานออกมาดี ได้ประสิทธิภาพ ถูกต้องตามหลักบัญชี และไม่ต้อง เสียเวลาในการทำงานคิดคำนวณอีกด้วย

#### ส่วนประกอบของโปรแกรม Smartbiz

เมื่อกดคลิกเข้าสู่โปรแกรม หน้าจอจะแสดงรูปร่างหน้าตาของโปรแกรมขึ้น ในลักษณะ หน้าตา ดังต่อไปนี้

### 1.หน้าแรกเมื่อเข้าสู่โปรแกรม

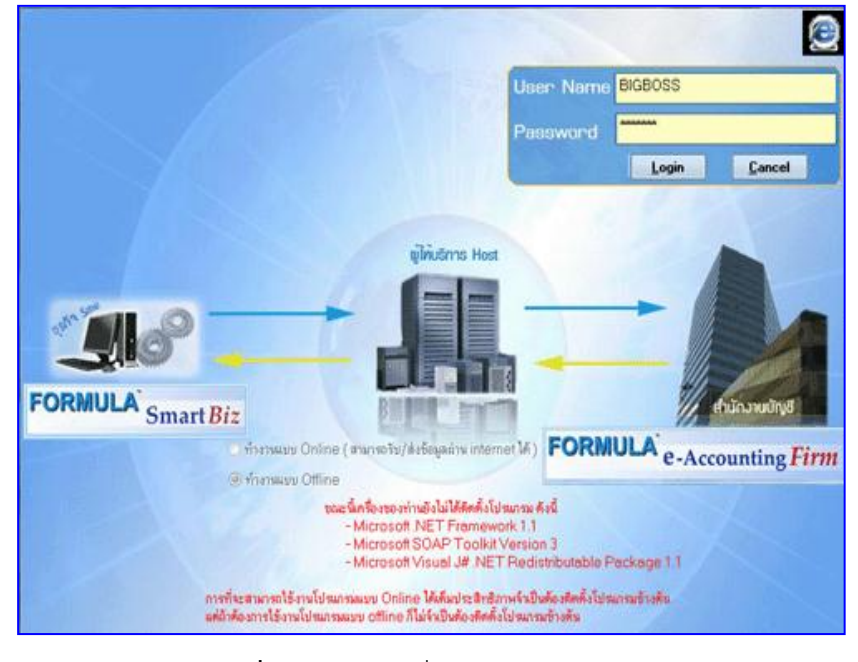

ภาพที่ 2 หน้าแรกเมื่อเข้าสู่โปรแกรม Smartbiz

| Smart Biz                                                                                                    |                | and the second | nga ing berkel<br>Aga berkel<br>Aga berkel | al distance and a | ан;<br> | Charles - |                 |
|----------------------------------------------------------------------------------------------------|----------------|----------------|--------------------------------------------|-------------------|---------|-----------|-----------------|
| C Investor                                                                                                    | Annual Italian | ne Palet fine  | 12.00                                      |                   |         | 4.57,000  | Staten in Giege |
| Constant<br>Constant Abdigment<br>Constant Constant<br>Constant Constant<br>Constant Constant Constant<br>Constant Constant Constant Constant<br>Constant Constant Constant Constant Constant<br>Constant Constant Constant Constant Constant<br>Constant Constant Constant Constant Constant<br>Constant Constant Constant Constant Constant<br>Constant Constant Constant Constant Constant Constant<br>Constant Constant Constant Constant Constant Constant<br>Constant Constant Constant Constant Constant Constant Constant<br>Constant Constant Co | Anna m         | <b>1</b>       |                                            | N3                |         |           | 11.55           |
| <ul> <li>Regulation of constant</li> <li>Regulation of constant</li> </ul>                                                                                                    | eren san       | Series Series  | - anto                                     | The second        |         |           |                 |
|                                                                                                    | an seiteren    | <b>2</b> 9     | toration .                                 | internet.         |         |           |                 |
|                                                                                                    | exert          | and a          | enerfækternes                              | (Tatat            |         |           |                 |
|                                                                                                    |                |                |                                            |                   | i.      | Rамкна    | AMHAENG         |

2. ส่วนประกอบต่างๆ บนหน้าจอเมื่อเข้าสู่โปรแกรม ก่อนการเข้าใช้งาน

- ภาพที่ 3 ส่วนประกอบต่างๆ บนหน้าจอเมื่อเข้าสู่โปรแกรม ก่อนการเข้าใช้งาน
- Business Intelligence
- ระบบขาย/จองสินค้า

- วิเคราะห์การขาย
- ระบบลูกหนี้
- Micro Biz
- จัดซื้อ / ออกใบสั่งซื้อ
- วิเคราะห์การซื้อ
- ระบบเจ้าหนี้
- ระบบรักษาความปลอดภัย
- ระบบเช็ค
- ระบบสต๊อค
- ส่วนเพิ่มเติมระบบ
- บำรุงรักษาข้อมูล
- ระบบสินทรัพย์
- ระบบภาษี
- ระบบบัญชี

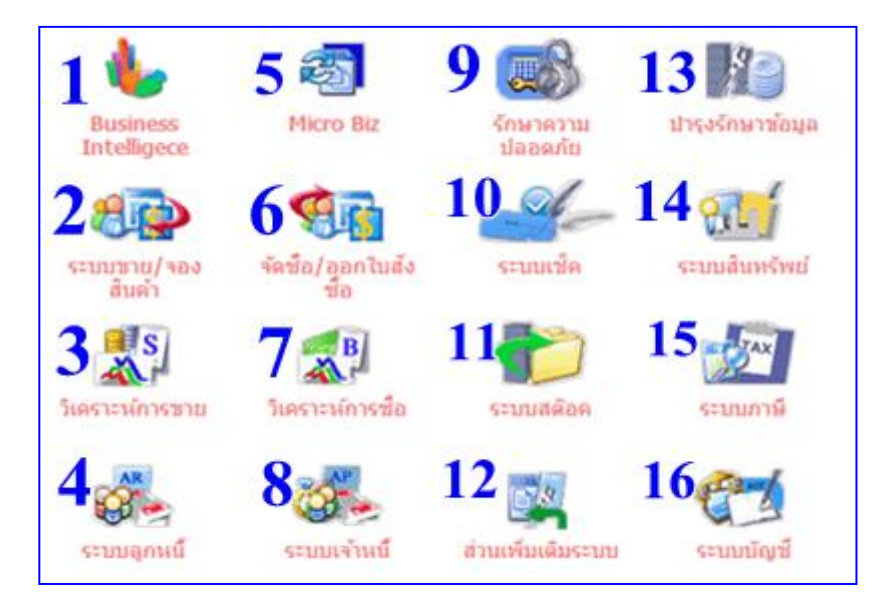

ภาพที่ 4 หน้าเมนูหลักของโปรแกรม

- หน้าเมนูหลักประกอบด้วย
- 1.Business Intelligence ใช้นำข้อมูลที่มีอยู่เพื่อจัดทำรายงานในรูปแบบต่างๆ ที่
   เหมาะสมกับมุมมองในการวิเคราะห์ และตรงตามความต้องการของผู้ใช้งาน และใช้
   สำหรับวิเคราะห์ข้อมูล ของงานในมุมมองต่างๆ ตามแต่ละแผนก
- 2.ระบบขาย/จองสินค้า ผู้ใช้สามารถกำหนดเปลี่ยนอัตรา Vat. ได้เอง คำนวณ Vat.
   ได้ทั้งรวม/แยก มีส่วนลดเป็นเปอร์เซ็นต์ได้ 5 ระดับ มีการเตือน เมื่อมีการซื้อเกิน

วงเงิน ซื้อสินค้าประเภทบริการได้ (รับ Vat เมื่อจ่ายเงิน) มีระบบการออกใบ P/0 ไป ถึงผู้ขาย

- 3.วิเคราะห์การขาย คือ ข้อมูลการขายสินค้าการรับคืนสินค้าจากระบบสั่งจอง
   (Order Entry) จะถูกส่งมาให้ ระบบวิเคราะห์ การขาย (Sales Analysis) ซึ่งเป็น ข้อมูลที่มีช่วยการบริหารงานของฝ่ายต่างๆ ในองค์กรเป็นอย่างมาก ช่วยฝ่าย การตลาด ในการเข้าถึงกลุ่มลูกค้าเป้าหมายและในการคำนวณค่าคอมมิชชั่นแก่ พนักงานขาย ช่วยฝ่ายผลิตในการวางแผน การผลิตสินค้าที่ตรงต่อความต้องการของ ตลาด
- 4.ระบบลูกหนี้ ใช้รับชำระ บางส่วน (ไม่เต็มบิลได้) รับชำระได้ทั้งเงินสดและเช็ค
   พร้อมกันได้ บันทึกลูกหนี้กรณีอื่น ๆ ได้ (ที่ไม่ใช่จากระบบขาย) คุมใบวางบิลได้
- 5. Micro Biz
- 6.จัดซื้อ / ออกใบสั่งซื้อ คือการออกใบสั่งซื้อสินค้า เป็นระบบการจัดซื้อจะเกี่ยวของ กับ การซื้อวัตถุดิบ สินคา วัสดุ และบริการตางๆ
- 7.วิเคราะห์การซื้อ เกี่ยวกับการซื้อ แยกตามผู้จำหน่าย และสินค้าสรุปยอดซื้อประจำ งวดสรุปยอดซื้อเชื่อ แยกตามผู้จำหน่าย สรุปยอดซื้อ แยกตามหมวดสินค้า, ตามคลัง และตามผู้จำหน่าย
- 8.ระบบเจ้าหนี้ ใช้ในการรับชำระ บางส่วน (ไม่เต็มบิลได้) รับชำระได้ทั้งเงินสดและ เช็คพร้อมกันได้ บันทึกเจ้าหนี้กรณีอื่น ๆ ได้ (ที่ไม่ใช่จากระบบการซื้อ) ทำใบหักภาษี ณที่จ่ายได้ มีระบบทำใบตั้งเบิก ขออนุมัติจ่ายเงินให้เจ้าหนี้
- 9.ระบบรักษาความปลอดภัย เป็นการกำหนดสิทธิ์ให้กับผู้ใช้งานทุกคนขององค์กรใน ระดับต่าง ๆสามารถกำหนดสิทธิ์ให้ เพิ่ม/แก้ไขได้หรือไม่ได้ ให้มองเห็นหรือไม่ก็ได้ สามารถกำหนด Password ตั้งแต่ก่อนเข้าใช้งานโปรแกรม ทุกๆ ระบบ ทุกหน้าจอ เพื่อป้องกันความผิดพลาดในกรณีที่มีการตรวจสอบข้อ มูลเรียบร้อยแล้ว สามารถ Lock ไม่ให้แก้ไขเพื่อความปลอดภัยของข้อมูล
- 10.ระบบเซ็ค เป็นระบบที่ครอบคลุมเกี่ยวกับเซ็คและเงินฝาก จัดทำรายการฝาก-ถอนเงินสด โอนเงินระหว่างธนาคาร รายการจ่าย ดอกเบี้ย ธนาคาร ฯลฯ
- 11.ระบบสต๊อค เป็นระบบการจัดการเกี่ยวกับ สต๊อกสินค้า ซึ่ง ประกอบไปด้วย การ โอนคลังสินค้า , การเบิกสินค้า , การรับสินค้าในกรณีอื่นๆ
- 12.ส่วนเพิ่มเติมระบบ
- 13.บำรุงรักษาข้อมูล เป็นระบบที่ รองรับการสำรองข้อมูลทั้งหมดของระบบ เพื่อ ไม่ให้ข้อมูลเกิดการสูญหาย สามารถสำรองข้อมูลได้เป็นส่วนๆ เช่นสำรองข้อมูลทั้ง บริษัท หรือแยกสาขาได้ และมีทั้งระบบตรวจสอบจัดเรียงข้อมูลและระบบประมวล ข้อมูล เพื่อความถูกต้องแม่นยำ เพื่อความเสถียรสูงสุดของข้อมูล
- 14.ระบบสินทรัพย์ คิดคำนวณค่าเสื่อมสินทรัพย์ถาวรที่เน้นความสะดวกสบาย สำหรับผู้ใช้ เก็บประวัติการซ่อมบำรุงสินทรัพย์ และสามารถบันทึกค่าซ่อมบำรุง

เพิ่มเติมใน สินทรัพย์เพื่อรวมคิดค่าเสื่อมได้เลือกวิธีการคำนวณค่าเสื่อมราคาของ สินทรัพย์ได้ทั้งแบบเส้นตรง ( STRAIGHTLINE )และ แบบลดน้อยถอยลง

- ( DECLINED ) คิดค่าเสื่อมแยกตามหน่วยงานที่ใช้สินทรัพย์นั้นอยู่
- 15.ระบบภาษี เป็นระบบที่เกี่ยวข้องกับการออกรายงานแยกแต่ละอัตราภาษีรองรับ เรื่องภาษีซื้อเฉลี่ยคืนได้ ในกรณีที่ไม่สามารถขอคืน 100% ได้ทั้งใบ และเฉลี่ยคืนแต่ ละรายการสินค้าด้วยอัตราที่แตกต่างกันได้ แยกแยะรายการภาษีซื้อที่ขอคืนได้หรือ ภาษีซื้อที่ขอคืนไม่ได้ ตามข้อกำหนดสรรพากร และออกรายงานได้ทั้งแยกและรวม พิมพ์รายงานภาษีซื้อ-ภาษีขายจับคู่กับ VOUCHER ช่วยให้ตรวจสอบยันยอดกับ บัญชีแยกประเภทภาษีซื้อ-ภาษีขายได้ สะดวก สามารถกำหนดข้อความในรายงาน ภาษีได้โดยอิสระ แยกต่างหากจากคำอธิบายรายการใน VOUCHER รองรับกรณีที่ มูลค่าภาษีในเอกสารจริงไม่ถูกต้อง แต่ต้องแสดงในรายงานภาษีให้ตรงกับเอกสาร พิมพ์รายงานภาษีซื้อ- ภาษีขายได้ตามข้อกำหนดสรรพากร และแยกให้ตามสาขาของ กิจการ
- 16.ระบบบัญชี เป็นระบบที่ใช้ทำเกี่ยวกับรายงานเอกสาร ทางด้านบัญชีและภาษี อากร ออกแบบรายงาน งบการเงิน สามารถออกแบบฟอร์ม ให้เหมาะสมกับแต่ละ องค์กร เช่นใบสั่งขาย, ใบส่งของ/ใบกำกับภาษี, ใบสั่งซื้อ สามารถออกแบบให้ตรงกับ เอกสารที่มีอยู่ (Pre-printed Form) หรือให้พิมพ์ ลงกระดาษเปล่าขนาดต่างๆ

#### ความสามารถของโปรแกรม Smartbiz

- 1. ช่วยให้กิจการขนาดเล็กสามารถทำงานได้อย่างมีประสิทธิภาพและทันสมัย
- 2. สามารถเชื่อมต่อออนไลน์กับสำนักงานบัญชี
- 3. สามารถส่งข้อมูลการซื้อ-ขายให้กับสำนักงานบัญชี
- 4. สามารถดูงบการเงินเบื้องต้นได้รวดเร็วกว่าเดิม
- 5. สามารถใช้ประโยชน์จากโปรแกรมเพื่อช่วยในการบริหารจัดการ
- 6. เพิ่มศักยภาพในการแข่งขันด้วยการนำเทคโนโลยีทางด้าน IT เข้ามาช่วย
- 7. โปรแกรมถูกออกแบบมาให้ใช้งานง่าย ลดภาระในการเรียนรู้การใช้งาน
- 8. ระบบควบคุมสต็อคสินค้า
- 9. ระบบเจ้าหนี้-ระบบลูกหนี้
- 10.ได้รับโปรแกรมลิขสิ<sup>้</sup>ทธิ์ใช้งานโดยไม่มีเงื่อนไข

### คุณสมบัติของโปรแกรม Smartbiz

- 1. มีองค์ประกอบพื้นฐานของโปรแกรมครบถ้วน
- 2. มีโปรแกรมอรรถประโยชน์ด้านการกำหนดขนาดแฟ้มข้อมูล
- ความสามารถของโปรแกรมในการเชื่อมต่อกับระบบปฏิบัติการที่มีขีดความสามารถใน การทำงานสูง
- 4. เป็นโปรแกรมที่มีความยืดหยุ่นในการใช้งานสูง

- 5. มีความสามารถใช้การเชื่อมต่อข้อมูลบนเครือข่ายคอมพิวเตอร์แบบลูกข่าย แม่ข่าย
- 6. มีระบบการรับเข้าข้อมูลและตรวจทานการรับเข้าข้อมูล
- 7. มีความยืดหยุ่นของการปิดงวดบัญชี
- 8. มีระบบป้องกันการผ่านบัญชีที่ผิดพลาด
- 9. การโอนย้ายข้อมูลภายในระบบสร้างความคล่องตัวให้กับผู้ใช้ข้อมูล

### บทที่ 3 วิธีการดำเนินงานโครงการ

โครงการพัฒนาสื่อการเรียนรู้ เรื่อง คู่มือการใช้งานโปรแกรมสำเร็จรูปบัญชี Smartbiz มีขั้นตอนและวิธีการดำเนินงานเรียงตามลำดับดังนี้

- 1. ประชากรและกลุ่มตัวอย่าง
- 2. วิธีการดำเนินโครงการ
- 3. การเก็บรวบรวมข้อมูล
- 4. การวิเคราะห์ข้อมูลและสถิติ

#### ประชากรและกลุ่มตัวอย่าง

ประชากรและกลุ่มตัวอย่างที่ใช้ในการศึกษาครั้งนี้ คือ นักเรียนระดับประกาศนียบัตรวิชาชีพ ชั้นสูงปีที่ 1 สาขาวิชาการบัญชี ภาคเรียนที่ 1 ปีการศึกษา 2559 วิทยาลัยเทคโนโลยีอักษร บริหารธุรกิจ อำเภอ บ้านฉาง จังหวัด ระยอง สังกัดสำนักงานเขตพื้นที่การศึกษาระยอง เขต 1 การสุ่ม ตัวอย่างแบบเจาะจง (Purposive sampling) จำนวน 30 คน

#### วิธีการดำเนินโครงการ

#### 1) ดาวน์โหลดโปรแกรม Smartbiz

- เข้าที่ http://www.plusmainfotech.com/downloadformula.php เพื่อดาวน์ โหลดโปรแกรม ตามภาพด้านล่าง

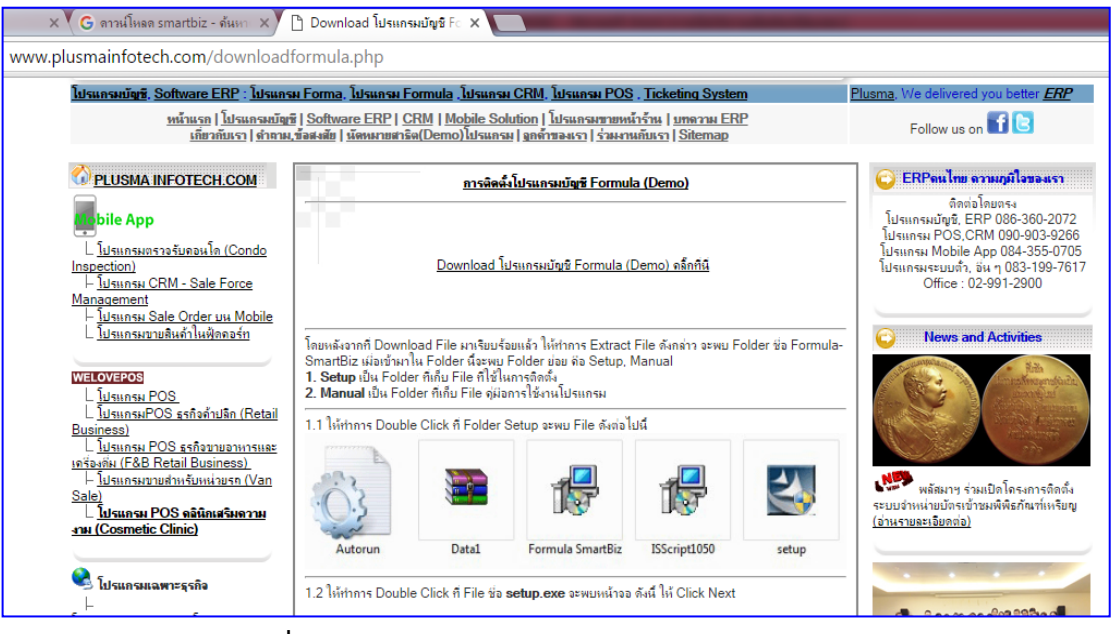

ภาพที่ 5 หน้าเว็บไซด์สำหรับดาวโหลดโปรแกรม Smartbiz

#### 2) การลงโปรแกรม Smartbiz

โดยหลังจากที่ Download File มาเรียบร้อยแล้ว ให้ทำการ Extract File ดังกล่าว จะพบ Folder ชื่อ Formula-SmartBiz เมื่อเข้ามาใน Folder นี้จะพบ Folder ย่อย คือ Setup, Manual

- 1. Setup เป็น Folder ที่เก็บ File ที่ใช้ในการติดตั้ง
- 2. Manual เป็น Folder ที่เก็บ File คู่มือการใช้งานโปรแกรม

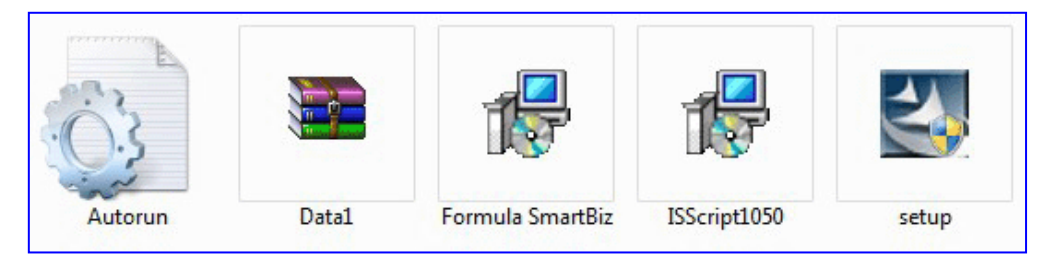

ภาพที่ 6 ให้ทำการ Double Click ที่ Folder Setup จะพบ File ดังต่อไปนี้

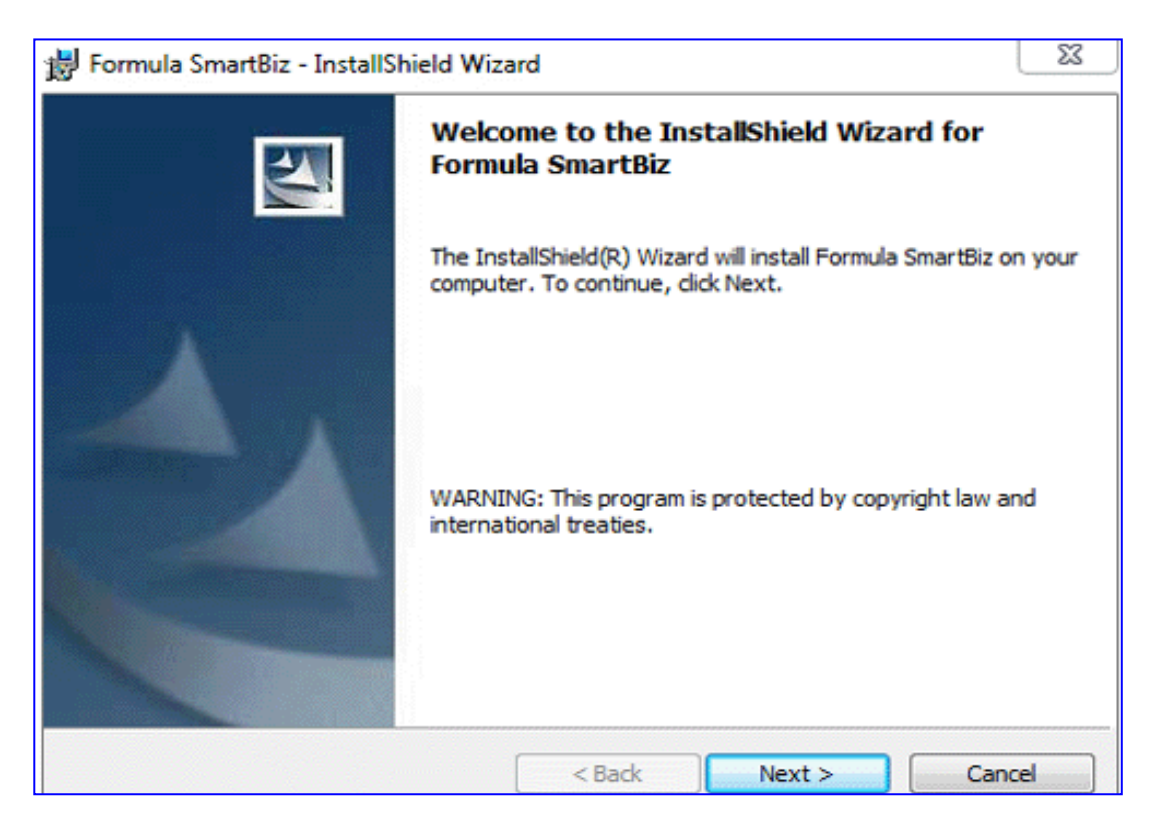

ภาพที่ 7 ให้ทำการ Double Click ที่ File ชื่อ setup.exe จะพบหน้าจอ ดังนี้ ให้ Click Next

| 😸 Formula SmartBiz - InstallShield Wizard | 23    |
|-------------------------------------------|-------|
| Customer Information                      |       |
| Please enter your information.            |       |
| <u>U</u> ser Name:                        |       |
| Accounting                                |       |
| Organization:                             |       |
| Plusma Infotech Co.,Ltd.                  |       |
|                                           |       |
|                                           |       |
| Install this application for:             |       |
| Anyone who uses this computer (all users) |       |
| Only for me (Yo)                          |       |
|                                           |       |
| InstallShield                             |       |
| < Back Next > Ca                          | ancel |

ภาพที่ 8 จะพบหน้าจอ Customer Information ให้ Click Next

| 闄 Formula              | SmartBiz - InstallShield Wizard                                                            | 23     |
|------------------------|--------------------------------------------------------------------------------------------|--------|
| Destinati<br>Click Nex | ion Folder<br>xt to install to this folder, or dick Change to install to a different folde | r.     |
|                        | Install Formula SmartBiz to:<br>C:\Program Files\SMARTBIZ.WIN\                             | Change |
| InstallShield -        | < Back Next >                                                                              | Cancel |

ภาพที่ 9 จะพบหน้าจอ Destination Folder ให้ Click Next

| 😸 Formula SmartBiz - InstallShield Wizard                                                                          |
|----------------------------------------------------------------------------------------------------|
| Ready to Install the Program                                                                                       |
| The wizard is ready to begin installation.                                                                         |
| If you want to review or change any of your installation settings, click Back. Click Cancel to<br>exit the wizard. |
| Current Settings:                                                                                                  |
| Setup Type:                                                                                                    |
|                                                                                                    |
| Destination Folder:                                                                                                |
| C:\Program Files\SMARTBIZ.WIN\                                                                                     |
| User Information:                                                                                                  |
| Name: Accounting                                                                                                   |
| Company: Plusma Infotech Co.,Ltd.                                                                                  |
|                                                                                                    |
| InstallShield                                                                                                    |
| < Back Install Cancel                                                                                              |

ภาพที่ 10 จะพบหน้าจอ Ready to Install the Program ให้ Click Install

| 闄 Formula       | SmartBiz - InstallShield Wizard                                                                |            | 23 |
|-----------------|------------------------------------------------------------------------------------------------|------------|----|
| Installing      | Formula SmartBiz                                                                               |            |    |
| The prog        | ram features you selected are being installed.                                                 |            |    |
| 12              | Please wait while the InstallShield Wizard installs Formula SmartBiz.<br>take several minutes. | . This may |    |
|                 | Status:                                                                                        |            |    |
|                 | Copying new files                                                                              |            |    |
|                 |                                                                                                |            |    |
|                 |                                                                                                |            |    |
|                 |                                                                                                |            |    |
|                 |                                                                                                |            |    |
|                 |                                                                                                |            |    |
|                 |                                                                                                |            |    |
| InstallShield - |                                                                                                |            |    |
|                 | < Back Next >                                                                                  | Cano       | el |

ภาพที่ 11 จะพบหน้าจอ Installing Formula SmartBiz ให้ Click Next

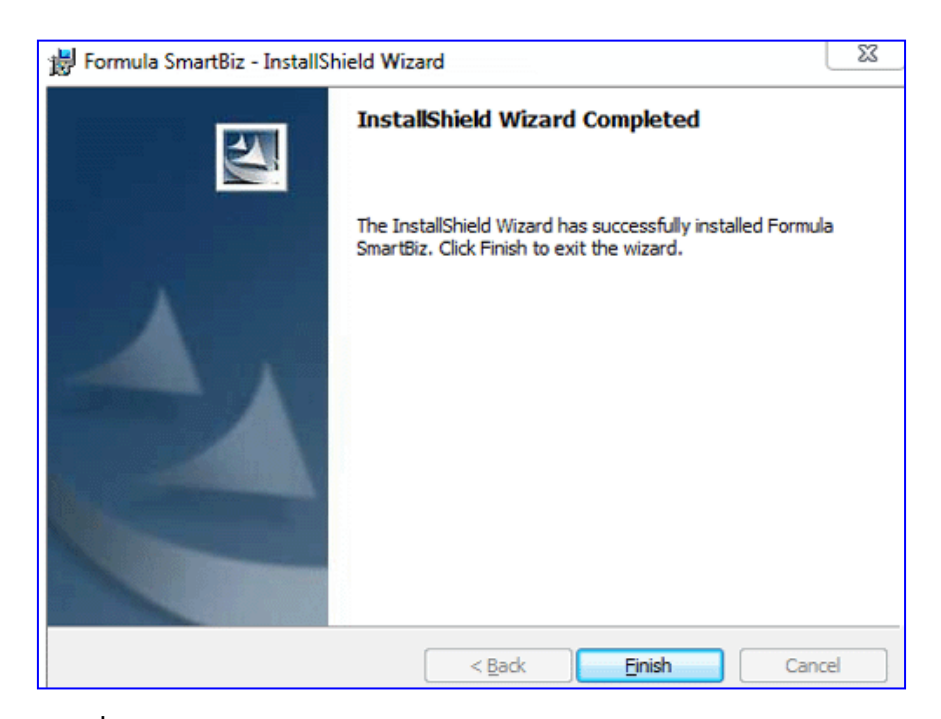

ภาพที่ 12 จะพบหน้าจอ Install Shield Wizard Completed ให้ Click Finish

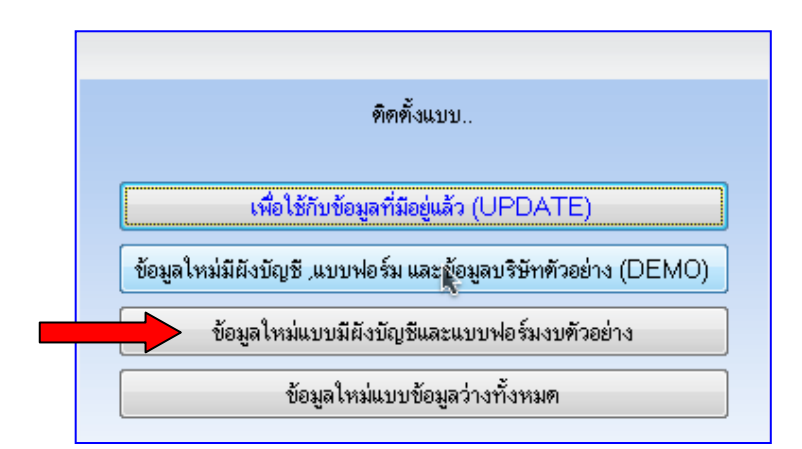

**ภาพที่ 13** จะพบหน้าจอ ให้เลือกรูปแบบการติดตั้ง ในที่นี้ให้เลือกรูปแบบที่ 3 คือ ข้อมูลใหม่แบบมี ผังบัญชีและแบบฟอร์มงบตัวอย่าง

| 🎜 เก็บข้อมูลไว้ที่ |  |
|--------------------|--|
|                    |  |

**ภาพที่ 14** หลังจากนั้น จะพบหน้าจอ เก็บข้อมูลไว้ที่ใด ในที่นี้แนะนำให้ใช้ค่า Default คือ C:\SMARTBIZ.WIN\FMDATA\

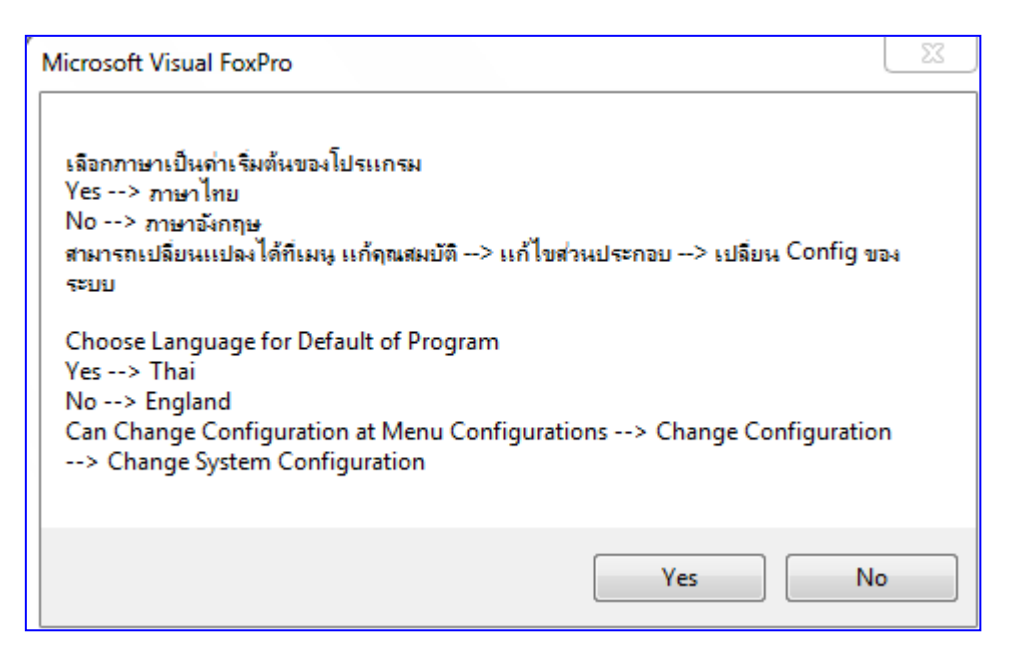

**ภาพที่ 15** จะพบหน้าจอลักษณะดังนี้ ให้เลือก Yes หากต้องการติดตั้งภาษาไทย หรือเลือก No หากต้องการติดตั้งภาษาอังกฤษในที่นี้ (แนะนำให้เลือก Yes)

\*\*\* เป็นอันว่าได้ทำการติดตั้งโปรแกรมเสร็จเรียบร้อยแล้ว ให้ทำการทดสอบเข้าใช้งาน โดยให้ Double Click ที่ Icon Formula SmartBiz ที่ปรากฏบนหน้าจอ Desktop

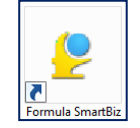

จะพบหน้าจอ ให้ใส่ User Name และ Password เพื่อเข้าใช้งาน ในที่นี้ ให้ระบุ ดังนี้

: BIGBOSS

User Name

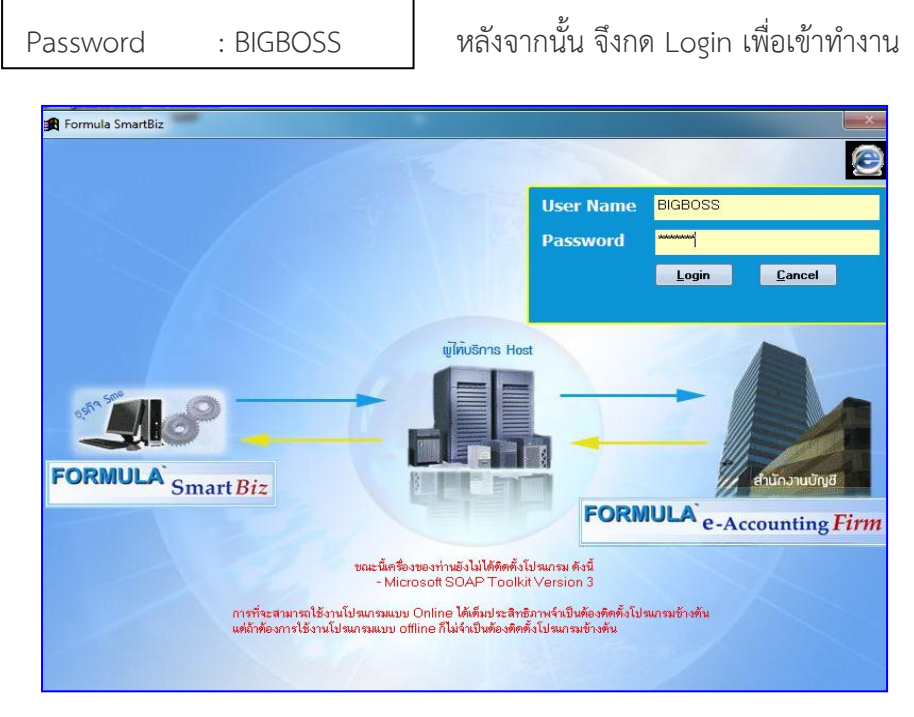

ภาพที่ 16 การ Login เพื่อเข้าทำงาน Program Smartbiz

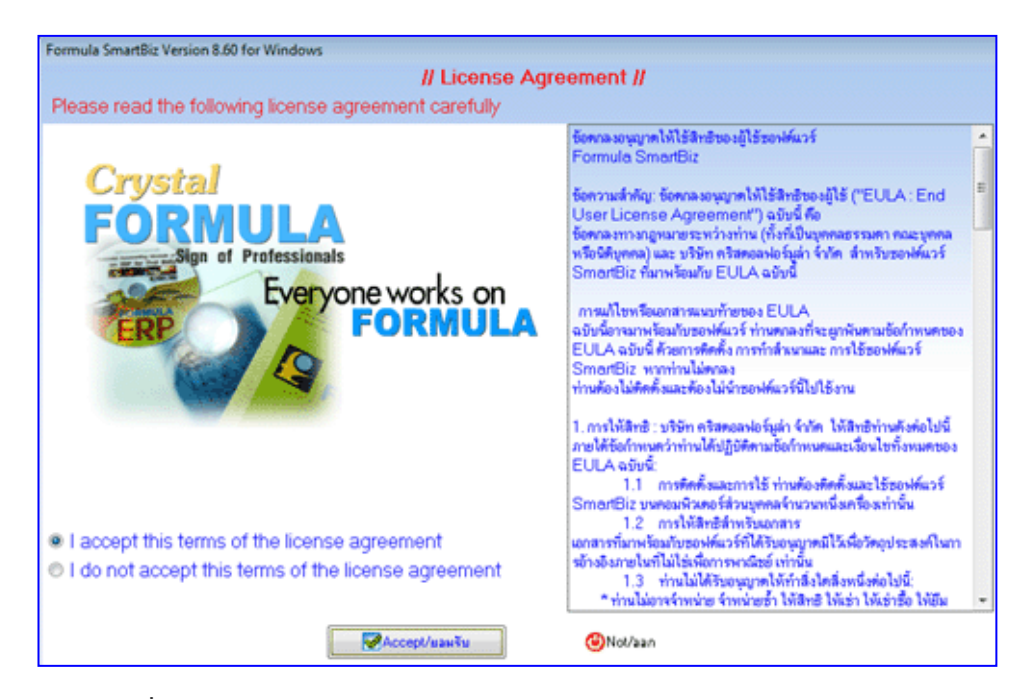

**ภาพที่ 17** จะพบหน้าจอ License Agreement ให้ท่านกดปุ่ม Accept/ยอมรับ เพื่อเข้าใช้งานในโปรแกรมต่อไป

| เลือก directory ข้อมูลของบริษัทที่ต้องการทำงาน |                   |
|------------------------------------------------|-------------------|
| 🕴 🗹 Enter-เลือก 🛛 F6-กันหา 📃 F7-กรองข้อมูล 🛛 周 | Requery 🕙 Esc-aan |
| ชื่อมริษัท                                     | ชื่อ Folder 🔶     |
| ▶ บริษัท คริสตอลออนไลน์ จำกัด                  | FMDATA            |
|                                                |                   |
|                                                |                   |
|                                                |                   |
|                                                |                   |
|                                                |                   |
|                                                |                   |
|                                                |                   |
|                                                | <b>V</b>          |
|                                                |                   |
| C:\SMARTBIZ.WIN\FMDATA\                        |                   |

ภาพที่ 18 จะพบหน้าจอ เลือก directory ข้อมูลของบริษัทที่ต้องการทำงาน ให้กด Enter-เลือกเพื่อเข้าทำงาน ผู้ใช้งานจะพบหน้าจอเมนูต่าง ๆ ในโปรแกรม Formula Smartbiz ซึ่งประกอบไปด้วย

- Business Intelligence
- ระบบขาย/จองสินค้า
- วิเคราะห์การขาย
- ระบบลูกหนี้
- Micro Biz
- จัดซื้อ / ออกใบสั่งซื้อ
- วิเคราะห์การซื้อ
- ระบบเจ้าหนี้
- ระบบรักษาความปลอดภัย
- ระบบเช็ค
- ระบบสต๊อค
- ส่วนเพิ่มเติมระบบ
- บำรุงรักษาข้อมูล
- ระบบสินทรัพย์
- ระบบภาษี
- ระบบบัญชี
- แก้คุณสมบัติ

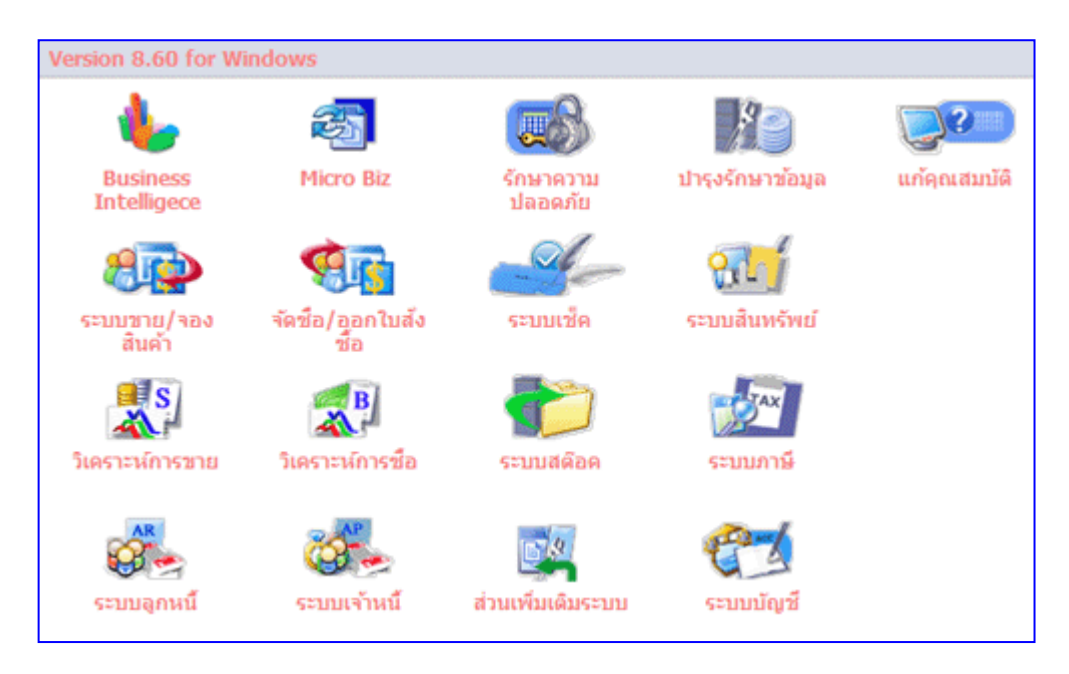

**ภาพที่ 19** หน้าจอเมนูต่าง ๆ ในโปรแกรม Smartbiz

### 3) การสร้างคู่มือการใช้งานโปรแกรมสำเร็จรูปบัญชี Smartbiz

 - สร้างคู่มือโดยใช้ โปรแกรม Microsoft Word ควบคู่ไปกับการใช้ปุ่ม prt sc sysrq หรือ ปุ่ม Print screen ซึ่งเป็นการจับหน้าจอขณะที่แสดงวิธีการทำการใช้งานโปรแกรม Smartbiz
 - ชุดข้อสอบที่นำมาสร้างเป็นคู่มือการใช้งาน Smartbiz ได้แก่ ข้อสอบรอบคัดเลือก การทาบัญชีด้วยโปรแกรมระดับอาชีวศึกษาครั้งที่ 4 (สอบวันอาทิตย์ที่ 4 สค. 2556)

### ตัวอย่างวิธีการสร้างคู่มือการใช้โปรแกรมสำเร็จรูปบัญชี Smartbiz

ใช้ข้อสอบรอบคัดเลือกการทาบัญชีด้วยโปรแกรมระดับอาชีวศึกษาครั้งที่ 4 (สอบวันอาทิตย์ ที่ 4 สค. 2556) แสดงตัวอย่างการสร้างคู่มือถึงรายการค้าวันที่ 31 สค.2555

แก้ไขชื่อบริษัท ให้เป็น รหัสทีม/ ชื่อทีม , ชื่อบริษัทภาษา 2 ให้เป็นชื่อสถาบันการศึกษา
 1.1 กิจการมีรอบบัญชี 1 มค. สิ้นสุด 31 ธค. และ เริ่มใช้โปรแกรม SmartBiz / Rcheeva
 Accounting วันที่ 1 ส.ค. 2555 มีการควบคุมยอดสต๊อคของสินค้าคงคลังและไม่ให้ติดลบ

เข้าที่ → 1. โครงสร้างองค์กร → 2. เพิ่มและแก้ไขรายชื่อบริษัท → 3. แก้ไข → 4. กรอก ข้อมูลตามตัวอย่างด้านล่าง (กรอกเฉพาะหน้าที่ 1 เท่านั้น) → 5. F10-บันทึก → 6. กดออกไปสู่ เมนูหลัก

| 🮐 Ramkhamhaeng SmartBiz (ยังไม่ระบุเจ้าขอ | a) Ramkhamha       | eng SmartBiz 3 user Versi                                                                                      | on 10.0.1 for Wi                     | Windows [ C:\SMARTBIZ.WIN\FMDATA\ ]                                                                           |
|-------------------------------------------|--------------------|----------------------------------------------------------------------------------------------------|--------------------------------------|----------------------------------------------------------------------------------------------------|
| Business Intelligence My work flow MicroB | Biz ขาย/จอง 1      | วิเคราะห์ขาย ลูกหนี่ ชื่อ/ส้                                                                                   | 180 îlo <b>1</b> 0                   | ้อ เจ้าหนี้ เช็ด สต๊อด แยกประเภท สินทรัพย์ ภาษี ระบบเงินสดบ่อย ระบบเงินทดรองจ่าย ส่วนเพิ่มเติม ดวามปลอดภัย ปา |
| FORMULA                                   |                    | ท่านสามาระ<br>บริษัท ตริส                                                                                      | <b>7</b> 3                           |                                                                                                    |
| Smart Bi                                  | z                  |                                                                                                    |                                      |                                                                                                    |
| E Canada manu                             |                    |                                                                                                    | ;                                    |                                                                                                    |
| · · · Search memu                         |                    | Examination =                                                                                                  | ั <b>จรมัส</b>                       | ชื่อบริษัท ^                                                                                                  |
| Main menu -∍ «                            | Menu nam           | ne                                                                                                    | - 0001                               | [83 th text] (41 8 3 4                                                                                        |
| 🚰 เมนูหลัก                                | 🧖 ** ุโครงข        | สร้างองค์กร ** 🌔 🤈                                                                                             |                                      |                                                                                                    |
| 🖶 🧰 Business Intelligence                 | 🖉 ເพີ້ມແລະແ        | ก้ไข รายชื่อบริษัท 🦯                                                                                           |                                      |                                                                                                    |
| 🗉 🗀 My work flow                          | 📝 ເພີ່ມແລະແ        | .ก้ไขรายละเอียดของสา<br>×1 ผ่                                                                                  | บ                                    |                                                                                                    |
| 🗉 🗀 MICRO BIZ                             | 🌌 ເพີ່ມແລະແ        | ก็ไขรายชื่อแผนก<br>×1 ผ่ง                                                                                      |                                      |                                                                                                    |
| 🖮 🗀 ระบบขายและรับจองสินค้า                | 🖉 ເ พิมและแ        | .กไข รายชื่อฝ่าย                                                                                               |                                      |                                                                                                    |
| 🗄 🗁 รายงานวิเคราะห์การชายและค่าคอง        | ุ พมพ              | านขอมูล                                                                                                    |                                      |                                                                                                    |
| 🕸 🗀 ระบบลูกหนีและวิเคราะห์หนึ             |                    |                                                                                                    |                                      |                                                                                                    |
| 🕸 🗀 ระบบซื้อและสั่งซื้อสินค้า             | 🖿 พมพว 📷           | IN S TUBBURE                                                                                                   | in<br>-                              |                                                                                                    |
| ษ- 🗀 รายงานวิเคราะห์การชื่อ               | ■กลก /<br>ผิญมพ์รา | 🗎 F10-บันทึก 🙂                                                                                                 | Esc-aan                              |                                                                                                    |
| ษ- 🗀 ระบบเจ้าหนีและวิเคราะห่หนึ           | พิมพ์รา            | 🧾 หน้าที่ 1 📋                                                                                                  | ) หน้าที่ 2                          | 📃 หน้าที่ 3 📃 หน้าที่ 4 📄 หน้าที่ 5 📄 หน้าที่ 6                                                               |
| 🖮 🗀 ระบบเช็คและเงินฝากธนาคาร              | ** 11              |                                                                                                    |                                      |                                                                                                    |
| ษ — 🗀 ระบบบริหารสินค้าคงคลัง              | 🎾 เปลี่ยน          |                                                                                                    | ะพัสบริณัท                           |                                                                                                    |
| ษ– 🗀 ระบบบัญชีแยกประเภท                   | 😂 ** Co            |                                                                                                    | สี่จอาหาไทย                          |                                                                                                    |
| ⊞– 🗀 ระบบสีนทรีพย์และค่าเสื่อมราคา        | Eเปลี่ยน           |                                                                                                    | ที่อยู่อาหาไทย                       |                                                                                                    |
| ⊞– 🧰 รายงานภาษีมูลค่าเพิ่มและ ภาษีหัก     | 🗋 เปลี่ยน          |                                                                                                    | ina gori a roma                      | * III// ม.3 ต.ขานฉาง                                                                                          |
| ⊞– 🗀 ระบบเงินสดย่อย                       | 📙 เปลี่ยน          |                                                                                                    | ชื่ออาหา 2                           | a.uthuana 9.9588a 21130                                                                                       |
| ⊞- 🗀 ระบบเงินทุดรองจำย                    | 📙 เลือกพื          |                                                                                                    | ตื่อย่อวามา 2                        | ANGWARA CU.,ETD.                                                                                              |
| 🗀 ส่วนเพิ่มเดิมระบบ                       | เปลียน             |                                                                                                    | ាតឡូការនា ខ                          |                                                                                                    |
| ⊞-⊡ ระบบริกษาความปลอดภัย                  | ่∐เลือกไ           |                                                                                                    | โพร                                  | 5 0 07700 1000                                                                                                |
| ⊞-© บารุงรกษาขอมูล                        | 🖉 เปลี่ยน          |                                                                                                    | 6119<br>E 50                         | 0.2732-1800                                                                                                   |
| ⊞-© เครงสร้างองค์กร/ Con Lon              | ບົ∩ ແນ<br>ລ. ະ1    | ×                                                                                                    | ian<br>เปลี่ยนสายเพื่อเพื่อ          |                                                                                                    |
| _                                         | 🖉 แกเซเ            |                                                                                                    | ส.ส.9 สามาญช                         |                                                                                                    |
| 4                                         | Copy               | and and a second second second second second second second second second second second second second second se | าแรมเชระบบ                           | 01/08/2555 337/66/78/1                                                                                        |
|                                           | III WANNO          | 2 8 2 D 2 D 2 D 2 D 2 D 2 D 2 D 2 D 2 D                                                                        | ายางผู้รงยุงการ                      | 3210100241266                                                                                                 |
|                                           |                    | natio as                                                                                                    | บระเภทภาษ<br>                        | * 1 VAL/%                                                                                                    |
|                                           |                    | สาษแยก<br>ส่-                                                                                                  | าหลา <i>กรว</i> มเห<br>อังโตขอวมอา - | A Y I = 662017964211, 14 = 5/381639                                                                           |
|                                           |                    | 23a<br>#                                                                                                    | สก≱ะบุจกป.<br>เข้าคะเขาเป.           | ขระทา องควรา จำกด                                                                                             |
|                                           |                    | เลขาท                                                                                                    | ะงบยนการคา                           |                                                                                                    |
|                                           |                    |                                                                                                    |                                      |                                                                                                    |
|                                           |                    |                                                                                                    |                                      |                                                                                                    |
|                                           |                    |                                                                                                    |                                      |                                                                                                    |

**ภาพที่ 20** แสดงการแก้ไขชื่อบริษัท/ข้อมูลบริษัท (วิธีทำข้อสอบ 1.1)

 1.2 กิจการ มียอดลูกหนี้ และ เจ้าหนี้ ยกมา ก่อนเริ่มใช้โปรแกรม SmartBiz ดังนี้ (a) ใบส่งของ /ใบกากับภาษี/ใบแจ้งหนี้ ขาย วันที่ 2/7/55 เอกสารเล่มที่ 01 เลขที่เอกสาร ภายใน 001 เลขที่อ้างอิง 99801 ลูกหนี้ ชื่อ บริษัท โตโยต้า จากัด ยอดหนี้ยกมารวม VAT 7% แล้ว = 25,000 บาท

เข้าที่ ▷ → 1. ลูกหนี้ → 2. ฐานข้อมูล → 3. บันทึกInvoiceขายยกมาต้นงวด → 4. คลิก-OK → 5. คลิก-เพิ่ม → 6. กรอกข้อมูลตามโจทย์ที่ให้มา → 7.F10-บันทึก→ 8. กดออกไปสู่เมนูหลัก

\*\* รหัสลูกหนี้/เจ้าหนี้ ให้กดแป้นพิมพ์ตัวใดก็ได้ 1 ตัวแล้ว Enter เพื่อเพิ่มรายชื่อลูกหนี้ดังนี้ 1.เพิ่ม
 2.พิมพ์รหัส 0001 3. พิมพ์ชื่อบริษัท 4. F10-บันทึก 5. คลิก-เลือก

|                                                                          | (                              |                                                                                                    |                                                                                                    |
|--------------------------------------------------------------------------|--------------------------------|----------------------------------------------------------------------------------------------------|----------------------------------------------------------------------------------------------------|
| 🦻 Ramkhamhaeng SmartBiz บริษัท อังค่ารา จำ                               | nia Ramkhamhaeng Sm            | ser Version 10.0.1 f                                                                                                    | for Windows [ C:\SMARTBIZ.WIN\FMDATA\ ]                                                                                                    |
| FORMULA Smart Biz                                                        | !ขาย/ออง วิเคราะห่ขาย          | ลูกหนี ชิช/สังชื่อ วิเคราะเ<br>ติดตามหนี่ และนัดรับช่าร<br>รับช่าระหนึ่<br>พืชหูโรงนอน                                                                                                    | มหรือ เริ่มหลั เริ่ด สนิอด แบกประมาก สินทรัพย์ ภาษ์ ระบบเงินสอบขย ระบบเงินทอรมงาย สำหะพันเล็ม ดาวมปลอดภัย<br>เระหน้ ) การเป็นให้เสี่ต่อต่อมารายละมันคได้กั<br>10.2722.1800.0.2722.1900                                                                                                    |
| 🔲 Search memu                                                            | Exami                          | ฐานข้อมูล 2                                                                                                    | เพิ่มและแก้ไขรามข้อลูกหนึ่                                                                                                    |
| Main menu -¤ «                                                           | 3 user Version 10.0.1 f        | or Windows                                                                                                    | อนสายหางเรียงของกลางและการเชื่อมไขงในระบบลุกหนึ่                                                                                                    |
| <mark>3 เมนูหลัก</mark><br>=-C Business Intelligence<br>=-C My work flow | •                              | and the second second s | พิษณ์กระบิมนลูกหนึ่<br>พิษณ์NVOICEกายมาณากันงาก                                                                                                    |
|                                                                          | Intelligece                    | MICTO BIZ                                                                                                    | 2011 Министрания на на ставина на ставина на с                                                                                                    |
| อ- 🗀 ระบบขายและรับจองสินค้า                                              | incenigeee                     |                                                                                                    |                                                                                                    |
| 🗉 🗀 รายงานวิเคราะห์การขายและค่าคอม                                       |                                | รัฐ เพ                                                                                                    | ล INVOICE ดำงชาระยกมา                                                                                                    |
|                                                                          |                                | 💾 F10-บันทึก                                                                                                    | 🕑 Esc-aan                                                                                                    |
| มิ่ม∕ แก้ไขข้อมูล INVOICE ด้า≀                                           | งชำระยกมา                      | 📃 หน้าที่ 1                                                                                                    | 6                                                                                                    |
|                                                                          |                                |                                                                                                    | ประเภทเอกสาร SI ใบส่งของ/ใบกำกับภาษี/ใบแจ้งหนี้(ชาย)                                                                                                    |
| ເວລາວ, 00000 ອີນນັດສານໃຫຍ່                                               |                                | s পাঁ ঝ                                                                                                    | สีเล่มเอกสารภายใน 0001                                                                                                    |
| rigi: 00000 anananasag                                                   |                                | ชื่อ                                                                                                    | ้อเล่มเอกสารภายใน ขายเชื่อ                                                                                                    |
| ประเภทเอกสาร:                                                            |                                |                                                                                                    | เลษที่ 0001                                                                                                    |
| 5                                                                        | .UU931WH                       |                                                                                                    | เลขที่ล้างลิง 99801                                                                                                    |
| ล่มเอกสาร:                                                               |                                |                                                                                                    | วันที่ 02/07/55                                                                                                    |
| 0001 sreis                                                               |                                |                                                                                                    | เครดิตเทลม 0 วันครบกำหนด 02/07/55                                                                                                    |
| (4)                                                                      |                                |                                                                                                    | รทัสแผนก                                                                                                    |
| 🗹 <u>D</u> K 🔀 C                                                         | ancel                          |                                                                                                    | ที่ยี่ ไม่สามา                                                                                                    |
| 🔄 มารุปรถมาขอมอ                                                          |                                |                                                                                                    | (เลวะมุ/<br>รรัส อกหนี้/เอ้าหนี้ 0001                                                                                                    |
| 🕒 โครงสร้างองค์กร/ Configuration                                         |                                |                                                                                                    |                                                                                                    |
| ,                                                                        |                                |                                                                                                    | บรษที่ เดเรอต่างเกต<br>หน่วยเงิน มีตรวแลวบงโล้ยน 1.000000                                                                                                    |
|                                                                          |                                |                                                                                                    |                                                                                                    |
|                                                                          |                                |                                                                                                    |                                                                                                    |
|                                                                          |                                |                                                                                                    | มากเป็นน้ำมาไปไม่ 20,000 (10,000) (10,000) (10, |
|                                                                          |                                |                                                                                                    | 23,364,49 Sabitawinaw VAI 23,364,49 Sabitawinaw VAI satawina satawina sata                                                                                                    |
|                                                                          |                                |                                                                                                    | มูลกา VAI 1,635.51 มูลกา VAI ตามหน่วยเง่นมาตรฐาน 1,635.                                                                                                    |
|                                                                          |                                | _                                                                                                    |                                                                                                    |
| เพิ่ม/แก้ไขข้อมูล INVOICE ด้างชำระยกม                                    | n                              |                                                                                                    |                                                                                                    |
| 🏹 แก้ไข 📑 เพิ่ม 🔀 จบ 🞑 ค้                                                | นหา 🙋 ยกเลิก 🄇                 | 🕑 ออก                                                                                                    |                                                                                                    |
|                                                                          |                                |                                                                                                    | เลือกลูกดำทิตองการ                                                                                                    |
| 5                                                                        | Y                              |                                                                                                    | 🔄 🤅 🗹 เลือก 🔍 แก้ไข 📑 เพิ่ม 🔍 ค้นหา 📄 อูข้อมูล 🙂 ออก                                                                                                    |
| 1/5%L07%L028/15 : CL1                                                    | งกงานเหญ<br>เร⊷ระสุภิณา มีสัณา |                                                                                                    | เพื่ออกด้า เริ่งสอกด้า เรื่อเล่นอกด้า 🔺                                                                                                    |
| รักษณ์เป็น เป็นสูงของ7เบา<br>เส้มที่: 0001 ตามเพื่อ                      | uuntun keneraarie (n.          | 18)                                                                                                    | มริษัท โตโยต้า จำกัด<br>0001 บริษัท โตโยต้า จำกัด                                                                                                    |
| 0001318688                                                               |                                |                                                                                                    |                                                                                                    |
| เลขที่ #อ้างอิง                                                          | <mark>วันที</mark> ่ S         | tep ชื่อ                                                                                                    |                                                                                                    |
| 99801                                                                    | 02/07/55 1                     | บริษัท โตโยต้า                                                                                                    |                                                                                                    |
|                                                                          |                                |                                                                                                    |                                                                                                    |
|                                                                          |                                |                                                                                                    |                                                                                                    |
|                                                                          |                                |                                                                                                    |                                                                                                    |
|                                                                          |                                |                                                                                                    |                                                                                                    |
|                                                                          |                                |                                                                                                    |                                                                                                    |
|                                                                          |                                |                                                                                                    |                                                                                                    |
|                                                                          |                                |                                                                                                    |                                                                                                    |
|                                                                          |                                |                                                                                                    |                                                                                                    |

ภาพที่ 20 การบันทึกลูกหนี้ยกมาต้นงวด [ วิธีทำข้อสอบ 1.2-(a) ]

(b) ใบส่งของ/ใบกากับภาษี/ใบแจ้งหนี้ ซื้อ วันที่ 12/7/55 เอกสารเล่มที่ 01 เลขที่เอกสารภายใน 001 เลขที่อ้างอิง 77101 เจ้าหนี้ชื่อ บริษัท เอเซอร์ จากัด ยอดหนี้ยกมารวม VAT 7% แล้ว = 43,200 บาท

เข้าที่ → 1. เจ้าหนี้ → 2. ฐานข้อมูล → 3. บันทึกInvoiceซื้อยกมาต้นงวด → 4. คลิก-OK → 5. คลิก-เพิ่ม → 6. กรอกข้อมูลตามโจทย์ที่ให้มา → 7.F10-บันทึก→ 8. กดออกไปสู่เมนูหลัก

\*\* รหัสลูกหนี้/เจ้าหนี้ ให้กดแป้นพิมพ์ตัวใดก็ได้ 1 ตัวแล้ว Enter เพื่อเพิ่มรายชื่อเจ้าหนี้ดังนี้ 1.เพิ่ม
2.พิมพ์รหัส 0001 3. พิมพ์ชื่อบริษัท 4. F10-บันทึก 5. คลิก-เลือก

|                                                                                                    |                                                          | $\widehat{1}$                                                |                                                                  |                               |
|----------------------------------------------------------------------------------------------------|----------------------------------------------------------|--------------------------------------------------------------|------------------------------------------------------------------|-------------------------------|
| Kamkhamhaeng SmartBiz บริษัท อังคำรา อ่ากัด Kamkhamhaeng SmartBiz<br>Business Intelligence My work flow MicroBiz บาย/ของ วิเคราะห์บาย จุส | z 3 user Version 10.0.1 t<br>กหนึ่ ชื่อ/สังชื่อ วิเคราะห | or C:\SMARIBIZ.WIN\FMD.<br>ชื่อ เจ้าหนี้ เช็ด สต้อด แยกประเภ | AIA\]<br>n สินทรัพย์ ภาษี ระบบเงินสดย่อย ระบบเงินทดรอง           | อ่าย ส่วนเพิ่มเติม กวามปลอดภ่ |
| FORMULA                                                                                                    | ท่านสามารถทำงาน Online<br>บริษัท คริสตอลฟอร์มูล่า จำ     | ร่วม<br>กรวอสอบและนัดช่าระหนึ่<br>กิดไ                       | iolóň                                                            |                               |
| SmartBiz                                                                                                    | http://www.CrystalFormul                                 | a.co<br>พิมพ์รายงาน                                          |                                                                  | Protectore "                  |
| Examina                                                                                                    | ation 📑 My work                                          | เ <u>ffic ราเช้อมูล 2 '</u>                                  | เพิ่มและแก้ไข ทะเบียนเจ้าหนึ่ (3)                                | 30                            |
| Main menu + « 3 user Version 10.0.1 for                                                                                                   | Windows                                                  |                                                              | A-เพิ่มและแก้ไขเล่มของเอกสารและการเชื่อมโยงในระเ                 | บบเจ้าหนึ                     |
|                                                                                                    | 25                                                       |                                                              | พิมพ์ทะเบียนเจ้าหนึ่                                             |                               |
| เพม⁄แก่ไขขอมูล INVOICE ดางชาระยกมา                                                                                                    | Micro Biz                                                | รักษาความ บำรุงรัก                                           | พมพมจางOccชอยกลาดนงรด<br>พิมพ์ทะเบียนเล่มของเอกสารในระบบเจ้าหนึ่ |                               |
|                                                                                                    |                                                          | ปออดดัย ข้อมร                                                |                                                                  |                               |
| สาขา: 00000 สำนักงานใหญ่                                                                                                    | i 🖾 510 m m                                              | INVOICE ด้างชำระยกมา                                         |                                                                  |                               |
| ประเภทเอกสาร:                                                                                                    | : EFIO-บานทก                                             | U Esc-aan                                                    |                                                                  |                               |
| BI ใบส่งของ/ใบกำกับภาษี/ใบแจ้งหนึ่                                                                                                    | 📑 หมาท I                                                 |                                                              | •                                                                |                               |
| เล่มเอกสาร:                                                                                                    |                                                          | ประเภทเอกสาร BI ใบส่งของ                                     | /ใบกำกับภาษี/ใบแจ้งหนี้ (ชื่อ)                                   |                               |
| 0001                                                                                                    | s পথ<br>গঁল                                              | เล่มเอกสารภายใน 0001<br>เล่มเอกสารภายใน <i>สื</i> อเสือ      |                                                                  |                               |
| 4                                                                                                    | -                                                        | เลชที่ <mark>0001</mark>                                     |                                                                  |                               |
| Sancel                                                                                                    |                                                          | เลขที่ล้างสิ่ง<br>บริษัท เอเซอร์ ร                           | ำกัด                                                             |                               |
| ⊡ — — — — — — — — — — — — — — — — — — —                                                                                                   |                                                          | วนท <u>31/07/55</u><br>เครดิตเทลม <u>∩</u> วันค              | รบกำหนด 31/07/55                                                 |                               |
| ⊕- 🗁 ระบบเงินทดรองจ่าย ระบบลูกหน้                                                                                                    |                                                          | รทัสแผนก .                                                   |                                                                  |                               |
| – โล ส่วนเพิ่มเติมระบบ                                                                                                    |                                                          | ชื่อ <mark>&lt;ไม่ระบุ&gt;</mark><br>รศัส ออหมี้//อ้าหมี้    |                                                                  |                               |
| <ul> <li>อายาร์ เป็นเป็นของเป็น</li> <li>อายาร์ เป็นของเป็น</li> </ul>                                                                    |                                                          | จกิตสู่เกิดหรือไม่ดี<br>ชื่อ บริษัท เอเซอร์ร                 | ำกัด                                                             |                               |
| 🖮 💼 โครงสร้างองค์กร/ Configuration                                                                                                    |                                                          | หน่วยเจิ <b>น</b>                                            | อัตราแจกเปลี่ย <b>น</b>                                          | 1.000000                      |
|                                                                                                    |                                                          | ประเภท VAT 1 7.00 ร<br>ผลดเงินผถมาสทธิ์                      | ζ VAT แยก нал <mark>Υ</mark>                                     |                               |
| • •                                                                                                    |                                                          | ยอดเงินก่อน VAT                                              | 40,373,83 ยอดเงินก่อนVATตามหน่วยเงินมาตร                         | §1¥ 40,373.83                 |
|                                                                                                    |                                                          | มูลค่า VAT                                                   | 2,826.17 มูลค่า VAT ตามหน่วยเงินมาตรราน                          | 2,826.17                      |
| 🧖 เพิ่มแม่ไลข้างเว INVOICE ถึงแปลสามอาก                                                                                                   |                                                          |                                                              |                                                                  |                               |
| 🥁 เพมแก่งขอบมุม แบบ เวียร เพื่องเรือกมา                                                                                                   |                                                          | เลือกมู้จำหน่ายที่ต้องการ                                    |                                                                  |                               |
|                                                                                                    |                                                          | 🗄 🗹 เลือก 🔀 แก้ไข 📑                                          | เพิ่ม 🔍 ค้นหา 📙 ดูข้อมูล 😬 ออก                                   |                               |
| 5<br>00000 สำนักงานใหม่                                                                                                    |                                                          | ชื่อผู้จำหน่าย                                               | รหัสผู้จำหน่าย ชื่อเล่นผู้จำ                                     | inine 🔶                       |
| ประเภทเอกสาร : BI ใบส่งของ/ใบกำกับภาษี/ใบแจ้งหนี้ (ซื้อ)                                                                                  |                                                          | ▶ บรษท เอเซอร จากด                                           | 0001 บรษท เอเชะ                                                  | อร จากต                       |
| เล่มที่: 0001 ซื้อเชื่อ                                                                                                    |                                                          |                                                              |                                                                  |                               |
| Cเลขมี #อ้างอิง วันที่ Step ขึ                                                                                                    | la                                                       |                                                              |                                                                  |                               |
|                                                                                                    |                                                          |                                                              |                                                                  |                               |
|                                                                                                    |                                                          |                                                              |                                                                  |                               |
|                                                                                                    |                                                          |                                                              |                                                                  |                               |
|                                                                                                    |                                                          |                                                              |                                                                  |                               |
|                                                                                                    |                                                          |                                                              |                                                                  |                               |
|                                                                                                    |                                                          | 1                                                            |                                                                  | •                             |
|                                                                                                    |                                                          |                                                              |                                                                  |                               |

**ภาพที่ 21** การบันทึกเจ้าหนี้ยกมาต้นงวด [ วิธีทำข้อสอบ 1.2-(b) ]

| รหัส | ชื่อสินค้า        | จำนวน     | ราคาทุน | มูลค่า  |
|------|-------------------|-----------|---------|---------|
| G01  | Internet TV       | 5 เครื่อง | 19,000  | 95,000  |
| G02  | Blueray Player    | 2 เครื่อง | 8,500   | 17,000  |
| G03  | Computer Notebook | 1 เครื่อง | 23,000  | 23,000  |
| G04  | External Harddisk | 5 เครื่อง | 1,800   | 9,000   |
|      | รวม               |           |         | 144,000 |

# เข้าที่ ▶สต๊อค→ บันทึก→ บันทึกปรับปรุงยอดสินค้า→ OK → F3-เพิ่ม

| 👺 Ramkhamhaeng SmartBiz บริษัท อังกัวรา ร่ากัด Ramkhamhaeng SmartBiz 3 user Version 10.0.1 for Windows [C:\SMARTBIZ.WIN\FMD/<br>Business Intelligence My work flow MicroBiz ราม/จอง จิเตราะท์ชาม ลูกหนี่ ซื้อ/ส่งชื่อ จิเตราะท์ชื่อ เจ้าหนี่ เช็ด หม้อด แมกประม | TA\]<br>ท สินทรัพย์ ก | າອີ ຈະນ      | เบพินสดม่อย ระบบพินทตรเ  | หล่าย ส่วนเพื่              | มเติม ความปลอดกับ บ่ารุ           | D ×                                   |
|----------------------------------------------------------------------------------------------------|-----------------------|--------------|--------------------------|-----------------------------|-----------------------------------|---------------------------------------|
| เพิ่ม AJ0001 ใบปรับขอด [ 00000 สำนักงานใหญ่ ]                                                                                                    |                       |              |                          |                             |                                   |                                       |
| i 🖶 F3auussiin 🖸 F4aun 🕞 F5aun 💾 F10 🥹 Escaan                                                                                                    | $\frown$              |              |                          |                             |                                   |                                       |
| Step อังไม่สะบุ เจ่ม 0001 เขตที่0001 1 เขตที่มีหมือ AJ0001/0001 วันที่ 01/08/55<br>นเทมก                                                                                                    | 2                     |              |                          |                             |                                   |                                       |
| No. PF T รหัส 🛛 อสินค้า/ชุดสินคำ                                                                                                    | หมายคลัง              | ล้อด         | จำนวนเพิ่ม จำนวนละ       | ด หน่วยนับ                  | เราคาทุน มูลค่า                   |                                       |
| 1 P 1 G01 Internet TV                                                                                                    | 0001                  |              | 5.00                     | เครื่อง                     | 19,000.00                         | 95000.0000                            |
| 2         P         1         GU2         Butersy Prayer           3         P         1         GO4         Detersy Prayer           4         P         1         GO4         External Haddisk                                                                | 0001                  |              | 2.00 1.00 5.00           | เครอง<br>เครื่อง<br>เครื่อง | 8,500.00<br>23,000.00<br>1,800.00 | 17000.0000<br>23000.0000<br>9000.0000 |
|                                                                                                    |                       |              |                          |                             |                                   |                                       |
|                                                                                                    |                       |              |                          |                             |                                   |                                       |
|                                                                                                    |                       |              |                          |                             |                                   |                                       |
|                                                                                                    |                       |              | รวมจำนว                  | 4                           | 13.00 รวมเป็นเงิน                 | 144,000.00                            |
|                                                                                                    | เรกถ พม<br>เัสสินค้า  | <u>G01</u>   | , ใส่ชื่อสินค้า          | (ไทย) <u> </u>              | nternet TV,                       |                                       |
| รหัสสินด้า: 601 ใส่รา                                                                                                    | คาทุนมา               | ตรฐา         | าน <u>19,000</u>         |                             |                                   |                                       |
| Sasiananinu: Internet IV                                                                                                    | <u>หัสกลุ่มใ</u>      | านค้         | <u>เ</u> พิมพ์ 1 ตัวอัก  | ាមរ en                      | ter, ຄຄີກ ເพີນ                    |                                       |
| รือสินด้า (การา2)<br>ชื่อส่วงการา 2.<br>หมือสินด้า 1. โดเรียง รีการ                                                                                                    | ์ส <u>0001</u>        | <u>,</u> ใส่ | ชื่อ(ไทย <u>) เครื่อ</u> | งใช้ไฟ                      | <u>ฟ้า</u> ,                      |                                       |
| ราการแหลาดรฐาน 19.000-80 กก S                                                                                                    | ave, ເລື້າ            | อก           |                          |                             |                                   |                                       |
| รกระกรุณสมหรา: 1000 🥌 เครื่องไข้ไฟฟ้า<br>รกรารรายเป็นแบบภาษีแยกนอก ?: Y                                                                                                    | ับขอคสต์              | 1์อก '       | ใส่ <u>1</u> , ไปที่หน้  | ้า <b>2</b> เพื่อ           | ใส่หน่วยนับมา                     | เตรฐาน                                |
| การนับยอดสลีอค: [1] 0. และเห็บริษัทกำหนด 1 ขึ้นบออสสล้อคนและไม่ได้มีตลบ<br>2 = จับบออสสลีอคนเข่ออดีสอนได้ 3 = ยังไม่รับบออสสลีอค<br>เป็นสินค้าเข้มออกรายหานสินค้าการเหรือหรือไม่ว่: [♥]                                                                         | เน่วยนับ              | มาตา         | <u>เรฐาน</u> พิมพ์ 1     | ตัวอักษ                     | เร enter, คลิก                    | เพิ่ม                                 |
| เมื่อบันทึกรายการซื้อสินด้า ต้องการให้แสดงราคาโด 🔝 ว่ามะไม่ระบุ, 1=ราคาชุมมาตรฐาน, 2=ราคาซื้อร่าสุ ใส่ 5 1<br>, 3=ต้นทุมมาตรฐาน NON BOI                                                                                                    | ัส <u>0001</u>        | <u>,</u> ใส่ | ชื่อ(ไทย <u>) เครื่อ</u> | <u>ง</u> , กด S             | Save, เลือก                       |                                       |
| กด S                                                                                                    | ave, ເລື້າ            | อก II        | neternet TV              |                             |                                   |                                       |
| Ramkhamhaeng SmartBiz บริษัท อังกัรวา จำกัด Ramkhamhaeng SmartBiz 3 user Version 10.0.1 for Wind ไปที่                                                                                                    | ช่องจำนว              | านเพื่       | ມ ໃສ່ 5 ແຄ້ວ e           | nter                        |                                   |                                       |
| usiness intelligence my work tiow Milcrobiz ขาม/สมส วมสารเพชาบ ลูกหน ขอ/ANBB วมสารเพชย<br>อกราบการสินสำนัสมการ                                                                                                    | สินค้ารห้             | ์ส G         | 02-G04 ให้ทํ             | าเช่นเดีย                   | ขวกัน แล้ว SA\                    | /E                                    |
| ► FI0-10 หนักที่ 2 พนักที่ 3 ■ พนักที่ 4 ■ พนักที่ 5 ■ พนักที่ 6 ■ พนักที่ 7 ]                                                                                                    | หน้า                  |              |                          |                             |                                   |                                       |
| uAlsources                                                                                                    | ลสินค้า ช             |              |                          |                             |                                   |                                       |
| หน่วยนับมาตรฐาน: <mark>10001</mark> เครื่อง<br>หน่วยชื่อส่วนใหญ่: ()001 เครื่อง = 1.00 .                                                                                                    | กรีลง                 |              |                          |                             |                                   |                                       |
| รม์วยขายส่วนใหญ่: 0001 เครื่อง = 1.00 เ                                                                                                    | กรื่อง                |              |                          |                             |                                   |                                       |
| บญชิธิอสต:<br>บัญชิธิอสต:                                                                                                    |                       |              |                          |                             |                                   |                                       |
| บัณฑิตามสอ                                                                                                    |                       |              |                          |                             |                                   |                                       |

**ภาพที่ 22** การบันทึกสินค้าคงเหลือยกมาต้นงวด [ วิธีทำข้อสอบ 1.3 ]

### 2. ให้บันทึกรายการค้า เดือนสิงหาคม 2555 ดังต่อไปนี้

ส.ค. 1 ออกใบส่งของ/ใบกำกับภาษี/ใบแจ้งหนี้ เลขที่ SI01/002 ให้กับ โครงการสวนจิตรลดา โดยมี รายการสินค้าคือ Internet TV จำนวน 2 เครื่อง ราคาเครื่องละ 24,000 บาท และ Blueray Player จำนวน 1 เครื่อง ราคาเครื่องละ 20,000 บาท

เข้าที่ 🏱 ขาย/จอง→ขายสินค้าและบริการ →1.2ขายเชื่อ(ใบกำกับภาษี/ใบส่งของ/ใบแจ้งหนึ้)→F3-เพิ่ม

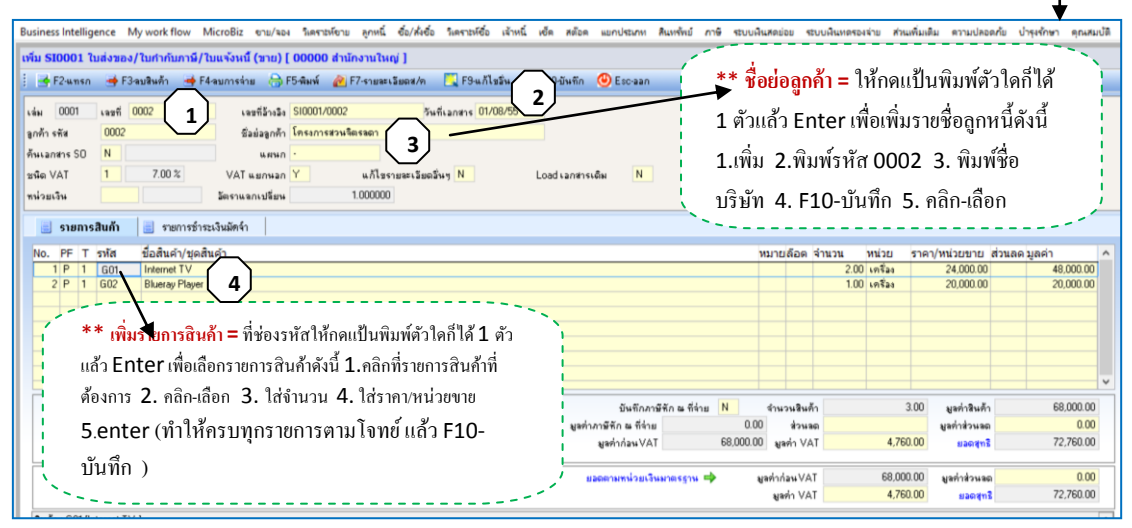

ภาพที่ 23 การบันทึกรายการค้าวันที่ 1 ส.ค.

ส.ค. 2 ออกใบส่งของ/ใบกำกับภาษี/ใบเสร็จรับเงิน เลขที่อ้างอิง SR01/001 ให้กับ สมาคมส่งเสริม เทคโนโลยีไทย-ญี่ปุ่น โดยมีรายการสินค้า คือ Blueray Player จำนวน 1 เครื่อง ราคาเครื่องละ 16,000 บาท และ External Harddisk จำนวน 1 เครื่อง ราคาเครื่องละ 4,500 บาท

| เข้าที่ ▶ขาย/จอง→ขายสินค้าและบริการ→1.                                                                                                    | .1ขายสด(ใบกำกับภาษี/ใบส่งขอ                                            | ง/ใบเสร็จรับเงิน)                                 | → <sub>OK</sub> →                             | 'F3-เพิ่ม<br>↓                  |
|----------------------------------------------------------------------------------------------------|------------------------------------------------------------------------|---------------------------------------------------|-----------------------------------------------|---------------------------------|
| 🦉 Ramkhamhaeng SmartBiz บริษัท อังก์ว่า จำกัด Ramkhamhaeng SmartBiz 3 user Version 10.0.1 for Windows [ C:SM<br>Business Intelligence My workflow MicroBiz ชาน/นอง วิเดราะทัศวาม ลูกหนี้ ชื่อ/คั่งซื้อ วิเดราะทัศซิ เจ้าหนี้ เพื | IARTBIZ.WIN\FMDATA\]<br>ล สตัอด แขกประเภท สินทรัพย์ ภาษี ระบบผินสดข่อย | ระบบเงินทดรองจ่าย ส่วนเพิ่ม                       | -<br>เติม ความปลอดภัย บำ                      | - 🗇 🖯                           |
| ເທັ່ມ SR0001 ໃນສ່ວຂອ√ໃນກຳກັບການີ/ໃນເສຈ້າຈົນເວັບ(ບົລເວັນສອ) ( 310) [ 00000 ສຳນັກຈານໃນໜູ່ ]<br>፤ 📑 F2ພາຣກ 🍜 F3ອນອີນທັກ 🍯 F4ອນກາຣຈຳນ 💮 F5ອັນທ໌ 🚵 F7-ຣາຍສະເວັນຫອ/ກ 🧮 F9ພກິໄຮລັ່ນ 💾 E1                                                | แม้นกัก 🕲 Escaan 📔 ** ชื่อย่อลูกค่                                     | <mark>้ำ =</mark> ให้กดแป้น                       | พิมพ์ตัวใคก็ไ                                 | ด้                              |
| เล่ม 0001 เลสที่ 0001 1 เลสที่ 0001 5 เสนี่เลสตาร 02/08/55<br>สุดก้า รรัส 0003 5 เสนี่สุดก้า สาการเสี่ยงเริ่มเหต่ไปไลยีโลย ซู่ปุ่                                                                                                | 2 1 ຫັວແລ້ວ En                                                         | ter เพื่อเพิ่มราข                                 | เชื่อลูกหนี้ดังนี้<br>- ๑ ๙ฯ                  | ļ                               |
| ที่หน่อกขาง SO N แตนก                                                                                                    | เส⊾อกสารแล้น № 1.เพิ่ม 2.พัม<br>บริษัท 4.F1                            | พรหัส 0002 3<br>.0-บันทึก 5. ค                    | 3. พัมพ์ชื่อ<br>ลิก-เลือก                     |                                 |
| 🧾 รายการสินต้า 📑 รายการข่าระเงินมัตร์า                                                                                                    | · · · · · · · · · · · · · · · · · · ·                                  |                                                   |                                               |                                 |
| No.         PF         T รหัส         ชื่อสินส/่าปุดสินคำ           1         P         1         604         Buters/Player           2         P         1         604         External Haddisk         4                       | หมายล้อง                                                               | ง จำนวน หน่วย ราง<br>1.00 เครื่อง<br>1.00 เครื่อง | คา/หน่วยขาย ส่วนลด ม<br>16,000.00<br>4,500.00 | มูลค่า<br>16,000.00<br>4,500.00 |
| ** เพิ่มรายการสินค้า = ที่ช่องรหัสให้กดแป้นพิมพ์ตัวใดก็ได้ 1 ตัว<br>แล้ว Enter เพื่อเลือกรายการสินค้าดังนี้ 1.คลิกที่รายการสินค้าที่                                                                                             |                                                                        |                                                   |                                               |                                 |
| ด้องการ 2. คลิก-เลือก 3. ใส่จำนวน 4. ใส่ราคา/หน่วยขาย                                                                                                    | บันทึกภาษีศักษ ที่จ่าย N จำนวนจิเ                                      | เค้า 2.00                                         | มูลค่าสินค้า                                  | 20,500.00                       |
| 5.enter (ทำไห้ครบทุกราชการตามโจทย์ แล้ว F10-<br>นับเชือ )                                                                                                    | มูลทำภาษีพั∩ เษ ที่จ่าย 0.00 ส่วง<br>มูลท่าก่อนVAT 20,500.00 มูลท่า \  | 4an<br>/AT 1,435.00                               | มูลทำส่วนลด<br>ยอดสุทธิ                       | 0.00 21,935.00                  |
|                                                                                                    | ยอดตามหน่วยเงินมาตรฐาน 🜩 มูลท่าก่อน V<br>มูลท่า V                      | AT 20,500.00<br>AT 1,435.00                       | มูลกำส่วนลด<br>  มอดสุทธิ                     | 0.00                            |

ภาพที่ 24 การบันทึกรายการค้าวันที่ 2 ส.ค.

ส.ค. 2 ออกใบสั่งซื้อเลขที่ 001 ให้กับบริษัท ซัมซุง จำกัด เพื่อสั่งซื้อ Internet TV จำนวน 3 เครื่อง ราคาเครื่องละ 19,000 บาท และ Blueray Player จำนวน 4 เครื่อง ราคาเครื่องละ 8,000 บาท

เข้าที่ Þ ซื้อ/สั่งซื้อ→ซื้อสินค้าและบริการ →สั่งซื้อสินค้า(Purchase order)→ OK→ F3-เพิ่ม

| <b></b>                                                                                                    |
|----------------------------------------------------------------------------------------------------|
| หลือด แอกประกท สินหรัทย์ ภาษี ระบบเงินสดย่อย ระบบเงินหตรองจ่าย ส่วนเพิ่มเติม ความปลอดภัย ป่ารุเร้กษา คุณสมปัติ                                                                                                    |
|                                                                                                    |
| 🖞 F10 ซันติก 🕚 Escaan                                                                                                    |
| <ul> <li>** ชื่อย่อผู้ขาย = ให้กดแป้นพิมพ์ตัวใดก็ได้</li> <li>1 ตัวแล้ว Enter เพื่อเพิ่มรายชื่อเจ้าหนี้ดังนี้</li> <li>1.เพิ่ม 2.พิมพ์รหัส 0002 3. พิมพ์ชื่อ</li> <li>บริษัท 4. F10-บันทึก 5. คลิก-เลือก</li> </ul> |
| S                                                                                                    |
| หมายเหลือด จำนวน หน่วยนับ ราคา:หน่วยชื้อ ส่วนลดมูลค่า 🛆                                                                                                    |
| 3.00 เครื่อง 19,000.00 57,000.00                                                                                                    |
| 4.00 vn¥aa 8,000.00 32,000.00                                                                                                    |
| · · · · · · · · · · · · · · · · · · ·                                                                                                    |
|                                                                                                    |
|                                                                                                    |
| · · · · · · · · · · · · · · · · · · ·                                                                                                    |
| ດ້ານເວນຊີນເລັ້ລ 7.00 ແຫ່ນຊີນເລັ້ລ 89.000.00                                                                                                    |
| 4763748071 7.00 88778797 00.00000                                                                                                    |
| มลท่าก่อน VAT 89,000.00 มลท่า VAT 6,230.00 และเราะ 95,230.00                                                                                                    |
|                                                                                                    |
| ยอดอามหน่วยเวิมมาตรฐาน 🌩 มูลท่าก่อนVAT 89,000.00 มูลท่าส่วนอด 0.00                                                                                                    |
|                                                                                                    |
|                                                                                                    |

ภาพที่ 25 การบันทึกรายการค้าวันที่ 2 ส.ค.

ส.ค. 3 ได้รับใบสั่งซื้อ (PO) เลขที่ 022 จากโครงการสวนจิตรลดา นำมาทำใบรับคำสั่งขาย (Sale Order) เลขที่ 001 มีรายการสินค้าคือ Internet TV จำนวน 2 เครื่อง ราคาเครื่องละ 25,000 กำหนดส่งสินค้าวันที่ 6/08/55 โดยมีเงื่อนไข 3/10 , n/30

เข้าที่ ▶ขาย/จอง→ขายสินค้าและบริการ→รับคำสั่งขายจากลูกค้า(sale order)→OK→F3-เพิ่ม

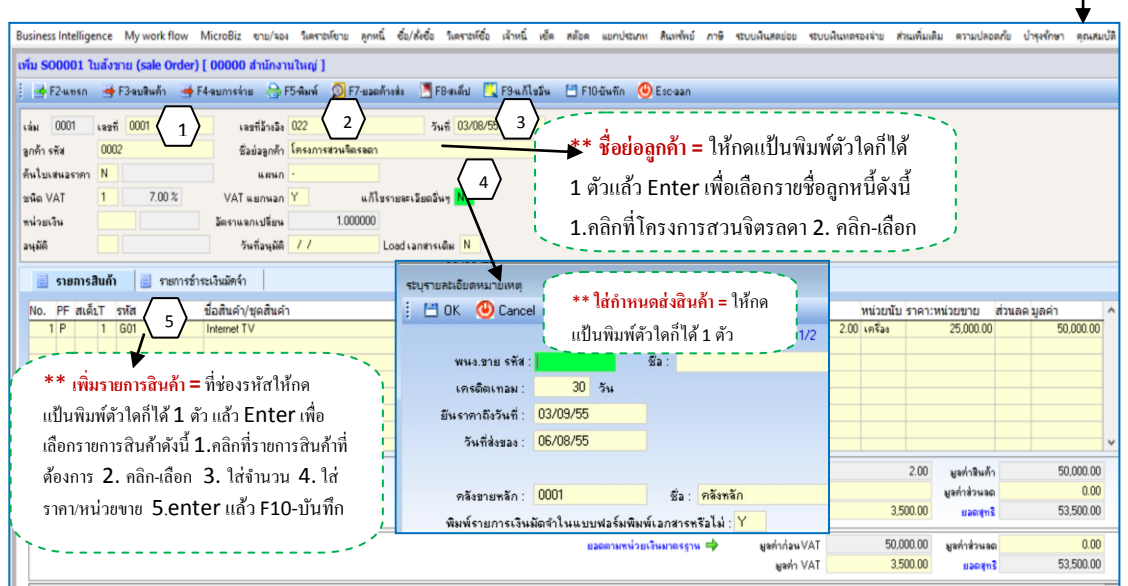

**ภาพที่ 26** การบันทึกรายการค้าวันที่ 3 ส.ค.

ส.ค. 4 ออกใบส่งของ/ใบกำกับภาษี/ใบแจ้งหนี้ เลขที่ SI01/003 ให้กับ บริษัท โตโยต้า จำกัด โดยมี รายการสินค้าคือ External Harddisk จำนวน 2 เครื่อง ราคาเครื่องละ 4,700 บาท

เข้าที่ ▶ขาย/จอง→ขายสินค้าและบริการ →1.2ขายเชื่อ(ใบกำกับภาษี/ใบส่งของ/ใบแจ้งหนี้)→ F3-เพิ่ม

| Business Intelligence My work flow MicroBiz ขาบ/จอง วิเคาะห์ข้อบ จุกหนี่ ชื่อ/สัชอ์ วิเคาะห์ชื่อ เจ้าหนี่ เช็ด สมัอด แบกประเภท สิมหรีหย์ ภาษิ ระบบเงินสอบ่อม ระบบเงินสดสองร่าย สวนห                                                                                                    | นุ่มเติม ความปลอดภัย บำรุงรักษา คุ                             |
|----------------------------------------------------------------------------------------------------|----------------------------------------------------------------|
| แก้ไข SI0001 ใบส่งของ/ใบทำกับภาษี/ไบแจ้งหนี้ (ขาย) [ 00000 สำนักงานใหญ่ ]                                                                                                    |                                                                |
| F2งบริษณ์      #F2งบริษณ์      #F5งบริษณ์      #F5งบ | ในพิมพ์ตัวใดกี่ได้<br>รายชื่อถูกหนี้ดังนี้<br>ัด 2. คลิก-เลือก |
| 🧾 รายการสินกัก 📃 รายการอำเวลินมัตจ์ก                                                                                                    |                                                                |
| No.         PF T รหัส         ข้อสินค้/บุชลินค้า         หมายล้อด จำนวน         หมาย           1         P         1         604         200         เครื่อง           **         เพิ่มรายการสินค้า = ที่ช่องรหัสให้กด         200         เครื่อง         1           แป้นพิมพ์ตัวใดก็ได้ 1         ดัว แก้ว Enter เพื่อ         1         1         1         1           เลือกรายการสินค้าดังนี้         1.กลิกที่รายการสินค้าที่         1         1         1         1         1         1         1         1         1         1         1         1         1         1         1         1         1         1         1         1         1         1         1         1         1         1         1         1         1         1         1         1         1         1         1         1         1         1         1         1         1         1         1         1         1         1         1         1         1         1         1         1         1         1         1         1         1         1         1         1         1         1         1         1         1         1         1         1         1 <t< td=""><td>าคา/หม่วยชาย ส่วนลด มูลค่า<br/>4,700.00 9,40</td></t<>                                                                                                    | าคา/หม่วยชาย ส่วนลด มูลค่า<br>4,700.00 9,40                    |
| ต้องการ 2. คลิก-เลือก 3. ใส่ขำนวน 4. ใส่ อังตัวภาษีสักษ ซีซ์น N ชานองมีนด้า 21<br>ราคา/หน่วยขาย 5.enter แล้ว F10-บันทึก มูลกำกัน VAT 9,400.00 มูลกำ VAT 658.1                                                                                                    | 00 มูลท่าสินค้า 9,40<br>มูลค่าส่วนลด<br>00 ยลตสุทธิ 10,05      |
| ער איז איז איז איז איז איז איז איז איז איז                                                                                                    | 00 มูลค่าส่วนลด<br>00 มลดสุทธิ 10,05                           |

ภาพที่ 27 การบันทึกรายการค้าวันที่ 4 ส.ค.

ส.ค. 4 ได้รับใบส่งของ/ใบกำกับภาษี/ใบแจ้งหนี้ เลขที่ 0041 จากบริษัท ซัมซุง จำกัดนำสินค้าที่สั่งไว้ ตามใบสั่งซื้อเลขที่ PO01/0001 มาส่งโดยส่ง Internet TV จำนวน 3 เครื่อง ลดราคาลงเครื่องละ 1,000 บาทและ Blueray Player 4เครื่อง ลดราคาเครื่องละ 400 บาท

เข้าที่ ▶ซื้อ/สั่งซื้อ→ซื้อสินค้าและบริการ→1.2ซื้อเชื่อ(ออกใบกำกับภาษี/ใบส่งของ/ใบแจ้งหนี้)→OK→F3-เพิ่ม

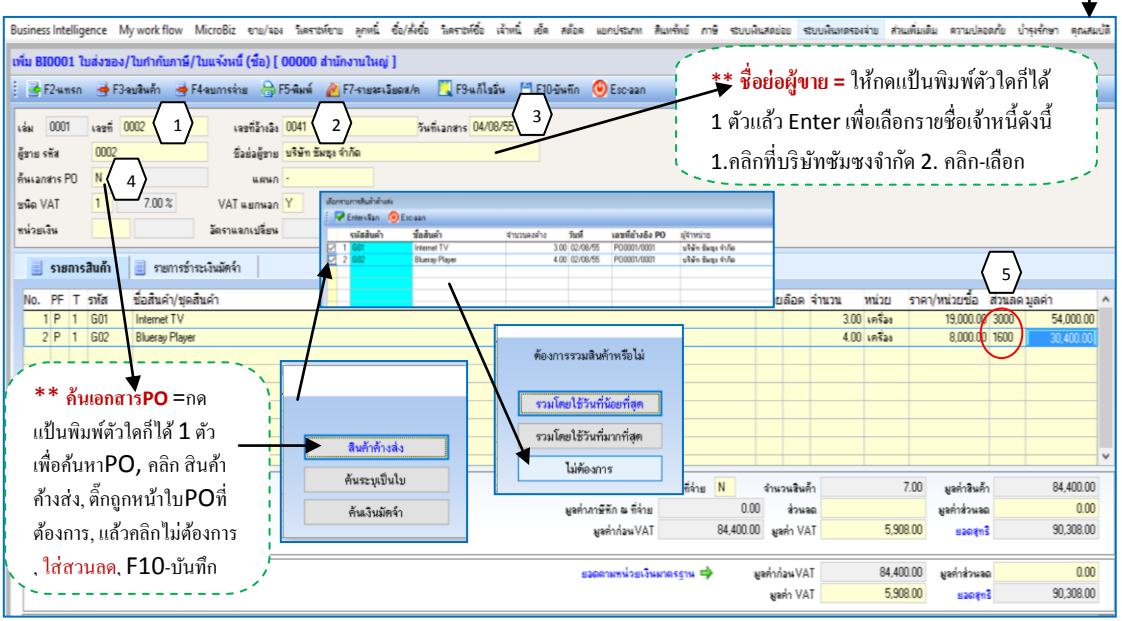

ภาพที่ 28 การบันทึกรายการค้าวันที่ 4 ส.ค.

ส.ค.5 ออกใบส่งของ/ใบกำกับภาษี/ใบเสร็จรับเงิน เลขที่ SR01/002 ให้กับสมาคมส่งเสริมเทคโนโลยี ไทย-ญี่ปุ่นโดยมีรายการสินค้าคือ Blueray Player จำนวน 1 เครื่อง ราคาเครื่องละ 15,000 บาท

| เพิ่ม SR0001 ใบส่งของ/ใบกำกับภาษี/ใบเสร็จรับเงิน(บิลเงินสด) (ชาย) [ 00000 สำนักงานใหญ่ ] |                                      |                                     |                                 |                               |                                           |                             |           |   |
|------------------------------------------------------------------------------------------|--------------------------------------|-------------------------------------|---------------------------------|-------------------------------|-------------------------------------------|-----------------------------|-----------|---|
|                                                                                          | <mark>ย่อลู</mark><br>ถ้ว เ<br>ที่สะ | <b>ุ<b>)กค้</b><br/>Ent<br/>มาค</b> | ัท = ให่<br>ter เพื่<br>ามส่งเส | รักคแป้<br>อเลือกร<br>สริมฯ 2 | นพิมพ์ตัวว์<br>รายชื่อลูกห<br>2. คลิก-เลื | ใคก็ได้<br>เนิ้ดังนี้<br>อก |           |   |
| 🥃 รายการสินด้า 📑 รายการข่าระเงินมัดจำ                                                    |                                      |                                     |                                 |                               |                                           |                             |           |   |
| No. PF T รพัส ชื่อสินค้า/ชุดสิน <u>ค้า</u>                                               | หมาย                                 | ล็อต                                | จำนวน                           | หน่วย ร                       | ราคา/หน่วยขาย                             | ส่วนลด มูลเ                 | ล่า       | ^ |
| 1 P 1 G02 Blueray Player 4                                                               |                                      |                                     | 1.0                             | 0 เครื่อง                     | 15,000.00                                 |                             | 15,000.00 |   |
|                                                                                          |                                      |                                     |                                 |                               |                                           |                             |           |   |
| ** 3                                                                                     |                                      |                                     |                                 |                               |                                           |                             |           |   |
| 1 เพมรายการสนคา = ทรองรหส เหกด                                                           |                                      |                                     |                                 |                               |                                           |                             |           |   |
| แป้นพิมพ์ตัวใคก็ได้ 1 ตัวแล้ว Enter เพื่อ                                                |                                      |                                     |                                 |                               |                                           |                             |           |   |
| เลือกรายการสินค้าดังนี้ 1.คลิกที่รายการสินค้าที่                                         |                                      |                                     |                                 |                               |                                           |                             |           | v |
| ต้องการ 2. คลิก-เลือก 3. ใส่ขำนวน 4. ใส่                                                 | จำนว                                 | วนสินร์                             | ก้า                             | 1.                            | 00 มูลค่าสินค้า                           |                             | 15,000.00 |   |
| มูลท่าภาษีทักษ ที่ง่าย DI                                                                | 0                                    | ส่วนจ                               | າດ                              |                               | มูลค่าส่วนละ                              |                             | 0.00      |   |
| ราพาหานายของ.enter แต่ว่า FLO-บนาทกับ และกล่อง VAT 15,000.                               | 0 Na                                 | n'n V/                              | AT                              | 1,050.                        | 00 ยอดสุทรี                               |                             | 16,050.00 |   |
|                                                                                          |                                      |                                     |                                 |                               |                                           |                             |           | _ |
| ยอดสามหน่วยเงินมาตรฐาน 🌩                                                                 | มูลค่าก่อ                            | ачк∨А                               | T                               | 15,000.                       | UU มูลค่าส่วนละ                           |                             | 0.00      |   |
|                                                                                          | શ્વસ                                 | ค่า VA                              |                                 | 1,050.                        | 00 ยอดสุท                                 |                             | 16,050.00 |   |

เข้าที่ ▶ขาย/จอง→ขายสินค้าและบริการ→1.1ขายสด(ใบกำกับภาษี/ใบสร่งของ/ใบเสร็จรับเงิน)→OK→ F3เพิ่ม

ภาพที่ 29 การบันทึกรายการค้าวันที่ 5 ส.ค.

ส.ค. 6 ออกใบเสร็จรับเงิน เลขที่ภายใน 001 ให้กับบริษัท โตโยต้า จำกัด เพื่อรับชำระInvoice ขาย ยกมาต้นงวดเลขที่อ้างอิง 99801 ได้รับเช็คธนาคารกรุงไทย สาขาพระราม 4 เลขที่ 4481234 ลงวันที่ 15 ส.ค. 55 รับชำระเต็มจำนวน

| เพิ่ม ใบเสร็จรับเงิน (ชาย) [ 00000 สำนักงานใหญ่ ]                      |                        |                    |                     |                        |              |           |
|------------------------------------------------------------------------|------------------------|--------------------|---------------------|------------------------|--------------|-----------|
| 🕴 🖶 F3ลบ Inv. 🍯 F4ลบการล่าย 💮 F5สมพ์ 🌅 F9นก็ไขอัน 🛅 F10บันทัก 🙂 Escaan |                        |                    |                     |                        |              |           |
| เล่ม 0001 เละที่ 0001 1) เละที่อ้างอิง 99801 2 จันที่เลกสาร 06/08/55 3 | ** ¢                   | ชื่อย่อลูกค้า      | = ให้กดแข้          | ป้นพิมพ์ตัวใด          | าก็ได้ 1 ตัว |           |
| ลูกค้า รหัส 0001 ซึ่อย่อลูกค้า บริษัท โตโยต้า จำภัด                    |                        | E untra unda       |                     |                        | 1            |           |
| ด้นโบวางบิล N                                                          | 110.1                  | Enterim            | ១៧០៣៦ លោ            | <i>เ</i> อตู่แหนดงน    | 1.96110      |           |
| หน่วยเงิน อัตราแจกเปลี่ยน 1.000000                                     | ่ บริษั                | ัทโตโยต้าง         | ำกัด <b>2</b> . ค   | ลิก-เลือก              |              | j         |
| sums Invoice รายการรับ                                                 |                        |                    |                     |                        |              |           |
| No. Type เล่ม เลขที                                                    |                        | เลขที่อ้างอึง      | ครบกำหนด            | จำนวนเงิน ต่           | ้างช่าระ     | ยอดชำระ ^ |
|                                                                        |                        | 99801              | 02/07/55            | 25,000.00              | 25,000.00    | 25,000.00 |
| มรือกรายการ Invoice ที่สะนำมาเกิดช่างะ                                 |                        |                    |                     |                        |              |           |
| Esc-aan                                                                |                        |                    |                     |                        |              |           |
| BOOK 1897                                                              | เลขที่อ้างอึง<br>99801 | วันที่<br>02/07/55 | มูลค่า<br>25.000.00 | ต้างข่าระ<br>25.000.00 |              |           |
| 0001 0003                                                              | SI0001/0003            | 04/08/55           | 10,058.00           | 0 10,058.00            |              |           |
| ** ค้นเอกสารSI =กดแป้นพิมพ์ตัวใด                                       |                        |                    |                     |                        |              |           |
| 6ได้ 1 ตัว เลือกเอกสาร SI ไปที่ห่อง                                    |                        |                    |                     |                        |              |           |
|                                                                        |                        |                    |                     |                        |              |           |
| เลขที่, กดแป็นพ่มพตัวไดกได้ 1 ตัว, 🔚 📷 ชื่อประเภทเอกสาร                |                        |                    |                     |                        |              | ~         |
| 🥊 ติ๊กถูกหน้าเอกสารที่ต้องการให้ดูเลขที่ 🚽 Stan ในสายมาในสายในแ        | จังหนี้ (ขาย)          |                    |                     |                        | ยอดตัดชำระ   | 25,000.00 |
| อ้างอิง, เลือก, แล้วไปที่รายการรับ SQ ในสมรลงในกักับการี/สมพั          | ไบแจ้งหนึ่แยก (ขาย     | )                  |                     |                        | ยอดตัดชำระ   | 25,000.00 |
| (เพื่อทำรายการรับเพื่อ)                                                | บันทึกภาษีทัก ณ ร์     | ไจ่าย N            | หัก เงินมัดจำ       | 0.00                   | หัก ส่วนลด   | 0.00      |
|                                                                        | พัก สาษี               | 0.00               | บวก ดอกเบี้ย        | 0.00                   | ยอดสุทธิ     | 25,000.00 |
|                                                                        | พัก ภาษี               | 0.00               | บวก ดอกเขีย         | 0.00                   | ยอดสุทธิ     | 25,000.00 |

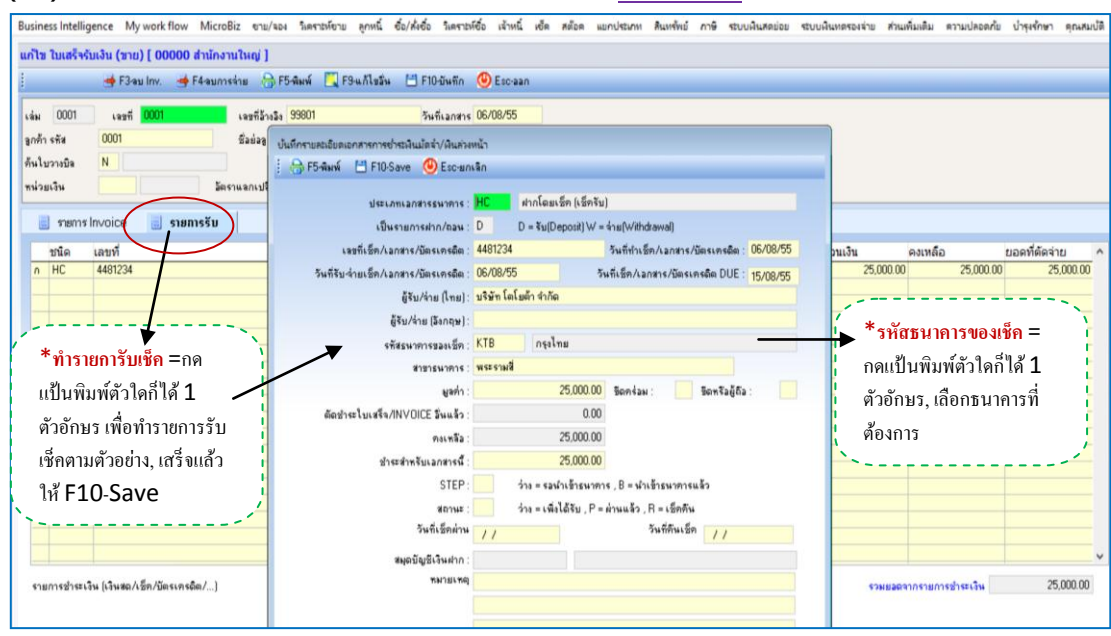

#### (ต่อ)เมื่อทำรายการ Invoice เรียบร้อยแล้ว ให้คลิกที่ <u>รายการรับ</u> เพื่อทำรายการรับเช็ค

ภาพที่ 30 การบันทึกรายการค้าวันที่ 6 ส.ค.

ส.ค. 7 ได้รับใบสั่งซื้อ เลขที่ 722 จากบริษัท โตโยต้า จำกัด นำมาทำใบรับคำสั่งซื้อจากลูกค้า(Sale Oder) เลขที่ 002 มีรายการสินค้าคือ Internet TV จำนวน 1 เครื่อง ราคาลงเครื่องละ 24,000 บาท และExternal Harddisk จำนวน 3 เครื่อง ราคาเครื่องละ 4,800 บาทกำหนดส่งสินค้าภายใน วันที่ 31/08/55

| 1.5 |                 |                        |            | 1                                       |              |                        |             |
|-----|-----------------|------------------------|------------|-----------------------------------------|--------------|------------------------|-------------|
| 2 4 |                 | > ٩ ٤                  | 9          | <u></u>                                 | <i>Ψ</i> ,.  |                        |             |
|     | alogi / O O a 💳 | -                      | 000 1000 F |                                         | 100000000000 | $ardar \rightarrow Ok$ |             |
|     |                 | 🧧 ที่ 1 ไม้เสามพ่า แแล | 12112112   | 1 1 1 1 1 1 1 1 1 1 1 1 1 1 1 1 1 1 1 1 |              |                        | Z D - L M L |
|     | 010,001         | 0 1001011 1000         |            |                                         |              |                        |             |

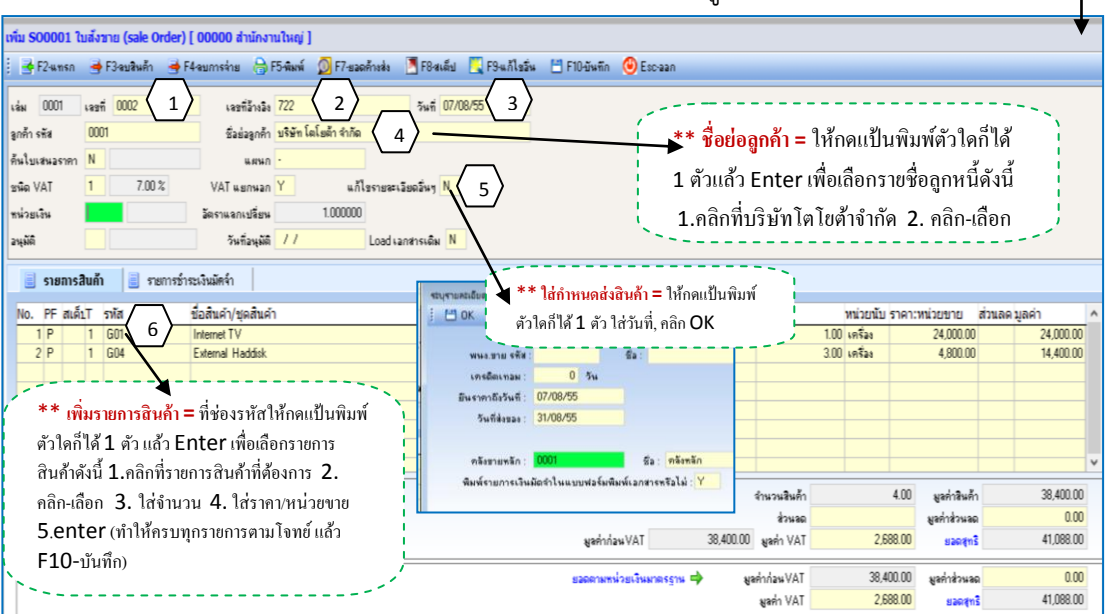

ภาพที่ 31 การบันทึกรายการค้าวันที่ 7 ส.ค.

ส.ค. 7 ออกใบนำฝากเลขที่ 001 เพื่อนำเงินสดจำนวน 20,000 บาท ฝากเข้าบัญชีเงินฝากออมทรัพย์ ของบริษัท เลขบัญชี 081-2-79991-9

รายการนี้ต้องทำ 2 ขั้นตอน คือ 1. เพิ่มบัญชีเงินฝากออมทรัพย์ 2. บันทึกใบนำฝากเงิน สดเข้าบัญชีออมทรัพย์ของบริษัท

1.เพิ่มบัญชีเงินฝากออมทรัพย์

เข้าที่

| ▷ เช็ค→ฐานข้อมูล →เพิ่มแ         | เละแก้ไขบัญชีเงินฝากธนาคาร→ OK→F3-เท็ | ໍ່ນ |
|----------------------------------|---------------------------------------|-----|
| 😰 แก้ใขฐานข้อมูลสมุดพินฝากธนาคาร |                                       |     |
| 🗄 F10-บันทึก 🕑 Esc-aan           |                                       |     |
| 📃 หน้าที่ 1 📃 หน้าที่ 2          |                                       |     |
| 5 পাঁৱ                           | 001                                   |     |
| เลขที่บัญชี                      | 081-2-79991-9                         |     |
| ชื่อสมุด(ไทย)                    | เงินฝากออมทรัพย์                      |     |
| ชื่อสมุด(ภาษา 2)                 |                                       |     |
| ธนาคาร                           | KTB กรุงไทย                           |     |
| ชื่อสาขาของธนาคาร                | บ้านฉาง                               |     |
| ประเภทบัญชี                      | S S = Saving C = Current F = Fixed    |     |
| วันที่เปิดบัญชี                  | 07/08/55                              |     |
| ยอดเงิน Balance                  | 0.00                                  |     |
| ณ วินที                          | 07/08/55                              |     |
|                                  |                                       |     |
|                                  |                                       |     |

ใส่ข้อมูลหน้าที่ 1 ตามตัวอย่าง แล้วคลิกหน้าที่ 2 เพื่อใส่รหัสบัญชีในการบันทึกบัญชีตาม ตัวอย่างด้านล่าง **เสร็จแล้ว F10-บันทึก** 

| 🖌 แก เขฐานขอมูลสมุดเง่นฝากธนาคาร            |      |                  |                           |
|---------------------------------------------|------|------------------|---------------------------|
| 💾 F10-บันทึก 🕑 <u>Esc-ลอก</u>               |      |                  |                           |
| 📄 หน้าที่ 1 🥘 ทน้าที่ 2                     |      |                  |                           |
| รทัสแบบฟอร์มที่ใช้พิมพ์เช็คสำดับที่ 1       |      |                  |                           |
| รหัสแบบฟอร์มที่ใช้พิมพ์เช็คลำดับที่ 2       |      |                  |                           |
| รทัสแบบฟอร์มที่ใช้พิมพ์เช็คลำดับที่ 3       |      |                  |                           |
| รศัสแบบฟอร์มที่ใช้พิมพ์เช็คสำดับที่ 4       |      |                  |                           |
| รทัสแบบฟอร์มที่ใช้พิมพ์เช็คลำดับที่ 5       |      |                  |                           |
| รหัสแบบฟอร์มพิมพ์ (ใบนำฝากหน้าแรก)          |      |                  |                           |
| รทัสแบบฟอร์มพิมพ์ (ใบนำฝากหน้าหลัง)         |      |                  |                           |
| รพัสแบบฟอร์มพิมพ์ (ฟอร์มใบโอน)              |      |                  |                           |
| รทัสบัญชี(จากผังบัญชี)                      | 1012 | 02               | เงินฝากออมทรัพย์          |
| กรณีใบนำฝาก ลงบัญชีที่สมุตรายวัน            | GJ   | สมุตรายวันทั่วไป |                           |
| กรณีกลับรายการเช็คจ่าย ลงบัญชีที่สมุดรายวัน | GJ   | สมุตรายวันทั่วไป |                           |
| บัญชีเช็คล่าย                               | 2012 | 04               | เช็คจ่ายรอนำเงินเข้าบัญชี |
| บัญชีเช็ครับ                                | 1013 | 02               | เช็ครับรอนำฝาก            |

**ภาพที่ 32** การเพิ่มบัญชีเงินฝากออมทรัพย์ของบริษัท (วันที่ 7 ส.ค.)

ทำใบนำฝากเงินสดเข้าบัญชีออมทรัพย์ของบริษัท (พิมพ์ข้อมูลตามตัวอย่างด้านล่าง)

| NUMBER OF A DESCRIPTION OF A DESCRIPTION | 14           | Minnellin   |              |                |           | A 18 A   | ·          | ×     |     |      | - Internet |           |    | V             |                 |              | A.          | den de la  |           |
|----------------------------------------------------------------------------------------------------|--------------|-------------|--------------|----------------|-----------|----------|------------|-------|-----|------|------------|-----------|----|---------------|-----------------|--------------|-------------|------------|-----------|
| business intelligence                                                                                                    | My work flow | MicroBiz    | ชาม/ลอง      | วิเคราะหงาม    | ลูกหน     | 60/#460  | รแคราะหชือ | เสาหน | NGR | ANDA | แมกประเภท  | สีแหร่งเอ | MI | ระบบผินสัตยอย | ระบบพินทตรองจาม | สานเพิ่มเติม | ความปลอดภัย | ปารุงรักษา | คุณสมบัติ |
| แก้ไขไบนำฝาก                                                                                                    |              |             |              |                |           |          |            |       |     |      |            |           |    |               |                 |              |             |            |           |
| : 🕞 F5-พิมพ์ 🗎 F1                                                                                                    | 0-Save 🙂 E   | ີເຣດ-ພາເຈັກ |              |                |           |          |            |       |     |      |            |           |    |               |                 |              |             |            |           |
| สมุดเงินฝาก                                                                                                    | เงินฝากออมท่ | ∛พย์        |              |                |           |          |            |       |     |      |            |           |    |               |                 |              |             |            |           |
| วันที                                                                                                    | 07/08/55     |             |              |                |           |          |            |       |     |      |            |           |    |               |                 |              |             |            |           |
| เลชที<br>พมายเพล                                                                                                    | 0001         | R . N R     | K            |                |           |          |            |       |     |      |            |           |    |               |                 |              |             |            |           |
| หมายเหตุ2                                                                                                    | หารอุษพุฒหาก | เขาบญชออมทา | 54112        |                |           |          |            |       |     |      |            |           |    |               |                 |              |             |            |           |
| หมายเหตุ3                                                                                                    |              |             |              |                |           |          |            |       |     |      |            |           |    |               |                 |              |             |            |           |
| ฐปแบบการ POST                                                                                                    | 1            | [×= 95      | ไปไม่ละบัญร์ | 1 = ยังไม่ POS | ST , shay | = POST ] |            |       |     |      |            |           |    |               |                 |              |             |            |           |
| *1676646                                                                                                    |              | 20,000.00   |              |                |           |          |            |       |     |      |            |           |    |               |                 |              |             |            |           |
|                                                                                                    |              |             |              |                |           |          |            |       |     |      |            |           |    |               |                 |              |             |            |           |
| No. เลขทีเชิด                                                                                                    | วันที่ ร     | รมาดาร      |              | ผู้รับ/จ่าย    |           |          |            |       |     |      |            |           |    |               |                 | สานวนเงิ     | น ค่าย      | รรรมเนียม  | สถานะ     |
|                                                                                                    |              |             |              |                |           |          |            |       |     |      |            |           |    |               |                 |              |             |            | _         |
|                                                                                                    |              |             |              |                |           |          |            |       |     |      |            |           |    |               |                 | _            |             |            |           |
|                                                                                                    |              |             |              |                |           |          |            |       |     |      |            |           |    |               |                 |              |             |            |           |
|                                                                                                    |              |             |              |                |           |          |            |       |     |      |            |           |    |               |                 |              |             |            | _         |
|                                                                                                    |              |             |              |                |           |          |            |       |     |      |            |           |    |               |                 |              |             |            |           |
|                                                                                                    |              |             |              |                |           |          |            |       |     |      |            |           |    |               |                 |              |             |            |           |
|                                                                                                    |              |             |              |                |           |          |            |       |     |      |            |           |    |               |                 |              |             |            |           |
|                                                                                                    |              |             |              |                |           |          |            |       |     |      |            |           |    |               |                 |              |             |            |           |
|                                                                                                    |              |             |              |                |           |          |            |       |     |      |            |           |    |               |                 |              |             |            |           |
|                                                                                                    |              |             |              |                |           |          |            |       |     |      |            |           |    |               |                 |              |             |            |           |
|                                                                                                    |              |             |              |                |           |          |            |       |     |      |            |           |    |               |                 |              |             |            |           |
|                                                                                                    |              |             |              |                |           |          |            |       |     |      |            |           |    |               |                 |              |             |            |           |

เข้าที่ 🌔 เซ็ค→บันทึก →ใบนำฝากเข้าธนาคาร→OK→ F3-เพิ่ม

**ภาพที่ 33** การบันทึกใบนำฝากเงินสดเข้าบัญชีออมทรัพย์ (วันที่ 7 ส.ค.)

ส.ค. 8 ออกใบส่งของ/ใบกำกับภาษี/ใบเสร็จรับเงิน เลขที่ SR01/003 ตามใบรับคำสั่งซื้อจากลูกค้า (Sale Oder) เลขที่อ้างอิง 022 โครงการสวนจิตลดา ส่งสินค้าได้ครบตามจำนวน

เข้าที่ ▶ขาย/จอง→ขายสินค้าและบริการ→1.1ขายสด(ใบกำกับภาษี/ใบส่งของ/ใบเสร็จรับเงิน)→OK→F3-เพิ่ม

| เพิ่ม SR0001 ในส่งของ/ใบกำกับภาษี/ใบเสร็จรับเงิน(บิลเงินสด) (ขาย) [ 00000 สำนักงานใหญ่ ]                                                                                                    |                                        |                                    |
|----------------------------------------------------------------------------------------------------|----------------------------------------|------------------------------------|
| 🗄 🛃 F2นพรก 🔿 F3ลบฮินด้า 🎽 F4ลบกรร่าย 🔒 F5พิมพ์ 🔏 F7จายสะเมียดส/ค 🔣 F9แก้ไปอัน 🗂 F10บันพึก 🎯 Escaan                                                                                                    |                                        |                                    |
| เล่ม 0001 เรอร์ 0003 1 เรอร์มีมายัง 022 2 วันส์เมตรร 08/08/55 3<br>สกักรรัส 0007<br>สัมเมตกรร 50 N 4 มามา 1 และการรรรมโพรเลอา<br>มรัด VAT 1 7.00 % VAT แอกแลก Y แก้โรรรณระเมืองวัน N Load เลกกรรเอิม N 1 คัวแล้ว Enter เพื่อเลือกร<br>หน่วยเริ่ม 1 1.กลิกที่โครงการสวนจิตร | นพิมพ์ตัว<br>รายชื่อลูกา<br>ลดา 2. คล์ | ใดก็ได้<br>านี้ดังนี้<br>ถิก-เถือก |
| 🥃 รายการสินค้า 🥃 รายการข่างนงินมัคจำ                                                                                                    |                                        |                                    |
| No. PF T รพัส ชื่อสินคำ/ชุดสินคำ หมายล้อด จำนวน หน่วย รา                                                                                                    | คา/หน่วยขาย ส่                         | วนลด มูลค่า 🔥 ^                    |
| 1 P 1 G01 Interet TV 200 infas<br>demonstruktufutsisk<br>1 ♥ Ennestan @ Eman                                                                                                    | 25,000.00                              | 50,000.00                          |
| ** กันเอกสารSO =กดรนัสสันดำ ชื่อสันดำ ตามวนคงค่าง วันที่ เลขที่อ้างอิง SO (กต่า                                                                                                    |                                        |                                    |
| แข้บเพิ่มพ์ตัวใดกี่ได้ได้ 1 ตัว เพื่อ                                                                                                    |                                        |                                    |
| กันหาแอกสารSO, คลิก สินค้า                                                                                                    |                                        |                                    |
| ค้างส่ง, ติกถูกหน้าใบเอกสาร                                                                                                    | มูลค่าสินค้า                           | 50,000.00                          |
| SQ ที่ต้องการ แล้วคลิกไม่                                                                                                    | มูลค่าส่วนลด                           | 0.00                               |
| รวมโดยได้วันที่มากที่สุด 50,000.00 แต่ก VAT 3,500.0                                                                                                    | ยอดสุทธิ                               | 53,500.00                          |
| พองการ, FLU- บนทก / คมระบุยินใน ไม่มีอาการ                                                                                                    |                                        |                                    |
| instainty amounts sin ⇒ significant (12,000)                                                                                                    | มูลก่าส่วนลอ                           | 0.00                               |
|                                                                                                    | ยอดสุทธ                                | 33,300.00                          |

**ภาพที่ 34** การบันทึกรายการค้าวันที่ 8 ส.ค.

ส.ค. 8 ออกใบเสร็จรับเงิน เลขที่ภายใน 002 ให้กับโครงการสวนจิตลดา เพื่อรับชำระ Invoice เลขที่ อ้างอิง SI01/002 โดยได้รับชำระเป็นเซ็คธนาคารกรุงเทพ สาขาศาลาแดง เลขที่ 6125487 ลงวันที่ 15/08/55 ยอดชำระ 50,000 บาท

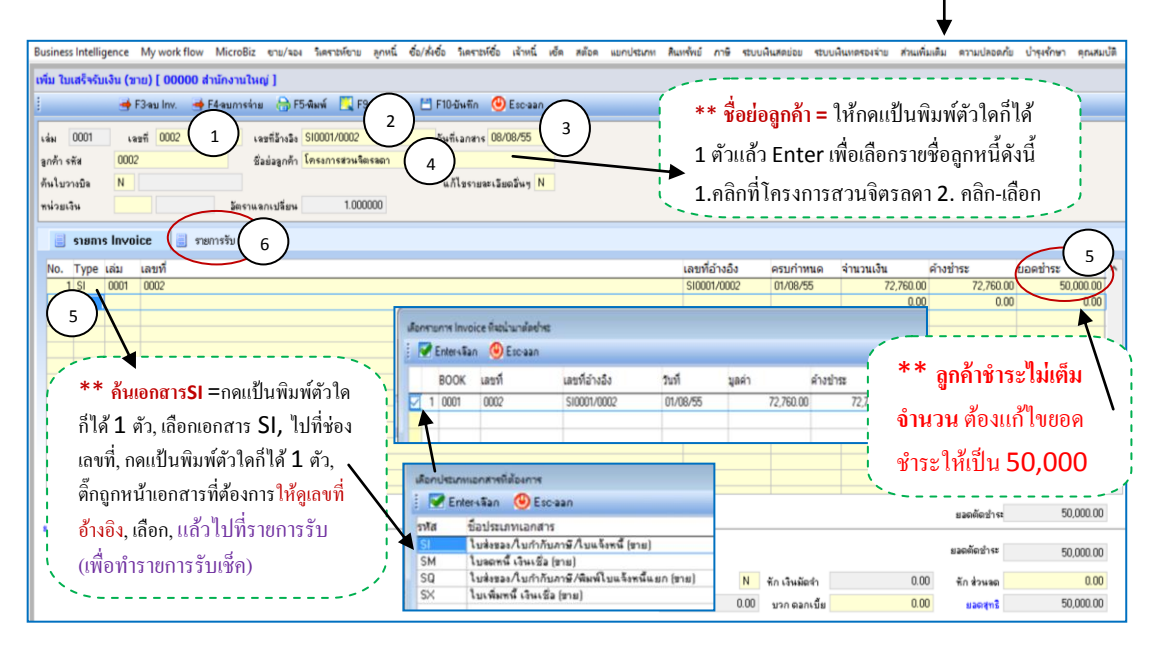

### (ต่อ)เมื่อทำรายการ Invoice เรียบร้อยแล้ว ให้คลิกที่ รายการรับ เพื่อทำรายการรับเช็ค

| Business Intelligence My work flow MicroBiz (1)    | /ของ วิเตราะห์ขาย ลูกหนี่ ชื่อ/สั่งชื่อ วิเตราะห | ใช้อ เจ้าหนี่ เช็ด สต้อด แบกประเภท สินหรัพย์ ภาษิ ระบบพินสดย่อย ระ | บบพื้นหลรองจ่าย ส่วนเพิ่มเติม ความปลอดภัย บำรุงรักษา ดุณสมบัติ |
|----------------------------------------------------|--------------------------------------------------|--------------------------------------------------------------------|----------------------------------------------------------------|
| เพิ่ม ใบเสร็จรับเงิน (ขาย) [ 00000 ส่านักงานใหญ่ ] |                                                  |                                                                    |                                                                |
| j 🚽 F3au Inv. 🍯 F4aumsinu 🦂                        | 🕽 F5-พิมพ์ 🔣 F9-แก้ไขอัน 💾 F10-บันทึก            | 🕑 Escaan                                                           |                                                                |
| เล่ม 0001 เลซที่ 0002 เลซที่อ้าง                   | งอิง SI0001/0002 วันที่เอกสาร                    | 08/08/55                                                           |                                                                |
| ลูกด้า รพัส 0002 ชีอย่อลู                          | บันทึกรายสะเอียดเอกสารการซ่าระมินมัดจำ/มินส่วง   | หน้า                                                               |                                                                |
| ด้นใบวางบิล N                                      | : 💮 F5-Navi 💾 F10-Save 🥹 Esc-an                  | ân                                                                 |                                                                |
| หน่วยเงิน มัตราแลกเปลี                             | ประเภทเอกสารธนาตาร :                             | HCຢາກໂຄມເຮົາ (ເຮົາຈັນ)                                             |                                                                |
| 🥃 รายการ Invoice 🧉 รายการรับ 🌖                     | เป็นรายการฝาก/ถอน :                              | D D = ≆u(Depos≹) W = ช่าย(Withdrawal)                              |                                                                |
| ชนิด เลขที่                                        | เลขที่เช็ค/เอกสาร/บัตรเครลิต :                   | 6125487 วันที่ทำเล็ก/เอกสาร/มัตรเครลิต : 08/08/55                  | วนเงิน คงเหลือ ยอดที่ดัดจ่าย ^                                 |
| * HC 6125487                                       | วันที่จับ-ล่ายเล็ก/เลกสาร/บัตรเครลิต :           | 08/08/55 วันที่เอ็ก/เอกสาร/มัตรเครดิต DUE : 15/08/55               | 50,000.00 50,000.00 50,000.00                                  |
|                                                    | ผู้≼ีบ/จ่าย (ไทย) :                              | โครงการสวนจิตรอดา                                                  |                                                                |
| J                                                  | ຜູ້ຈັນ/ຈ່າຍ (ລັຈກຊານ) :                          |                                                                    |                                                                |
| *ทำรายการับเช็ค =กด                                | รทัสธนาคารของเซ็ค :                              | BBL ngarmw                                                         |                                                                |
| 1. S. S. S. 9. 54.81                               | สาขาธนาดาร :                                     | สาลาแดง                                                            | *======================================                        |
| แบนพมพตวเคกเค 1                                    | มูลท่า :                                         | 50,000.00 ชิตกร้อม : ชิตหรือผู้ถือ :                               | J H G B R IN 13 UUNDH -                                        |
| ตัวอักษร เพื่อทำรายการรับ 🚦                        | ตัดสำระโบเสร็จ/INVOICE วินแล้ว :                 | 0.00                                                               | 📙 ์ กดแป้นพิมพ์ตัวใคกิได้ 1 🍴                                  |
| เช็คตามตัวอย่าง เสร็จแล้ว                          | คงเหลือ :                                        | 50,000,00                                                          | 🗧 ตัวอักษร. เลือกธนาคารที่                                     |
|                                                    | BISERINSULANRISS                                 | dau a statu fostuaras. P a stati fostuaras u fo                    | , ************************************                         |
| IN FIO-Save                                        | STEF :                                           | ว่าง = เส้นใต้รับ P= ก่านแล้ว P=เล็กลัน                            | MONTIS                                                         |
| <b>}</b>                                           | วันที่เร็กผ่าน                                   | วันที่ดันเอ็ก , ,                                                  |                                                                |
|                                                    | สมอภัณษ์เริ่มปลอ                                 | //                                                                 |                                                                |
| รายการข่าจะเงิน (เงินสถ/เช็ค/บัตรเคงติด/)          | สตามญายางคาก<br>สตุลาญายางคาก                    |                                                                    | รวมแอลจากรายการชำระเงิน 50,000.00                              |

ภาพที่ 35 การบันทึกรายการค้าวันที่ 8 ส.ค.

ส.ค. 9 ออกใบเสนอราคา เลขที่ภายใน 001 ให้กับ บริษัท โตโยต้า จำกัด มีรายการสินค้าคือ Blueray Player จำนวน 2 เครื่อง ราคาเครื่องละ 14,000 บาท และ External Harddisk จำนวน 3 เครื่อง ราคาเครื่องละ 4,700 บาท

เข้าที่ Þ ขาย-จอง→ขายสินค้าและบริการ →ทำใบเสนอราคาให้ลูกค้า→OK→F3-เพิ่ม

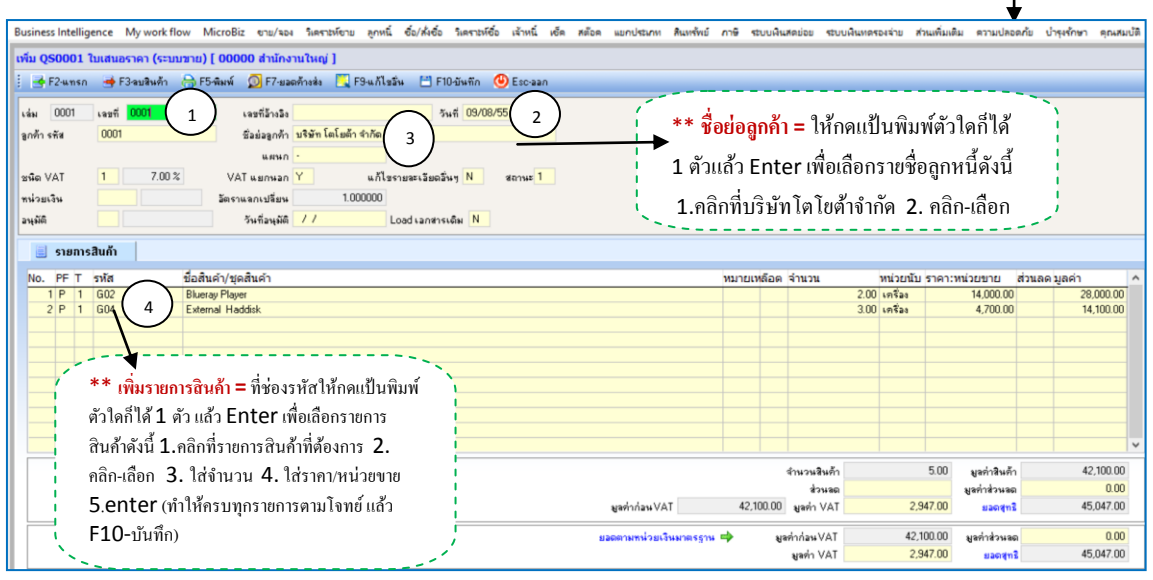

ภาพที่ 36 การบันทึกรายการค้าวันที่ 9 ส.ค.

ส.ค. 10 ได้รับใบสั่งซื้อ (PO) เลขที่ 742 จากบริษัท โตโยต้า จำกัด นำมาทำใบรับคำสั่งซื้อจากลูกค้า (Sale Order) เลขที่ภายใน 003 มีรายการสินค้าตามใบเสนอราคาเลขที่ภายใน 001 ลงวันที่ 09/08/55 ลูกค้าสั่งซื้อตามที่เสนอราคาไปทั้งหมด กำหนดส่งสินค้าให้ลูกค้าวันที่ 18/08/55

เข้าที่ ▶ขาย/จอง→ขายสินค้าและบริการ→รับคำสั่งขายจากลูกค้า(sale order)→OK→F3-เพิ่ม

| Business Intelligence My work flow MicroBiz และ ริเคราะห์สายได้ | ย ลูกหนี่ ชื่อ/สิ่เชื้อ วิเดราะที่ชื่อ เจ้าหนี่ เช็ด สต้อด แยกประกท สินหรัดย์ กาษี ระบบพินสดย่อย ระบบพินสดรองร่าย ส่วนเพิ่มเติม ดวามปลอดภัย บำรุงรัก | ษา ดุณสมบัติ |
|-----------------------------------------------------------------|----------------------------------------------------------------------------------------------------|--------------|
| แก้ไข SO0001 ใบสังชาย (sale Order) [ 00000 สำนักงานใหญ่ ]       |                                                                                                    |              |
| 🚦 📑 F2-แทรก 🍯 F3-ลบสินค้า 🛁 F4-ลบการจ่าย 😁 F5-พิมพ์ 🔎           | 🗠 รูปขอดการส่ง 🛅 F8สเต็ป 🛄 F9-มา นั้น 💾 F10บันติก 🕘 Escaan                                                                                           |              |
| du 0001 1 and 0001 1 1 1 and 742 2                              | 2 544 10/08/55 3                                                                                                    |              |
| อกลักรพัฒ 0001 ซึ่งม่วยกลักษณีที่ได้ไปด้า                       |                                                                                                    |              |
| 6414444445782 N. 050001/000 5                                   |                                                                                                    |              |
|                                                                 | แก้แรงและมีแล้ว Enter เพื่อเลือกรายชื่อลกหนี้ดังนี้                                                                                                  |              |
| หน่วยเงิน มีตรวมลองปรียน 1.0                                    |                                                                                                    |              |
| อนมัติ วันที่อนมัติ / /                                         | Load santrasian N 🤇 1.คลิกที่บริษัทโตโยต้าจำกัด 2. คลิก-เลือก 🥠                                                                                      |              |
|                                                                 |                                                                                                    |              |
| 🧾 รายการสินก้า 🔄 รายการซำระเงินมัดจำ                            |                                                                                                    |              |
| No. PF สเด็มT รหัส ชื่อสินค้า/ชุดสินค้า                         | 🚽 🕂 🖌 ๆ หลา ทมายเหลือด จำนวน หน่วยนับ ราคา:หน่วยขาย ส่วนลดมูลค่                                                                                      | <u>^</u> ۱   |
| 1 P 1 G02 Blueray Player                                        | 14,000.00                                                                                                    | 28,000.00    |
|                                                                 | รายละเอียดอื่นๆ =กดแป้นพิมพ์                                                                                                    | 14,100.00    |
| ** **                                                           | e 9 e 1 2 1 e 9 e e e e e e e e e e e e e e e e e                                                                                                    |              |
| ทมเบเสมอราคา –กค                                                | ดวเดกเด Lตว เสวนทสงของ                                                                                                    |              |
| 📙 🛯 แป้นพิมพ์ตัวใดก็ได้ 1ตัว เพื่อ 🛛 📒                          | . F10- บันทึก                                                                                                    |              |
| 🗖 อ้านนาในเสนอราอา ใส่เองเชื่                                   |                                                                                                    | 40,400,000   |
| אמחונטומעטזאון, ומומטא                                          | สำนวนสินค้า 0.00 มูลคำสินค้า                                                                                                    | 42,100.00    |
| มายใน 0001 ใบเสนอราคาจะ                                         | มูลทำก่อน VAT 42,100.00 มูลทำ VAT 2,947.00 มอดสา3                                                                                                    | 45,047.00    |
| 🕂 จึ้นบาให้                                                     |                                                                                                    | 0.00         |
|                                                                 | ยอดภามหน่วยเงินมาตรฐาน 🌩 ชุลทำก่อน VAT 42,100.00 ชุลทำส่วนจด                                                                                         | 45 047 00    |
| [1] Second contractions?                                        | Banduz 5'et.co. Banduz                                                                                                    | 40,041.00    |

ภาพที่ 37 การบันทึกรายการค้าวันที่ 10 ส.ค.

ส.ค. 11 ได้รับใบส่งของ/ใบกำกับภาษี/ใบแจ้งหนี้เลขที่ 2161 จากบริษัท หัวเหว่ย จำกัด มีรายการ สินค้าคือ External Harddisk จำนวน 10 เครื่อง ราคาเครื่องละ 1,800 บาท และ Blueray Player จำนวน 5 เครื่อง ราคาเครื่องละ 8,500 บาท ได้รับส่วนลดทั้ง บิล 500 บาท

เข้าที่ ▶ซื้อ/สั่งซื้อ→ซื้อสินค้าและบริการ→1.2ซื้อเชื่อ(ออกใบกำกับภาษี/ใบส่งของ/ใบแจ้งหนึ่)→OK→F3-เพิ่ม

|                                                                                             |                                                      |                 |                 |                        |                           | <b>V</b>               |
|---------------------------------------------------------------------------------------------|------------------------------------------------------|-----------------|-----------------|------------------------|---------------------------|------------------------|
| Business Intelligence My work flow MicroBiz ยาย/จอง วิเตราะห์ขาย ลูกหนี้ ชื่อ/สั่งชื่อ วิเต | ราะห์ชื่อ เจ้าหนี้ เช็ด สต๊อด แยกประเภท สินหร้พย์ ภา | าษี ระบบผืนสดย่ | อย ระบบพื้นหตรอ | งจ่าย ส่วนเพิ่มเติ     | ม ความปลอดกับ             | ม บำรุงรักษา คุณสมบัติ |
| เพิ่ม BI0001 ใบส่งของ/ใบกำกับภาษี/ใบแจ้งหนี้ (ชื่อ) [ 00000 สำนักงานใหญ่ ]                  |                                                      |                 |                 |                        |                           |                        |
| 🗄 📑 F2-แทรก 🎯 F3-ลบสินด้า 🎯 F4-ลบการจ่าย 💮 F5-พิมพ์ 👔 F7-รายละเวียดส/ค 🌉                    | F9-แก้ไขอื่น 💾 F10-บันทัก 😃 Esc-aan                  |                 |                 |                        |                           |                        |
| เล่ม 0001 เลขที่ 0003 (1) เลขที่อ้างอิง 2161 (2)วันที่เอกง                                  | ins 11/08/55 (3)                                     | ** ชื่อ         | ย่อผู้ขาย =     | : ให้กดแ1้             | <u>ใ</u> นพิมพ์ศ <i>ั</i> | วใดก็ได้               |
| ้ฐราย งพัส 0003 ชื่อย่อฐราย บ\$ล์ท พิวเพรย จำกิด (4)                                        |                                                      | 1 ຕັວແຄ         | ล้ว Enter       | เพื่อเพิ่มร            | ายชื่อเจ้าห               | านี้ดังนี้             |
| ชนิด VAT 1 7.00 % VAT แมกผลก Y แก้โรรายสะเวียดวันๆ !                                        | N Load เลกสารเดิม N                                  | 1.ເพິ່ນ         | 2.พิมพ์รา       | <sup>ู</sup> ้ ัส 0002 | 3. พิมพ์                  | <b>์ชื่อ</b>           |
| พห่วยเจิน มีตราแลกเปลี่ยน 1.000000                                                          |                                                      | บริษัท          | / F10-1         | เ็นทึก 5               | ดลิกเลือ                  | ก                      |
| 🧾 รายการสินก้า 🧾 รายการข้าระเงินมัดจ้า                                                      | ``                                                   |                 |                 | Jann J.                |                           | /                      |
| No. PF T รหัส ชื่อสินค้า/ชุดสินค้า                                                          |                                                      | หมาย            | ล็อด จำนวน      | หน่วย ราคา             | /หน่วยชื้อ ส่วา           | นลดมูลค่า ^            |
| 2 P 1 G04 External Haddisk 5                                                                |                                                      |                 | 10.00           | ) เครื่อง<br>) เครื่อง | 1,800.00<br>8,500.00      | 18,000.00              |
| $\langle \cdot \cdot \rangle$                                                               |                                                      |                 |                 |                        |                           | _                      |
|                                                                                             |                                                      |                 |                 |                        |                           |                        |
| 📕 🔤 🧨 ** เพิ่มรายการสินค้า = ที่ช่องรหัสให้กดแป้นพิมพ์                                      |                                                      |                 |                 |                        |                           |                        |
| 📕 🔜 ตัวใดก็ได้ 1 ตัว แล้ว Enter เพื่อเลือกรายการ                                            |                                                      |                 |                 |                        |                           | ~                      |
| สินค้าดังนี้ 1.คลิกที่รายการสินค้าที่ต้องการ 2.                                             | บันทึกภาษีสัก & ที่จ่าย                              | N จำห           | วนสินค้า        | 15.00                  | มูลต่าสินค้า              | 60,500.00              |
| คลิก-เลือก 3. ใส่จำนวน 4. ใส่ราคา/หน่วยขาย                                                  | มูลด่าภาษีลัก ณ ที่จ่าย                              | 0.00            | ส่วนลด          | 500                    | นลต่าส่วนลด               | 500.00                 |
| 5.enter (ทำให้ครบทุกรายการตามโจทย์ , <mark>ใส่</mark>                                       | มูลค่าก่อน VAT                                       | 60,000.00 Na    | nin VAT         | 4,200.00               | ยอดสุทธิ                  | 64,200.00              |
| ส่วนลด 500, แล้ว F10-บันทึก)                                                                | ยอดตามหน่วยเงินมาตรฐาน 📫                             | . มูลค่าก่      | an VAT          | 60,000.00              | มูลค่าส่วนลด              | 500.00                 |
|                                                                                             |                                                      | શક              | n VAT           | 4,200.00               | แลดสุทธิ                  | 64,200.00              |

**ภาพที่ 38** การบันทึกรายการค้าวันที่ 11 ส.ค.

ส.ค. 12 ได้รับใบส่งของ/ใบกำกับภาษี/ใบเสร็จรับเงิน เลขที่ 8732 จากบริษัท หัวเหว่ย จำกัด มี รายการสินค้าคือ Blueray Player จำนวน 4 เครื่อง ราคาเครื่องละ 8,500 บาท ได้รับส่วนลด 5% กับอีก 969 บาท

เข้าที่ ▶ซื้อ/สั่งซื้อ→ซื้อสินค้าและบริการ→1.2ซื้อสด(ออกใบกำกับภาษี/ใบส่งของ/ใบเสร็จรับเงิน)→OK→F3-เพิ่ม

| Business Intelligence My workflow MicroBiz ขาม/ของ โลสาอห์กอ อุณฑ์ ซึ่งให้เชื่อ โลสาอห์ชื่อ เจ้าหนี้ เชื่อ สมีอล แอกประเทศ สินเพียง กาษี ระบบเงินเสตรองระบบเงินแตรองระบ สามเพียงสืบ สามปลอดภัย ป่าจุฬาคา จุณสมป |
|----------------------------------------------------------------------------------------------------|
| เพิ่ม BR0001 ในส่งของ/ใบทากับภาษี/ในหรึ่งรับเงิน(บัลเงินสต) (ชื่อ) [ 00000 สำนักงานใหญ่ ]                                                                                                    |
| 🗄 🕂 F2นหาก 🚽 F3นหมือนกั 🔿 F4นการทร 👌 F5สมหรั 🖉 F5สมหรั 🔍 F9นกิโอริน 🥂 F2นกิโอริน 🥼 F2นกิโอริน 🦾 ** นี่อยู่กลักการท = ให้ออนเป็น เพิ่มหนังอุโอ อี้ได้                                                            |
|                                                                                                    |
| มู่สาม เห็น 🚥 1 ตัวแล้ว Enter เพื่อเลือกรายชื่อเจ้านี้ดังนี้                                                                                                    |
| Autanns PO N และ 1 ออิอที่หนึ่งไม่หนังแนะว่าเร็าห้อ 2 ออิอ เรื่ออ                                                                                                    |
| ste VAT 1 7.00% VAT sumsan Y utassastisatis N Lodianeside N Lincini Di Birri An Jourine Z. Pichi-Aldri                                                                                                    |
| าห่วยเริ่ม มีครามอกเปรียน 1.000000                                                                                                    |
| 🥃 รายการสินกั้ 📑 รายการร้างแจ้งมักกำ                                                                                                    |
| No. PF T รหัส ชื่อสินค์/ปุญลินค์ (หมวยอื่อตร้านวน หน่วย ราคา/หน่วยชื่อ ตัวแลติยูมูลค่า ^                                                                                                    |
| 1 P 1 602 Blueray Plager 4 2.2000                                                                                                    |
|                                                                                                    |
| ** เพิ่มรายการสินด้า = ที่ช่องรหัสให้กดแป้นพิมพ์                                                                                                    |
| ตัวใจถี้ได้ 1 ตัวแล้ว Enter เพื่อเลือกราชการ                                                                                                    |
|                                                                                                    |
| อนทางหรุ่ม มากอากของอากของอากของอากของอากของอากของอากของอากของอากของอากของอากของอากของอากของอากของอากของอากของอ                                                                                                 |
| คลก-เลอก 3. เสขานวน 4. เสราคา/หนวยขาย แต่งวงพิรีกะ ที่ง่าน 0.00 ส่วนตร (999) แต่งส่วนตรี 56300                                                                                                    |
| i 5.enter, ໃຕ່ຕ່າງມາດ 5% ແລະ 969, ແດ້ງ ແລ້ງ ແລະ 969, ແດ້ງ ແລະ 33,524.17                                                                                                    |
|                                                                                                    |
| F10-บันทึก) (และการก่อนในการรถน 🔿 มาสาร่างนั้นไม้ 3133100 และการการการ 🧐 3133100 และการการการการการการการการการการการการการก                                                                                    |

**ภาพที่ 39** การบันทึกรายการค้าวันที่ 12 ส.ค.

ส.ค. 14 ออกใบส่งของ/ใบกำกับภาษี/ใบแจ้งหนี้ เลขที่ SI01/004 ให้กับ บริษัท โตโยต้า จำกัด ตาม ใบสั่งซื้อ ของลูกค้าเลขที่ 722 และ เลขที่ 742 ส่งสินค้าครบตามจำนวน

เข้าที่ <a>ขาย/จอง→ขายสินค้าและบริการ→1.1ขายเชื่อ(ใบกำกับภาษี/ใบส่งของ/ใบแจ้งหน้)→OK→F3-เพิ่ม</a>

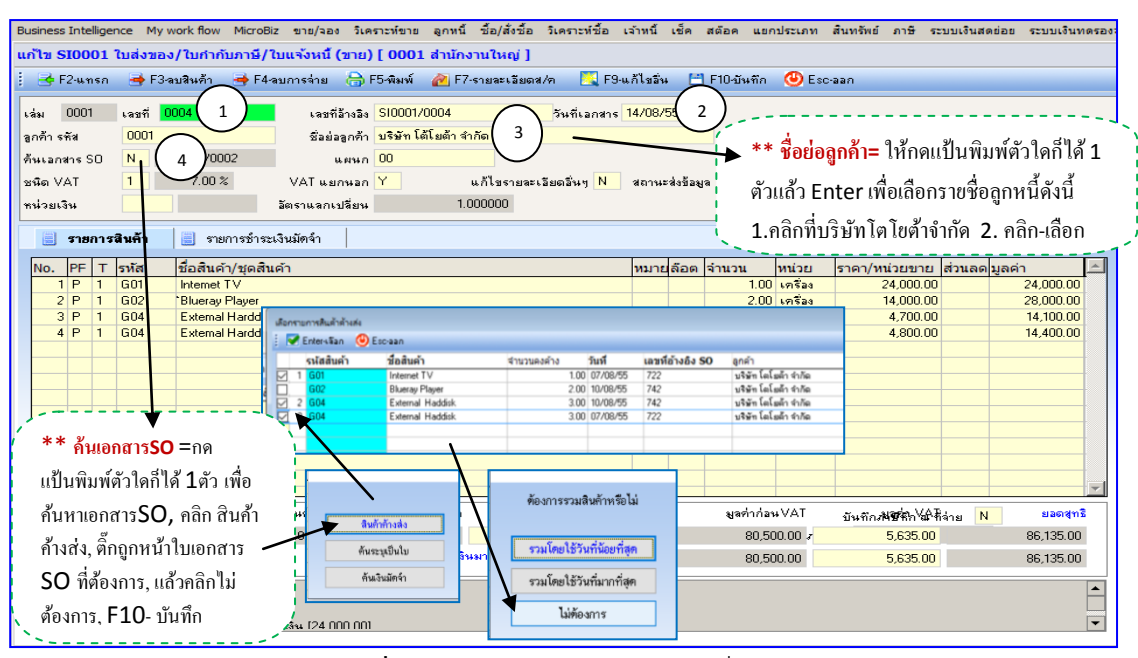

ภาพที่ 40 การบันทึกรายการค้าวันที่ 14 ส.ค.

ส.ค. 14 ออกใบสั่งซื้อเลขที่ภายใน 002 ให้กับ บริษัท เอเซอร์ จำกัด เพื่อสั่งซื้อ Computer Notebook จำนวน 6 เครื่อง ราคาเครื่องละ 22,000 บาท นัดรับสินค้าวันที่ 20/8/55

เข้าที่ Þ ซื้อ/สั่งซื้อ→ซื้อสินค้าและบริการ →สั่งซื้อสินค้า(Purchase order)→ OK→ F3-เพิ่ม

|                                                                                                    |                                              | V                                       |
|----------------------------------------------------------------------------------------------------|----------------------------------------------|-----------------------------------------|
| Business Intelligence My work flow MicroBiz ขาม/จอง วิเคราะห์ขาย ลูกหนี่ ชื่อ/สั่งชื่อ วิเคราะห์ชื่อ เจ้าหนี่ เช็ด สต้อด แยกประเภท สินทรัพย์ ภาษิ | ระบบพื้นสดข่อย ระบบพื้นทดรองจ่าย ส่วนเพิ่ม   | มเติม ความปลอดกับ บ่ารุงรักษา คุณสมบัติ |
| เพิ่ม PO0001 ใบสั่งชื่อ (purchase Order) [ 00000 สำนักงานใหญ่ ]                                                                                   |                                              |                                         |
| 🗄 👺 F2นทรก 🗃 F3ลบสินด้า 🙀 F4ลบกรร่าย 💮 F5ลิมพ์ 🕥 F7-บอลด้างส่ง 🖪 F8ลเต็ป 📃 F9นก็ไขอัน 🖆 F10อันทึก 🥝 Escaan 👘                                      |                                              |                                         |
| Lán 0001 Lapfi 0002 (1) Lapfižniša 7 Juli 14/08/55 (2)                                                                                            |                                              |                                         |
| ผู้ขาม เพีย 0001 ซึ่งม่งผู้ขาม บริษัท เอเนอร์ รำกัด (3)                                                                                           | <mark>อผ้ขาย=</mark> ให้กดแป้บพิมพ์          | ตัวใดก็ได้ 1                            |
| กันใบขอชื่อ N แผนก                                                                                                    |                                              | بو بو                                   |
| ษพืด VAT <u>1 7.00%</u> VAT แยกพลก <mark>Y</mark> แก้ไขรายสะเลียดอื่นๆ <mark>N</mark> (4) ตัวแล้ว                                                 | Enter เพื่อเลือกรายชื่อเจ้า                  | หนีดังนี                                |
| หม่วยเงิน อัตราแงกเปลี่ยน 1.000000                                                                                                    | มาริมัทเอเซอร์ลำอัด ว ด                      | ลือเสืออ                                |
| อนุมัติ วันที่อนุมัติ // Load เลกศารเดิม N                                                                                                    | ากาลพเอเออางแฟ Z.พ                           | 611-16011                               |
| 🧾 รายการสินด้า 📃 รายการธำระเงินมัตจ์า                                                                                                    |                                              |                                         |
| No. PF สเต็บไ รพัส ซื้อสินด้า/ชุดสินด้า                                                                                                    | ายเหลือด จำนวน หน่วยนับ ราคา                 | า:หน่วยขึ้อ ส่วนลดมูลค่า ^              |
| 1 P 1 603 5 Computer Notebook                                                                                                    | 6.00 เครื่อง                                 | 22,000.00 132,000.00                    |
| ้ เสวนทสงของเนแกเข                                                                                                    |                                              |                                         |
| 🛛 🍸 ** เพิ่มรายการสินค้า = ที่ช่องรหัสให้กดแป้นพิมพ์ 👌 📁 รายละเอียดอื่นๆ =กดแป้นพิมพ์                                                             |                                              |                                         |
| 🧧 ตัวใดก็ได้ 1 ตัวแล้ว Enter เพื่อเลือกรายการ 🧧 ตัวใดก็ได้ 1 ตัว ใช่วันที่ต้องการ                                                                 |                                              |                                         |
| สินล้าลังนี้ 1 ลลิกที่รายการสินล้าที่ส้องการ 7                                                                                                    |                                              | v                                       |
| สนคา และวนทจะ เครบของ,                                                                                                    | จำนวนสินค้า 6.00                             | มูลค่าสินค้า 132,000.00                 |
| คลก-เลอก 3. เสงานวน 4. เสรากา/หน่วยงาย F10- บันทึก                                                                                                | 00.042 9 000 000 000 000 000 000 000 000 000 | มูลค่าส่วนอด 0.00                       |
| 5.enter (ทำไห้ครบทุกรายการตามโจทย์,, แล้ว                                                                                                    | 200 BINI ANI 3,240.00                        | Baergns 141,240.00                      |
| `F10-บันทึก) 🦯 ยอดตามหน่วยเงินมาตรฐาน 🌩                                                                                                    | มูลท่าก่อนVAT 132,000.00                     | มูลท่าส่วนอด 0.00                       |
|                                                                                                    | Nav 3,240.00                                 | Bacigns 141,240.00                      |

**ภาพที่ 41** การบันทึกรายการค้าวันที่ 14 ส.ค.

ส.ค. 15 จัดทาใบนำฝากเลขที่ 002 เพื่อนำฝากเช็คเข้าบัญชีออมทรัพย์ของบริษัท เลขบัญชี 081-2-79991-9 เป็นเช็คของบริษัท โตโยต้า จำกัด เลขที่ 4481234 เช็คธนาคารกรุงไทย สาขาพระราม 4 และ เช็คของโครงการสวนจิตรลดา เลขที่ 6125487 เช็คธนาคารกรุงเทพ สาขาดุสิต

| 2 ਕ   | $\sim$ | ಜ    | <u>v</u> 2 | <u>າ</u> 0 | ່້າ       | <b>N</b> = 11 <b>N</b> |           |
|-------|--------|------|------------|------------|-----------|------------------------|-----------|
| เขาท  | $\sim$ | เทค  | →าเนทก     | 🔁 โทมาต    | งากเขาสนา | คาร <b>→</b> ()K→      | E3-เพม    |
| 00111 | × .    | 0011 | 0 2011     |            |           |                        | 1 2 01 01 |

| Business Intelligence My work flow MicroBiz ขาย/วอง วิเคราะห์ขาย อาการี ชื่อได้รู้ชื่อ วิเคราะห์ข้อ เราะห์ข้อ เราะห์ข้อ เราะห์ว่า เรื่อง สูงความสามารถ สินทรับย์ อาษารถูกเป็นสุดอุ่อย ระบบเงิ | ทดรองจ่าย ส่วนเพิ่มเติม ความปลอดภัย ป |
|----------------------------------------------------------------------------------------------------|---------------------------------------|
|                                                                                                    |                                       |
|                                                                                                    |                                       |
| 🗄 F5-พิมพ์ 📑 F10-Save 🥹 Esc-ยกเล็ก                                                                                                    |                                       |
|                                                                                                    |                                       |
| สมุตเงหมาก บัญชีเงินฝากออมทรัพย์                                                                                                    |                                       |
| 34m (15/08/55                                                                                                    |                                       |
| າມ<br>ອາດາະອາດີ ເພື່ອ ເປັນເປັນເປັນເປັນເປັນເປັນ ແລະ ແລະ ແລະ ແລະ ແລະ ແລະ ແລະ ແລະ ແລະ ແລະ                                                                                                    |                                       |
| าสาเองกาม<br>ขายเขางา                                                                                                    |                                       |
| **************************************                                                                                                    |                                       |
| รปแบบการ POST   [X = จะยังไม่ลงบันเชี   = มังไม่ POST , ว่างฯ = POST ]                                                                                                    |                                       |
| สำนวนเงินสต 000                                                                                                    |                                       |
|                                                                                                    |                                       |
|                                                                                                    |                                       |
| No. เลขที่เป็ค วันที่ ขนาดาร ผู้วับ/จำย                                                                                                    | สานวนเงิน ค่า:                        |
| 4481234 15/08/55 กรุงไทย บริษัท ได้โบต้า จำกัด                                                                                                    | 25,000.00                             |
| 15/08/55 กรุงไทย โครงการสวนจิตรอดา                                                                                                    | 50,000.00                             |
|                                                                                                    |                                       |
|                                                                                                    |                                       |
|                                                                                                    |                                       |
|                                                                                                    |                                       |
| ** พิจูเพ่ต้องเอตางเต้าอย่าง ให้เอตที่เหือใงห่อง                                                                                                    |                                       |
| ที่สุดทางที่สุดทางทางอย่าง, เล่นสายการต่อง                                                                                                    |                                       |
| เลขที่เช็ด แล้ว Enter แล้ว E10-บับทึก)                                                                                                    |                                       |
|                                                                                                    |                                       |
|                                                                                                    |                                       |
|                                                                                                    |                                       |
|                                                                                                    |                                       |
|                                                                                                    |                                       |
|                                                                                                    |                                       |
|                                                                                                    |                                       |
|                                                                                                    |                                       |

**ภาพที่ 41** การบันทึกใบนำฝากเช็คเข้าบัญชีออมทรัพย์ (วันที่ 15 ส.ค.)

### \*\* ให้ทำการบันทึกเช็ครับที่ผ่าน

เข้าที่ ▶เช็ค→บันทึก → บันทึกเช็ครับที่ผ่าน → **เลือกธนาคารของเช็ครับ (กรุงไทย)** →เลือก สมุดเงินฝากออมทรัพย์→ **เลือก** → OK

| 😕 Ramkhamhaeng SmartBiz ညစ်မှာ ခွဲမက်ခု Ramkhamhaeng SmartBiz 3 user Version 10.0.1 for Windows [CAUSERS\WINDOWS 7\DESKTOP\SMARTBIZ โกรงการป้อน\ ]                                                                                                    |                                                                                                    |                                                                                                    |                                                        |                |                |                      |                                                                                            |                   |                  |
|----------------------------------------------------------------------------------------------------|----------------------------------------------------------------------------------------------------|----------------------------------------------------------------------------------------------------|--------------------------------------------------------|----------------|----------------|----------------------|--------------------------------------------------------------------------------------------|-------------------|------------------|
| Business Intelligence My work flow Microl                                                                                                    | Biz ขาย/จอง วิเคราะห์ขาย ลูกหนี้ ชื่อ                                                                                                    | สังชื่อ วิเคราะห์ชื่อ เจ้าหนึ่                                                                                                    | เช็ก สต๊อก แยกประเภท                                   | สินทรัพย์ ภาษิ | ระบบเงินสดย่อย | ระบบเงินทดรองจ่าย    | ส่วนเพิ่มเติม ความปร                                                                       | จอดภัย ปารุงรักษา | <b>คุณสมบัติ</b> |
| FORMULA Smart Bi                                                                                                    | า้วหลาม<br>บริษัท ศ<br>bttp://w                                                                                                    | รถทำงาน Online ร่วมกับสำนักง<br>เหตุลาชอร์ผูล่า จำกัด โทรศัพท์ 0<br>ww.CrystalFormula.co.th                                                                                                    | าษบัญชีได้ ดัดต่อของายจะเจีย<br>-2732-1800,0-2732-1900 |                |                |                      |                                                                                            |                   | FORM             |
| 🗄 🔲 Search memu                                                                                                    | 🔤 🖾 Examination                                                                                                    | 🖻 My work flow 📓                                                                                                    | Work Flow                                              | Menu           | _              |                      | 2                                                                                          | Contact us        | 🕘 Log off        |
| Main menu -¤ «                                                                                                    | Menu name                                                                                                    |                                                                                                    | Menu Co                                                | de             | Seq.           | เลือกสมุดเงินฝากธนาด | 15                                                                                         |                   |                  |
| <ul> <li>ผมุหลัก</li> <li>๒ Business Intelligence</li> <li>๒ My work flow</li> <li>๒ MICRO BIZ</li> <li>๒ ระบบขายและรับรองสินค้า</li> <li>๒ ระบบสายและรับรองสินค้า</li> <li>๒ ระบบสายและรับรองสินค้า</li> <li>๒ ระบบสายและสังค์ออมส์ก้า</li> <li>๒ ระบบสายและสังค์ออมส์ก้า</li> <li>๒ ระบบสายและสังค์ออมส์ก้า</li> <li>๒ ระบบสายสารระห์การชื่อ</li> <li>๒ ระบบสามสีและสังค์สายคลัง</li> <li>๒ ระบบสารารห์การชื่อ</li> <li>๒ ระบบสารารห์การชื่อ</li> <li>๒ ระบบสารารห์การชื่อ</li> <li>๒ ระบบสารารห์การสี่งองสลัง</li> <li>๒ ระบบสารารห์การและการที่งองสลัง</li> <li>๒ ระบบสารารห์การและการชื่อ</li> </ul> | บ้านที่กรายการและปลบัญ<br>ขันมุ่กรายการายวัน<br>ขับวันประดับทุ่มรายการสินล้า (เ<br>ซ้าบวันประดับทุ่มรายการสินล้า (เ<br>ซ้าบวันประดับบารสินล้า (เ<br>POST-มายการสินกับขึ้นแกน่<br>สิสร้าง Master Voucher ลำเ<br>ซ้างเสร้าง Master Voucher ลำเ<br>ซ้างเสร้าง Master Voucher ลำเ<br>ซ้างเสร้าง Master Voucher ลำเ<br>ซ้างเสร้าง Master Voucher ลำเ<br>ซ้างเสร้าง Master Voucher ลำเ<br>ซ้างเสร้าง Master Voucher ลำเ<br>ซ้างเสร้าง Master Voucher ลำเ<br>ซ้างเป็น และการสินสาร<br>เป็นประกับ Voucher ลำเ<br>ซ้างเป็น เป็นประการ<br>อาจารเป็น เรื่องการเป็นประ<br>อาจารเป็น เรื่องการเป็น ประ<br>อาจารเป็น เรื่องการเป็น เป็น<br>อาจารเป็น เรื่องการเป็น เป็นจะ<br>อาจารเป็น เรื่องการเป็น เป็นจะ<br>อาจารเป็น เรื่องการเป็น เป็นจะ<br>อาจารเป็น เรื่องการเป็น เป็นจะ<br>อาจารเป็น เรื่องการเป็น เป็นจะ<br>อาจารเป็น เรื่องการเป็นประ<br>อาจารเป็น เรื่องการเป็น เป็นจะ<br>อาจารเป็น เรื่องการเป็น เป็นจะ<br>อาจารเป็น เรื่องการเป็น เป็นจะ<br>อาจารเป็น เรื่องการเป็น เป็นจะ<br>อาจารเป็น เรื่องการเป็น เป็นจะ<br>อาจารเป็น เรื่องการเป็น เรื่องการเป็น<br>เป็นจะเป็น เรื่องการเป็น เป็นจะ<br>อาจารเป็น เรื่องการเป็น เป็นจะ<br>อาจารเป็น เรื่องการเป็น เรื่องการเป็น เป็นจะ<br>อาจารเป็น เรื่องการเป็น เป็นจะ<br>อาจารเป็น เรื่องการเป็น เรื่องการเป็น<br>เป็นจะเป็น เรื่องการเป็น เป็นจะ<br>อาจารเป็น เรื่องการเป็น เรื่องการเป็น เป็นจะ<br>อาจารเป็น เรื่องการเป็น เรื่องการเป็น เรื่องการเป็น เรื่องการเป็น<br>เรื่องการเป็น เรื่องการเป็น เรื่องการเป็น เรื่องการเป็น<br>เรื่องการเป็น เรื่องการเป็น เรื่องการเป็น เรื่องการเป็น<br>เรื่องการเป็น เรื่องการเป็น เรื่องการเป็น เรื่องการเป็น<br>เรื่องการเป็น เรื่องการเป็น เรื่องการเป็น เรื่องการเป็น<br>เรื่องการเป็น เรื่องการเป็น เรื่องการเป็น<br>เรื่องการเป็น เรื่องการเป็น เรื่องการเป็น<br>เรื่องการเป็น เรื่องการเป็น เรื่องการเป็น<br>เรื่องการเป็น เรื่องการเป็น เรื่องการเป็น เรื่องการเป็น<br>เรื่องการเป็น เรื่องการเป็น เรื่องการเป็น<br>เรื่องการเป็น เรื่องการเป็น เรื่องการเป็น<br>เรื่องการเป็น เรื่องการเป็น เรื่องการเป็น<br>เรื่องการเป็น เรื่องการเป็น เรื่องการเป็น<br>เร็น เร็น เร็น เร็น เรื่องการเป็น เรื่องการเป็น<br>เร็น เร็น เร็น เร็น เร็น เร็น เร็น เร็น | ร*           บันทึกเซ็ตรับที่ฝร           สาขา:         00000           มาคา::         KTB           เมือกสมุลเวิมสากธาราชารีเรียก         เรื่องตาม           เรื่องตารอุเซ็ตที่ รีงระเอารอุเซ็ตที่ รีงระเอารอุเซ็ตที่ รีงระเอารอุเซ็ตที่ รีงระเอารอุเซ็ตที่ รีงระเอารอุเซ็ตที่ รีงระเอารอุเซ็ตที่ รีงระเอารอุเซ็ตที่ รีงระเอารอุเซ็ตที่ รีงระเอารอุเซ็ตที่ รีงระเอารอุเซ็ตที่ รังระเอารอุเซ็ตที่ รังรูเซีตที่ รังรูเซ็ตที | IU<br>สำรักการไหญ่<br>ครุงไทย<br>สื่องการ:             |                | 1201           |                      | <mark>ອີອີເ</mark> ຣດອອກ<br><u>ສືດສະນະ</u> ອານາອາອ<br>ເອີ້ນແກ່ດວຍກະອິສ<br>ເອີ້ນແກ່ດາອະແສອາ | มี                |                  |
| <ul> <li>และ เป็นการองร่าย</li> <li>ระบบเงินเทตรองร่าย</li> <li>ร่านเพิ่มเดิมระบบ</li> </ul>                                                                                                    | พิมพรายวน เรยงตามวนท ( แ<br>พิมพ์รายวันเรียงตามวันที่มีราย<br>พิมพ์รายวันเรียงตามวันที่มีราย<br>พิมพ์รายวันเรียงตามวันที่มีราย<br>พิมพ์รายวันเรียงตามวันที่มีราย                                                                                                    |                                                                                                    | 🗹 OK 💢 Cance                                           | I              | 3              |                      |                                                                                            |                   |                  |

| 學 Ramkhamhaeng SmartBiz สราวุธ นาดี Ra                                                                                                    | mkhamhaeng SmartBiz 3 user Version 9.0.1 for Windows [ C:\USERS\อักษรบรินาร\DESKTOP\วันที่9\ ]                                                                            |
|----------------------------------------------------------------------------------------------------|----------------------------------------------------------------------------------------------------|
| Business Intelligence My work flow MicroBiz 1                                                                                                    | าย/จอง วิเคราะห์ขาย ลูกหนี้ ชื่อ/สั่งชื่อ วิเคราะห์ชื่อ เจ้าหนี้ เช็ค สต้อด แยกประเภท สินทรัพย์ ภาษี ระบบเงินสดย่อย ระบบเงินทดรองจ่าย ส่วนเทิ่มเติม ความปลล่              |
| RAMKHAMHAENG<br>SmartBiz                                                                                                    | ท่านสามารถทำงาน Online ร่วมกับสำนักงานบัญชีได้ อิตต่อของายสะเรียดได้ที่<br>บริษัท คริตตอนปรัญสำ คำคิด โทงศัพท์ 0.2732-1800.0-2732-1900<br>Http://www.CrystalFormula.co.th |
| : 🚺 กันทาตามรทัสเมนู                                                                                                    | 🔝 📽 Examination 🔿 My work flow 📝 Work Flow 🕴 💁 Odintact us 🕲 Log off                                                                                                    |
| เมนูหลัก → «                                                                                                    | গেরটারময় গদির হয়। 🛉                                                                                                    |
| <ul> <li>เมษูสลัก</li> <li>Business Intelligence</li> <li>My work flow</li> <li>My work flow</li> <li>ระบบรายและรับสองสินค้า</li> <li>ระบบรายและรับสองสินค้า</li> <li>ระบบรายและรับสองสินค้า</li> <li>ระบบรายและรับคระสารการสอง</li> <li>ระบบริเณสจร้อมสินค้า</li> <li>ระบบริเณสจร้อมสินค้า</li> <li>ระบบริเณสจร้อมสินค้า</li> <li>ระบบริเณสจร้อมสินค้า</li> <li>ระบบริเณสจร้อมสินค้า</li> <li>ระบบริเณสจร้อมสินค้า</li> <li>ระบบริเณสจร้อมสินค้า</li> <li>ระบบริเณสจร้อมสินค้า</li> <li>ระบบริเณสจร้อม</li> <li>ระบบริเณสจร้อม</li> <li>ระบบริเทศสินสร้างสินสร้างสินสร้างสินสร้าง</li> <li>ระบบริเทศสินสร้างสินสร้างสินสร้าง</li> <li>ระบบริเทศสารบบ</li> <li>ระบบริเทศสวรบบ</li> <li>ระบบริเทศสวรบบ</li> <li>ระบบริเทศสวรบบ</li> <li>ระบบริเทศสวรบบ</li> <li>ระบบริเทศสวรบบ</li> <li>ระบบริเทศสวรบบ</li> <li>ระบบริเทศสวรบบ</li> <li>ระบบริเทศสวรบบ</li> </ul> | •••••••••••••••••••••••••••••                                                                                                    |
|                                                                                                    |                                                                                                    |

**ภาพที่ 42** การบันทึกเช็ครับที่ผ่าน (วันที่ 15 ส.ค.)

ส.ค. 16 ได้รับใบส่งของ/ใบกำกับภาษี/ใบแจ้งหนี้ เลขที่ 83410 จากบริษัท เอเซอร์ จำกัด โดยนำ สินค้าที่สั่งซื้อไว้ตามใบสั่งซื้อเลขที่อ้างอิง PO01/002 มาส่ง มี Computer Notebook จำนวน 4 เครื่อง แต่ราคาสินค้าขึ้นราคาเป็นราคาเครื่องละ 28,000 บาท

เข้าที่ ▶ซื้อ/สั่งซื้อ→ซื้อสินค้าและบริการ→1.2ซื้อเชื่อเออกใบกำกับภาษี/ใบส่งของ/ใบแจ้งหนึ่)→OK→F3-เพิ่ม

| 💡 Ramkhamhaeng Smartiliz นูจันหัว สังห์วงา ซ่ากัก Ramkhamhaeng Smartiliz 3 user Version 10.0.1 for Windows [C/USERS/ADMINISTRATOR/DESKTOP/SMARTIBIZ โกรงการง/]                                                                                                    |               |  |  |  |  |  |  |  |
|----------------------------------------------------------------------------------------------------|---------------|--|--|--|--|--|--|--|
| Business Intelligence My work flow MicroBiz ขาย/ออง ริเลจระหรับบ อุกหนี้ ชื่อได้เชื่อ ริเลจระหรับ เจ้าหนี้ เชื่ด สล้อล แยกประเภท สิเมริพย์ ภาษิ ระบบเว้นสลอ่อย ระบบเว้นสลองอย่าย ส่วนเพิ่มเลิม ความปลอดกับ ปารุงจั                                                                                                    | กษา ดุณสมบัติ |  |  |  |  |  |  |  |
| เพิ่ม B10001 ในส่งของ/ในทำกับภาษี/ในหรือหนี้ (ชื่อ) [ 00000 สำนักงานใหญ่ ]                                                                                                    |               |  |  |  |  |  |  |  |
| 🗄 🖶 F2นทรก 🔿 F3สินพิมภ์ก 🗡 นุยกรร้าย 💮 F5พิมพ์ 🖉 ระวัยอรส/ก 📃 F9นก็ไขวัน 🛅 🥂 🕲 Escaan                                                                                                    |               |  |  |  |  |  |  |  |
| (1) $(2)$ $(3)$ $(3)$ $(3)$ $(3)$ $(3)$                                                                                                    | ล้ได้ 1       |  |  |  |  |  |  |  |
|                                                                                                    |               |  |  |  |  |  |  |  |
|                                                                                                    |               |  |  |  |  |  |  |  |
| sie VAT 1 700% VAT usinuan Y unflassianciausiu N Load carerside N Y 355513 LTLET 1 WOS510113 10 JOS 0111 AV                                                                                                    | 14            |  |  |  |  |  |  |  |
| หร่วยเริ่ม 1 คลิกที่บริษัทแอแชอร์จำกัด 2 คลิก.                                                                                                    | สือก          |  |  |  |  |  |  |  |
|                                                                                                    | .1011         |  |  |  |  |  |  |  |
|                                                                                                    |               |  |  |  |  |  |  |  |
| No. PF T รหัส ข้อสินค์/หูดสินค์า พบายล้อด จำนวน หน่วย ราค/หน่วยชื่อส่วน                                                                                                    | ลดมูลค่า ^    |  |  |  |  |  |  |  |
| 2 P 1 603 Computer Notebook 22,0000 22,00000 22,00000 22,00000 22,00000 22,00000 22,00000 22,00000 22,00000000 | 112 000 00    |  |  |  |  |  |  |  |
|                                                                                                    |               |  |  |  |  |  |  |  |
| ** รากาเด่มทลังไว้ 6 เครื่อง                                                                                                    |               |  |  |  |  |  |  |  |
| ** อังในแลนอราอา =ออ                                                                                                    |               |  |  |  |  |  |  |  |
| Insolas 22,000 Inimit                                                                                                    |               |  |  |  |  |  |  |  |
| แป้นพิมพ์ตัวใดก็ได้ 1ตัว เพื่อ เหลือจำนวน 2 เครื่อง และเพิ่ม                                                                                                    |               |  |  |  |  |  |  |  |
|                                                                                                    |               |  |  |  |  |  |  |  |
| 📔 ค้นหาไบเสนอราคา, ใสเลขทั 🛄 อีก1รายการเป็น4เครื่อง เครื่อง                                                                                                    | •             |  |  |  |  |  |  |  |
| กายที่สม 0001 ในบาราวาววาร                                                                                                    | 156,000.00    |  |  |  |  |  |  |  |
| เกิดใน OOOT เป็นตนอง เท่าของ เกิดของ เกิด                                                                                                    | 0.00          |  |  |  |  |  |  |  |
| มี ขึ้นมาให้                                                                                                    | 100,320.00    |  |  |  |  |  |  |  |
| ตะหาร่างรูป 156.000.00 TAV พร้ากที่ระบบ 🛶 หารูปการสายการสาย                                                                                                    | 0.00          |  |  |  |  |  |  |  |
| Ampage 00.029.01 TAV rhege                                                                                                    | 166,920.00    |  |  |  |  |  |  |  |

**ภาพที่ 43** การบันทึกรายการค้า วันที่ 16 ส.ค.

ส.ค. 18 ออกใบลดหนี้/ใบกำกับภาษี เลขที่ภายใน 001 ให้กับ บริษัท โตโยต้า จ ากัด เพื่อรับคืน Internet TVจำนวน 1 เครื่อง อ้างถึง ใบส่งของ/ใบกำกับภาษี/ใบแจ้งหนี้ เลขที่ SI01/004

เข้าที่ ▶ขาย/จอง→ขายสินค้าและบริการ→1.5ใบลดหนี้ ขายเชื่อ(credit note)→OK→F3-เพิ่ม

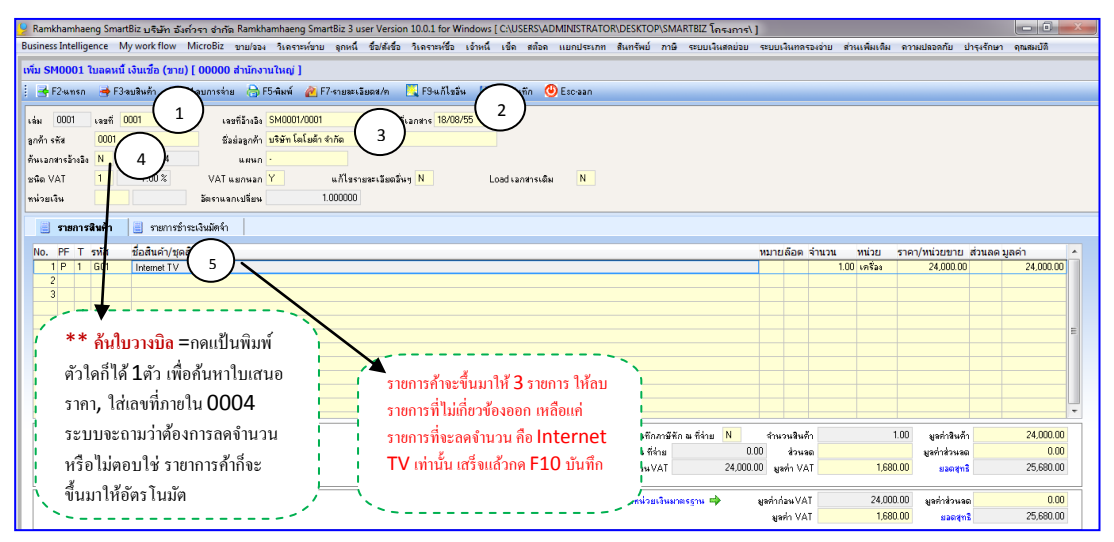

ภาพที่ 44 การบันทึกรายการค้า วันที่ 18 ส.ค.

ส.ค. 20 ได้รับใบส่งของ/ใบกำกับภาษี/ใบแจ้งหนี้เลขที่ 1256 จากบริษัท แคนนอน จำกัด ตั้งอยู่ที่ อาคารทานตะวัน กรุงเทพฯ (รหัส ผู้จำหน่ายคือ S05 ) ซื้อเครื่องใช้สำนักงาน คือ เครื่องถ่ายเอกสาร Cannon จำนวน 1 เครื่อง ราคาเครื่องละ 98,000 บาท

เข้าที่ ▶ซื้อ/สั่งซื้อ→ซื้อสินค้าและบริการ→1.2ซื้อเชื่อ(ใบส่งของ/ออกใบกำกับภาษี/ ใบแจ้งหนึ่)→OK→F3-เพิ่ม

| 💡 Ramkhamhaeng SmartBiz บริษัท อัง                                                                                                    | ค่ำรา อำกัด Ramkhamhaeng SmartBiz 3 user Version 10.0.1 for Windows [ C:\USERS\ADMINISTRATOR\I                                                                                                    | DESKTOP\SMARTBIZ โครงการ\ ]           |                                    |                      |  |  |
|----------------------------------------------------------------------------------------------------|----------------------------------------------------------------------------------------------------|---------------------------------------|------------------------------------|----------------------|--|--|
| Business Intelligence My work flow                                                                                                    | MicroBiz ขาย/งอง วิเคราะห์ขาย ลูกหนี้ ชื่อ/สังชื่อ วิเคราะห์ชื่อ เจ้าหนี้ เช็ค สต๊อค แยกประเภท สื                                                                                                    | นทรัพย์ กาษี ระบบเงินสดย่อย ระบบเงินท | ดรองอ่าย ส่วนเพิ่มเติม ความปลอดกับ | ปารุงรักษา ดุณสมบัติ |  |  |
| แก้ไข BI0001 ใบส่งของ/ใบกำกับภา                                                                                                    | ษี/ใบแจ้งหนี้ (ชื่อ) [ 00000 ส่านักงานใหญ่ ]                                                                                                    |                                       |                                    |                      |  |  |
| #F2งแรก → F2งแรกทร์ → F2งแรกทร์ → F2งแรกทร์ → F5งแร้น → F5งแร้น → F50sus → F50sus → F |                                                                                                    |                                       |                                    |                      |  |  |
| No. PE T รหัส ชื่อสินคำ/ชด                                                                                                    |                                                                                                    | หมายลือเ                              | กจำนวน หน่วย ราคา/หน่วยชื่อ        | ส่วนอดมอด่า          |  |  |
| 1 P 1 G06 เครื่องถ่าย                                                                                                    | <u>วิธีเพิ่มสินค้ารหัส G06 เครื่องถ่ายเอกสาร</u>                                                                                                    |                                       | 1.00 เครื่อง 98,000.0              | 38,000.00            |  |  |
|                                                                                                    | ที่ช่องรหัส พิมพ์ 1 ตัวอักษร enter, คลิก เ <b>พิ่ม</b> , ใส่รหัสสินค้า <u>G06</u> ,                                                                                                    |                                       |                                    |                      |  |  |
|                                                                                                    | ใส่ชื่อสินก้า(ไทข) <u>เครื่องถ่ายเอกสาร,</u> ใส่รากาทุนมาตรฐาน <u>98,000</u>                                                                                                    |                                       |                                    |                      |  |  |
|                                                                                                    | <u>เพิ่มรหัสกลุ่มสินด้า</u> พิมพ์ 1 ตัวอักษร enter, คลิก เพิ่ม                                                                                                    |                                       |                                    |                      |  |  |
|                                                                                                    | ใส่รหัส <u>0001,</u> ใส่ชื่อ(ไทย <u>) เครื่องใช้ไฟฟ้า</u> , กด Save, เถือก                                                                                                    |                                       |                                    |                      |  |  |
|                                                                                                    | การนับขอคสดีอก ใส่ <u>1</u> , ไปที่หน้า 2 เพื่อใส่หน่วขนับมาตรฐาน                                                                                                    | มันติออาษีร้อ ล ซี่อ่าย N สำนวนสี     | นอ้า 1.00 มอต่าสินจ่               | - 98.000.00          |  |  |
|                                                                                                    | เพิ่มหน่วยนับบาตารสาบ พิบพ์ ∩∩∩1 กด Save เลือก                                                                                                    | ณฑีจ่าย 0.00 ส่วา                     | เลต ยุลท่าส่วนจ                    | ຄ 0.00               |  |  |
|                                                                                                    | internet in the second second second second                                                                                                    | ท่อนVAT 98,000.00 มูลต่า \            | /AT 6,860.00 Bangt                 | 3 104,860.00         |  |  |
|                                                                                                    | กค Save, เถือก เครื่องถ่ายเอกสารไปที่ช่องจำนวนเพิ่ม ใส่ 1 แล้ว enter                                                                                                    | . <u></u>                             |                                    |                      |  |  |
|                                                                                                    |                                                                                                    | , มีหน่วยเงินมาตรฐาน 🔿 มูลค่าก่อน V   | AT 98.000.00 มูลค่าส่วน:           | a 0.00               |  |  |
|                                                                                                    | New Section of the Section of the Se | มูลทำ V                               | AI 6,860.00 sana                   | 16 104,860.00        |  |  |

ภาพที่ 45 การบันทึกรายการค้า วันที่ 20 ส.ค.

ส.ค. 22 ได้รับใบส่งของ/ใบกำกับภาษี/ใบเสร็จรับเงินเลขที่ 3000 จากบริษัท คริสตอลฟอร์มูล่า
จำกัด ที่อยู่ ชั้น 9 อาคารจิตต์อุทัย หัวหมาก เลขผู้เสียภาษี 312000 (รหัสผู้จำหน่ายคือ S06) เพื่อ
จ่ายชำระค่าอบรมโปรแกรมเป็นเงินสด 10,000 บาท ( มี VAT 7 %) ทำการหัก ณ ที่จ่าย ตาม
มาตรา 3 เตรส หักภาษีในอัตรา 3% เอกสารการหัก ณ ที่จ่ายเลขที่ภายใน 001

เข้าที่ ▶ชื้อ/สั่งซื้อ→ซื้อสินค้าและบริการ→2.1ซื้อสด(ใบกำกับภาษี/ ใบส่งของ/ใบเสร็จรับเงิน)→OK→F3-เพิ่ม

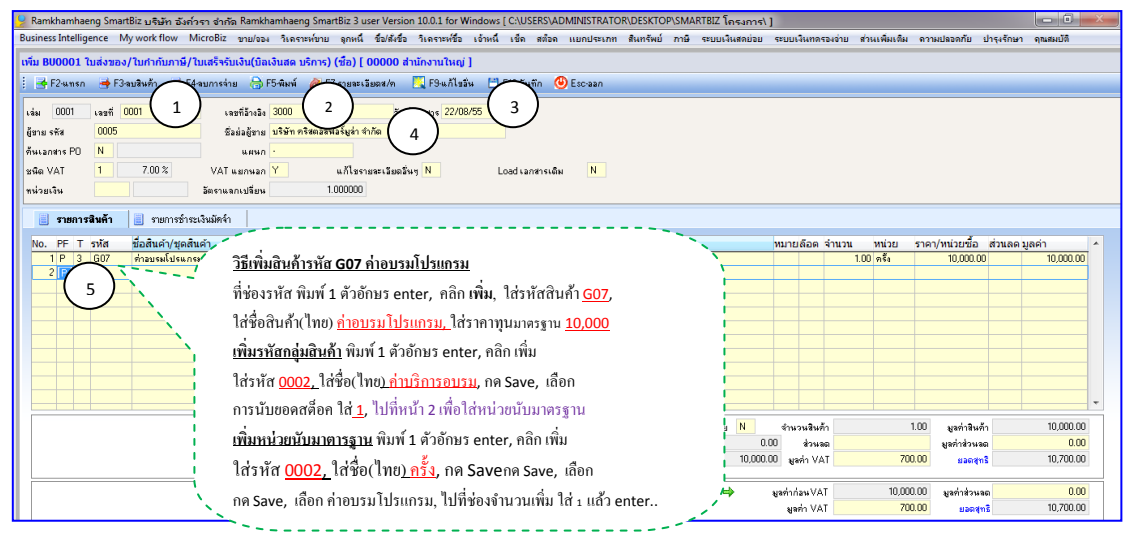

หลักจากนั้นให้ทำหักภาษี ณ ที่จ่าย 3% ตามตัวอย่างด้านล่าง

| Ӌ Ramkhamhaeng Sm                                                                                                    | nartBiz บริษัท อังก์วรา จำกัด          | Ramkhamhaeng Smart                                                                                                    | Biz 3 user Version 10.0.1 for Window                                                                                                    | s [ C:\USERS\ADMINISTRATO                                                      | R\DESKTOP\SMARTBIZ โกรง                                                                              | nrs\]                                                                                      |                                                                                |                                        |                                                                              |
|----------------------------------------------------------------------------------------------------|----------------------------------------|----------------------------------------------------------------------------------------------------|----------------------------------------------------------------------------------------------------|--------------------------------------------------------------------------------|----------------------------------------------------------------------------------------------------|--------------------------------------------------------------------------------------------|--------------------------------------------------------------------------------|----------------------------------------|------------------------------------------------------------------------------|
| Business Intelligence                                                                                                    | My work flow MicroBiz                  | ขาย/จอง วิเคราะห์ขาย                                                                                                    | ลูกหนี้ ชื่อ/สั่งชื่อ วิเคราะห์ชื่อ เจ้าหนึ่                                                                                                    | นี้ เช็ด สต๊อด แยกประเภท                                                       | สินทรัพย์ กาษี ระบบเงินสด                                                                            | ว่อย ระบบเงินทครองจ่า                                                                      | ย ส่วนเพิ่มเติม ควา                                                            | ามปลอดกับ ปารุง                        | รักษา ดุณสมบัติ                                                              |
| แก้ไข BU0001 ใบส่ง                                                                                                    | ของ/ใบกำกับภาษี/ใบเสร็จรับ             | บเงิน(บิลเงินสด บริการ)                                                                                                    | (ชื่อ) [ 00000 สำนักงานใหญ่ ]                                                                                                    |                                                                                |                                                                                                    |                                                                                            | [                                                                              |                                        |                                                                              |
| 🗧 📑 F2-umsn 🛛 🔿 I                                                                                                    | F3-ลบสินค้า 🏾 🔿 F4-ลบการจ่าย           | 👌 F5-พิมพ์ 🛛 🙋 F7-                                                                                                    | รายละเอียดส/ค 🔣 F9-แก้ไขอัน 🗎                                                                                                    | ] F10-บันทึก 🥝 Esc-aan                                                         |                                                                                                    |                                                                                            |                                                                                | / = เรียงตามรหัส                       | , // = เรียงตามรายละเอียด                                                    |
| <ul> <li>เจ้ม 0001 เจรซี<br/>ซู้ชาย หรัด 0007<br/>ที่หน่วยกราค PO N<br/>เจ้ย VAT 1</li> <li>เจ้ายกรัสษ์ทั่<br/>1 P 3 607<br/>3 P</li> </ul> |                                        | สีมิงเมือง         3000           การมีสายม         34200           XL         ในการจักมหรือบ           0001         3000           22/08/95         มรัสการรัสมรรม           มรัสการรัสมรรม         มรัสการรัสมรรม           12/08/95         มรัสการรัสมรรม           312000         รัสามวนเรีย           1         08/95           312000         รัสามวนเรีย           312000         รัสามวนเรีย | รัษส์เมลตระ 22/08/55<br>รัษส์มีพาคร มีและ 53<br>รัษส์มีพาครี : 22/08/55<br>ทศัต<br>เจตประทิศักรรราช : 0<br>เจตประทิศักรรรรร : 1<br>ลักษ ที่ส่วยราชาระ : 1<br>ลักษ ที่ส่วยราชาระ : 1<br>ลักษ ที่สายระ : 1<br>ลักษ ที่สายระ : 1 | uners 3 uses<br>2001<br>300.00<br>0.00<br>0.00<br>0.00<br>0.00<br>0.00<br>0.00 | ** ทำน<br>แป้นพิ:<br>แล้วกร<br>จ่ายตาม<br>อันทึกไซ์สัก อ ซ์ช่าย<br>สิก อ ซ์ช่าย<br>หก่อยงไมนกอรูรม 🔿 | าาษีหัก ณ ที่จ้<br>มพ์ตัวใดก็ได้ :<br>อกข้อมูลเกี่ยว<br>มภาพ, เสร็จแล้ว<br>มภาพ, เสร็จแล้ว | าย 3% = ให้<br>1 ตัวแล้ว En<br>กับภายีหัก t<br>กค F10-บันทึก<br>1.00<br>700.00 | กด<br>ter<br>ม ที่<br>และกรั<br>มามารถ | LER 1/18/17<br>10,000 00<br>10,000 00<br>10,700 00<br>10,700 00<br>10,700 00 |
| สินค้า : []<br>หน่วะพับ [] Lot [] คลี<br>สำนวน (0.00) ราคา [0                                                                               | F5-พิมพ์<br>เบบ]สวนลด () เปนเงน (0.00) | F9-Load 📝 F10                                                                                                    | Kave ⊠Esc⊴niân                                                                                                    |                                                                                | _                                                                                                    | Saul AVI                                                                                   | 700.00                                                                         | ElabelyTis                             | *                                                                            |

**ภาพที่ 46** การบันทึกรายการค้า วันที่ 22 ส.ค.

ส.ค. 24 ออกใบส่งของ/ใบกำกับภาษี/ใบแจ้งหนี้ เลขที่อ้างอิง SI01/005 ให้สมาคมส่งเสริม เทคโนโลยีไทย-ญี่ปุ่น มีรายการสินค้าคือ Internet TV จำนวน 2 เครื่อง ราคาเครื่องละ 24,000 บาท Blueray Player จำนวน 1 เครื่อง ราคาเครื่องละ 16,000 บาท และ External Harddisk จำนวน 2 เครื่อง เครื่องละ 4,500

เข้าที่ ▶ขาย/จอง→ขายสินค้าและบริการ→1.1ขายเชื่อแบกำกับภาษี/เบส่งของ/เบแจ้งหน้)→OK→F3-เพิ่ม

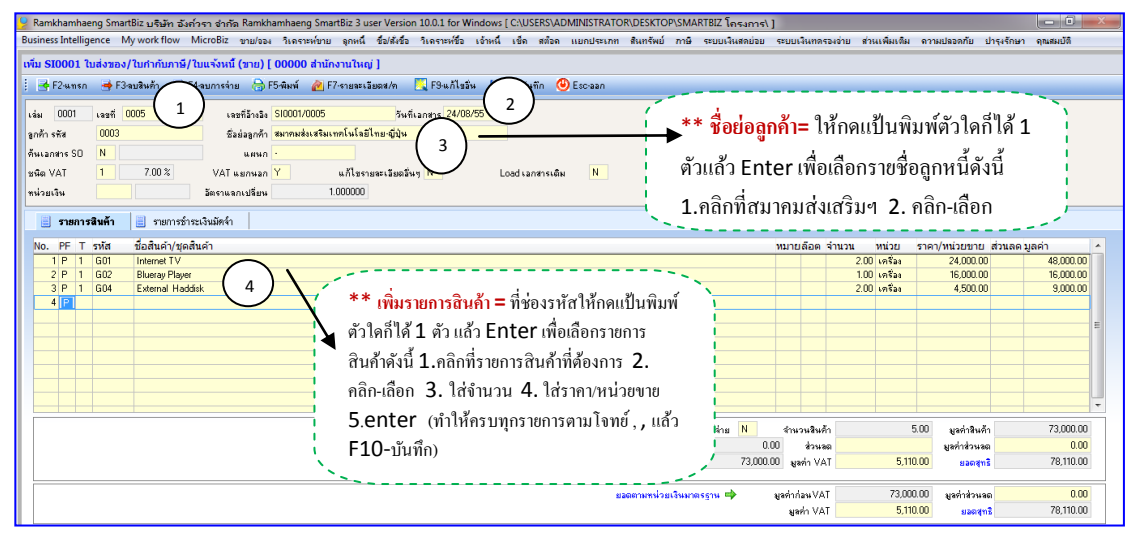

**ภาพที่ 47** การบันทึกรายการค้า วันที่ 24 ส.ค.

ส.ค. 27 ได้รับใบเสร็จรับเงินเลขที่ 29476 บริษัท เอเซอร์ จำกัด จากการจ่ายยอดค้างชำระตามใบส่ง ของ/ใบกำกับภาษี/ใบแจ้งหนี้ เลขที่อ้างอิง 77101 และ เลขที่อ้างอิง 83410 โดยจ่ายเป็นเช็คเลขที่ 4567129 ลงวันที่ 5/09/55 จากบัญชีกระแสรายวันของบริษัท บัญชีเลขที่ 081-1-14260-7

รายการนี้ต้องทำ 2 ขั้นตอน คือ 1. เพิ่มบัญชีเงินฝากกระแสรายวัน 2. บันทึกรายการจ่าย ชำระหนี้

1.เพิ่มบัญชีเงินฝากกระแสรายวัน

เข้าที่ ▷ เซ็ค→ฐานข้อมูล →เพิ่มและแก้ไขบัญชีเงินฝากธนาคาร→ OK→F3-เพิ่ม

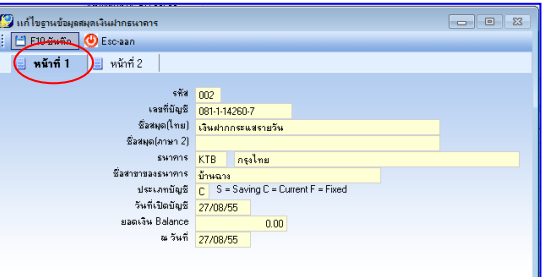

ใส่ข้อมูลหน้าที่ 1 ตามตัวอย่าง แล้วคลิกหน้าที่ 2 เพื่อใส่รหัสบัญชีในการบันทึกบัญชีตาม ตัวอย่างในภาพถัดไป **เสร็จแล้ว F10-บันทึก** 

| 💯 แก้ไขฐานข้อมูลสมุลเงินฝากธนาคาร           |        |                |            |                            |
|---------------------------------------------|--------|----------------|------------|----------------------------|
| 🗄 F10-มันทัก 🕘 Section                      |        |                |            |                            |
| 📄 หน้าที่ 1 ( 🛯 พน้าที่ 2                   |        |                |            |                            |
| รทัชแบบฟอร์มที่ไร้พิมพ์เร็คลำดับที่ 1       |        |                |            |                            |
| รพัสแบบฟอร์มที่ไช้พิมพ์เอ็กลำดับที่ 2       |        |                |            |                            |
| รพัสแบบฟอร์มที่ไอ้พิมพ์เอ็คลำดับที่ 3       |        |                |            |                            |
| รทัสแบบฟอร์มที่ใช้พิมพ์เอ็คลำดับที่ 4       |        |                |            |                            |
| รพัสแบบฟอร์มที่ไข้พิมพ์เช็กลำดับที่ 5       |        |                |            |                            |
| รสัสแบบฟอร์มพิมพ์ (ใบนำฝากหน้าแรก)          |        |                |            |                            |
| รทัสแบบฟอร์มพิมพ์ (ใบนำฝากหน้าหลัง)         |        |                |            |                            |
| รพัสแบบพ่อร์มพืมพ์ (ฟอร์มไบโอน)             |        |                |            |                            |
| รทัสบัญชี(จากตั้งบัญชี)                     | 1012   | 01             |            | เงินผ่ากกระแสรายวัน        |
| กรณีใบนำฝาก ลงบัญชีที่สมุตรายวัน            | GJ     | สมุตรา         | ยวันทั่วไป |                            |
| กรณีกลับรายการเช็คจ่าย ลงบัญชีที่สมุดรายวัน | GJ     | <b>ងសុភ</b> ទា | ยวันทั่วไป |                            |
| บัญชีเช็กจ่าย                               | 201204 |                |            | เอ็คจ่ายรอน่าเงินเข้าปัญชี |
| บัญชีเช็ครับ                                | 101302 |                |            | เช็ครับรอนำฝาก             |
|                                             |        |                |            |                            |
|                                             |        |                |            |                            |

**ภาพที่ 48** การเพิ่มบัญชีเงินฝากกระแสรายวัน วันที่ 27 ส.ค.

# 2. บันทึกรายการจ่ายชำระหนี้

เข้าที่ ▶เจ้าหนี้→จ่ายชำระหนี้→จ่ายหนี้ค่าสินค้า(ใบเสร็จรับเงิน)→OK→F3-เพิ่ม

| 😕 Ramkhamhaeng SmartBiz บริษัท อังกัวรา จำกัก Ramkhamhaeng SmartBiz 3 user Version 10.0.1 for Windows [ CAUSERS\ADMINISTRATOR\DESKTOP\SMARTBIZ โกรงการ\ ] |                     |                   |               |                 |                     |  |  |  |  |
|----------------------------------------------------------------------------------------------------|---------------------|-------------------|---------------|-----------------|---------------------|--|--|--|--|
| Business Intelligence My work flow MicroBiz ขาย/จอง วิเลราะห์ขาย ลูกหนี้ ชื่อ/สังชื่อ วิเลราะห์ชื่อ เจ้าหนี้ เช็ด สต้อด แยกประเภท สินทรัพย์ ภาย           | ระบบเงินสดข่อย      | ระบบเงินทครองอ่าย | ส่วนเพิ่มเติม | ดาามปลอดกับ ป   | ารุงรักษา ดุณสมบัติ |  |  |  |  |
| เพิ่ม ใบเสร็จรับเงิน (ชื่อ) [ 00000 สำนักงานใหญ่ ]                                                                                                    |                     |                   |               |                 |                     |  |  |  |  |
| 🕴 😸 F3ลบ Inv. 🍺 E4ลบการร่วย 🕞 F5-พิมพ์ 🦻 🖓 ซีมั่น 💾 F10อันพิก 🙂 Esc-aan                                                                                   |                     |                   |               |                 |                     |  |  |  |  |
| เล่ม 0001 เรยที่ 0001 (1) เรยที่อ้างอิง 29476 (2) รัณที่เอกสาร 27/08/5( 3)                                                                                |                     |                   |               |                 |                     |  |  |  |  |
| ผู้ชาย รพัส 0001 ซึ่อย่อลู้ชาย <mark>บริษัท เอเซอร จากิด</mark>                                                                                           |                     |                   |               |                 |                     |  |  |  |  |
| ด้หไบวางบิล <mark>N</mark> แก้ไขรายละเอียดอันทู <del>N</del>                                                                                              |                     |                   |               |                 |                     |  |  |  |  |
| หน่วยเงิน อัตราแลกเปลี่ยน 1.000000                                                                                                    |                     |                   |               |                 |                     |  |  |  |  |
| STENTS Invoice 4 Junistres                                                                                                    |                     |                   |               |                 |                     |  |  |  |  |
| No. Type law wom                                                                                                    | เลขที่อ้างอิง       | ครบกำหนด จ        | านวนเงิน      | ด้างช่าระ       | ยอดชำระ ^           |  |  |  |  |
|                                                                                                    | 77101               | 12/07/55          | 43,200.0      | 0 43,20         | 1.00 43,200.00      |  |  |  |  |
|                                                                                                    | 83410               | 16/08/55          | 166,920.0     | 166,921         | 100 166,920.00      |  |  |  |  |
|                                                                                                    |                     |                   |               |                 |                     |  |  |  |  |
|                                                                                                    |                     |                   |               |                 |                     |  |  |  |  |
| 🦷 🍈 ** ด้นเอกสารBI ที่ ช่อง Type =กด                                                                                                    |                     |                   |               |                 |                     |  |  |  |  |
|                                                                                                    |                     |                   |               |                 |                     |  |  |  |  |
| แบนพมพดวเดกเด นดว เลอก BI, เบ                                                                                                    |                     |                   |               |                 |                     |  |  |  |  |
| ที่ช่อง เลขที่ ติ๊กถกหน้าช่องเอกสารที่                                                                                                    |                     |                   |               |                 |                     |  |  |  |  |
| 4 Å 940 0 00                                                                                                    |                     |                   |               |                 |                     |  |  |  |  |
| ต้องการ รายการจะขึ้นมาให้อัตโนมัติ,                                                                                                    |                     |                   |               |                 |                     |  |  |  |  |
| ไปที่ หน้า 2 เพื่อทำรายอารอ่ายเชื่อ                                                                                                    |                     |                   |               |                 |                     |  |  |  |  |
|                                                                                                    |                     |                   |               | ยอดตัดช่า       | a 210,120.00        |  |  |  |  |
|                                                                                                    |                     |                   |               | ยอดตัดชำระ      | 210,120.00          |  |  |  |  |
| บันทึกภาษีพัก ณ รั                                                                                                    | ฟ้าย <mark>N</mark> | พัก เงินมัด∜า     | 0.            | 00 - พัก ส่วนสะ | 0.00                |  |  |  |  |
| พัก ภาษี                                                                                                    | 0.00                | บวก ตอกเบี้ย      | 0.            | 00 ยอดสุทธิ     | 210,120.00          |  |  |  |  |
|                                                                                                    |                     |                   |               |                 |                     |  |  |  |  |

# ทำรายการจ่ายเซ็คที่ รายการจ่าย ใส่ข้อมูลตามตัวอย่างด้านล่าง

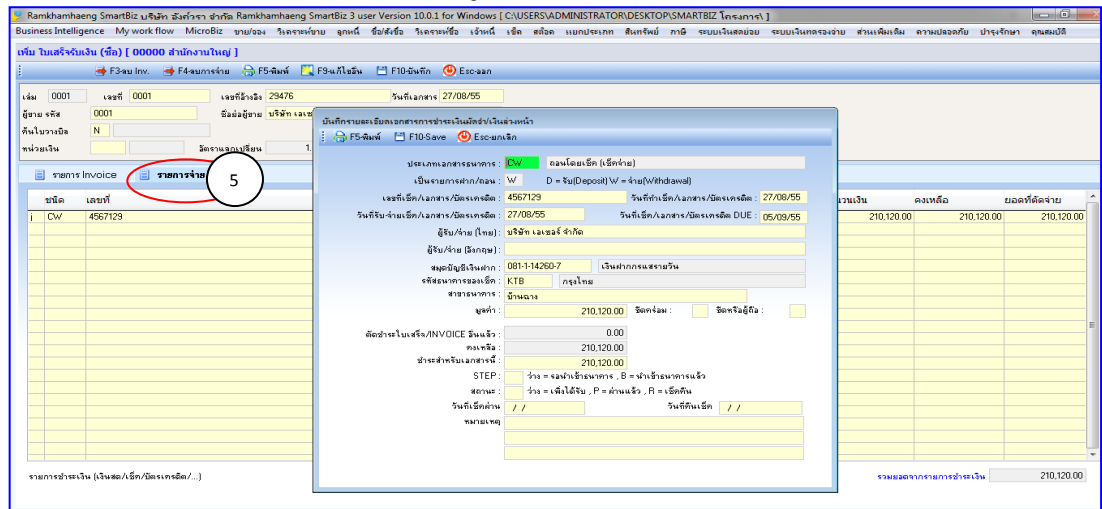

ภาพที่ 49 การบันทึกรายการค้า วันที่ 27 ส.ค.

ส.ค. 28 จ่ายค่าน้ำ ค่าไฟ เป็นเงินสด โดยบันทึกรายการที่เมนู "ลงรายวัน" เล่มเงินสดจ่าย ดังนี้ ได้รับบิลค่าไฟเป็น ใบส่งของ/ใบกำกับภาษี/ใบเสร็จรับเงิน เลขที่ 8982 มูลค่าก่อน VAT 3,000 บาท และ VAT 7% ได้รับบิลค่าน้ำเป็น ใบส่งของ/ใบกำกับภาษี/ใบเสร็จรับเงิน เลขที่ 3894 มูลค่าก่อน VAT 1,800 บาท และ VAT 7%

เข้าที่ ⊳ระบบบัญชี→บันทึกรายการรายวัน (พิมพ์ตัวอักษร 1 ตัวในช่องสมุดรายวัน แล้ว enter เพื่อเลือกสมุดรายวันเล่มเงินสดจ่าย)→ OK→F3-เพิ่ม

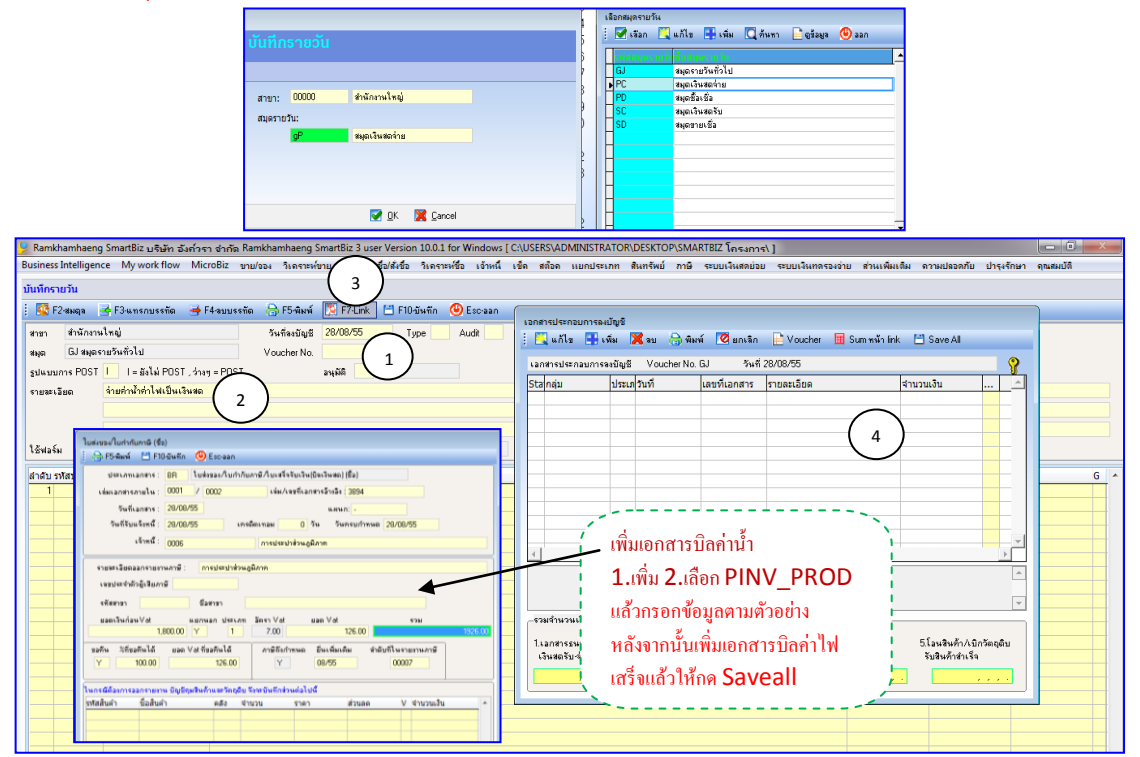

หลังจากทำบิลค่าน้ำค่าไฟใน F7link แล้ว ให้ลงบันทึกรายการตามตัวอย่างข้างล่าง แล้ว F10-บันทึก ระบบจะถามว่า Run หมายเลขหรือไม่ ตอบว่า Yes

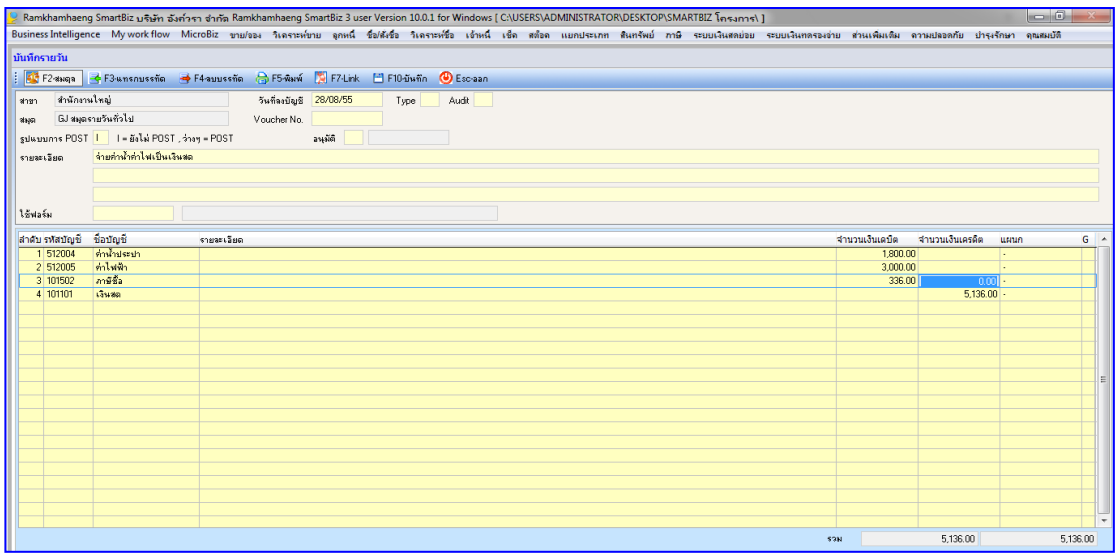

**ภาพที่ 50** การบันทึกรายการจ่ายค่าน้ำค่าไฟในสมุดเงินสดจ่าย

ส.ค. 30 ตั้งค้างจ่ายเงินสมทบกองทุนประกันสังคม ส่วนที่บริษัทสมทบให้กับพนักงาน รอนำส่งใน เดือนถัดไป (ใช้สมุดรายวันทั่วไป )

เข้าที่ ⊳ระบบบัญชี→บันทึกรายการรายวัน (พิมพ์ตัวอักษร 1 ตัวในช่องสมุดรายวัน แล้ว enter เพื่อเลือกสมุดรายวันเล่มสมุดรายวันทั่วไป) → OK→F3-เพิ่ม

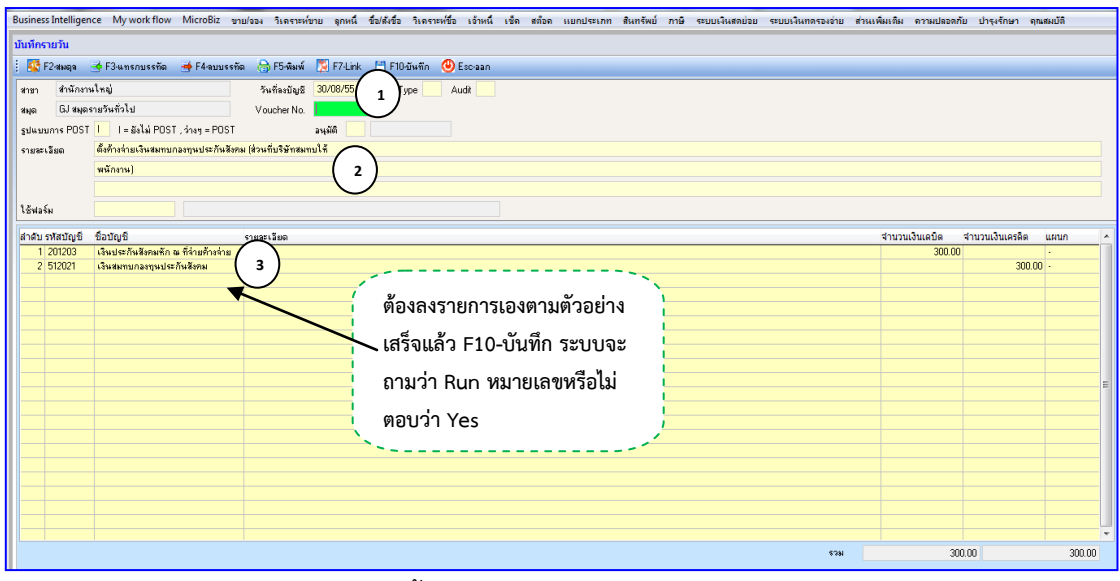

ภาพที่ 51 การบันทึกรายการตั้งค้างจ่ายเงินสมทบกองทุนประกันสังคมในสมุดรายวันทั่วไป

ส.ค. 31 จ่ายเงินเดือนพนักงาน โดยบันทึกรายการที่เมนู "ลงรายวัน" เล่มเงินสดจ่าย จ่ายเงินเดือน เป็นเงินสด เงินเดือน 40,000 บาท หักภาษี ณ ที่จ่ายไว้ 500 บาท เงินประกันสังคมค้างจ่ายส่วนที่ หักจากพนักงาน 300 บาท โดยรอนำส่งภาษีหัก ณ ที่จ่าย และประกันสังคมในเดือนหน้า

เข้าที่ ⊳ระบบบัญชี→บันทึกรายการรายวัน (พิมพ์ตัวอักษร 1 ตัวในช่องสมุดรายวัน แล้ว enter เพื่อเลือกสมุดรายวันเล่มเงินสดจ่าย)→ OK→F3-เพิ่ม

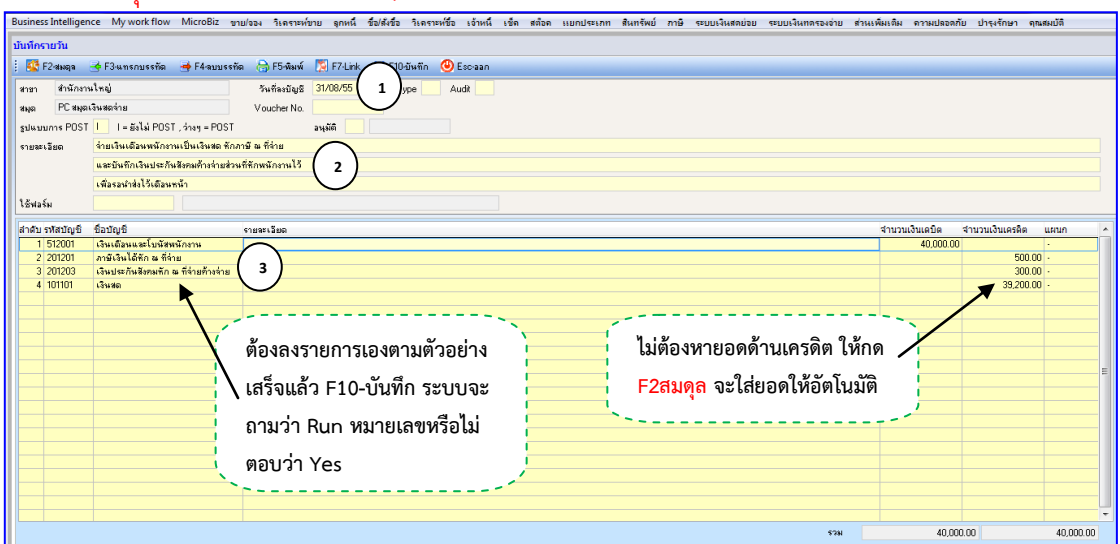

**ภาพที่ 52** การบันทึกรายการจ่ายเงินเดือน/หักภาษี ณ ที่จ่าย/เงินประกันสังคมของพนักงานในสมุดเงินสดจ่าย

ส.ค. 31 ปรับปรุงรายการค้างรับ – ค้างจ่ายต่างๆ และปิดบัญชี โดยบันทึกรายการที่สมุดรายวันทั่วไป ดังนี้ 1. คำนวณค่าเสื่อมราคาสินทรัพย์ทุกรายการ

 2. ปิดบัญชีภาษีชื้อและภาษีขาย (ดูตัวเลขจากรายงานภาษีซื้อ และภาษีขาย และทำการ บันทึกบัญชีให้ถูกต้อง)

3. โอนปิดบัญชีสินค้าคงเหลือค้นงวด และบันทึกสินค้าคงเหลือปลายงวด (ใช้ Type "c" เลือก ปิดสินค้าคงเหลือแบบ Periodic)

4. ทำการปิดบัญชีรายได้-ค่าใช้จ่ายเข้ากำไรสุทธิ

5. ทำการปิดบัญชีกำไร-ขาดทุน เข้าบัญชีกำไรสะสม (ใช้ Type "c" เลือก "ลงรายการเอง")

### 1. คำนวณค่าเสื่อมราคาสินทรัพย์ทุกรายการ

\*\* ไม่ต้องดำเนินการอะไร โปรแกรมจะขึ้นว่าคิดค่าเสื่อมราคาสินทรัพย์เรียบร้อยแล้ว

### 2. ปิดบัญชีภาษีซื้อและภาษีขาย

### ดูยอดภาษีซื้อประจำเดือน

้เข้าที่ ▶ภาษี→รายงานภาษีซื้อ→รายงานภาษีซื้อ รวมยื่นเพิ่มเติม → เลือกช่วงวันที่ แล้วใส่วันที่ <u>ตั้งแต่วันที่ 01/08/2555 ถึง 31/8/2555</u> → OK → ติ๊กที่ จอภาพ แล้ว สั่ง Print จะได้ตามภาพ ด้านล่าง \*\* ให้จดยอดภาษีซื้อไว้ เพื่อนำไปลงบันทึกในสมุดรายวันทั่วไป

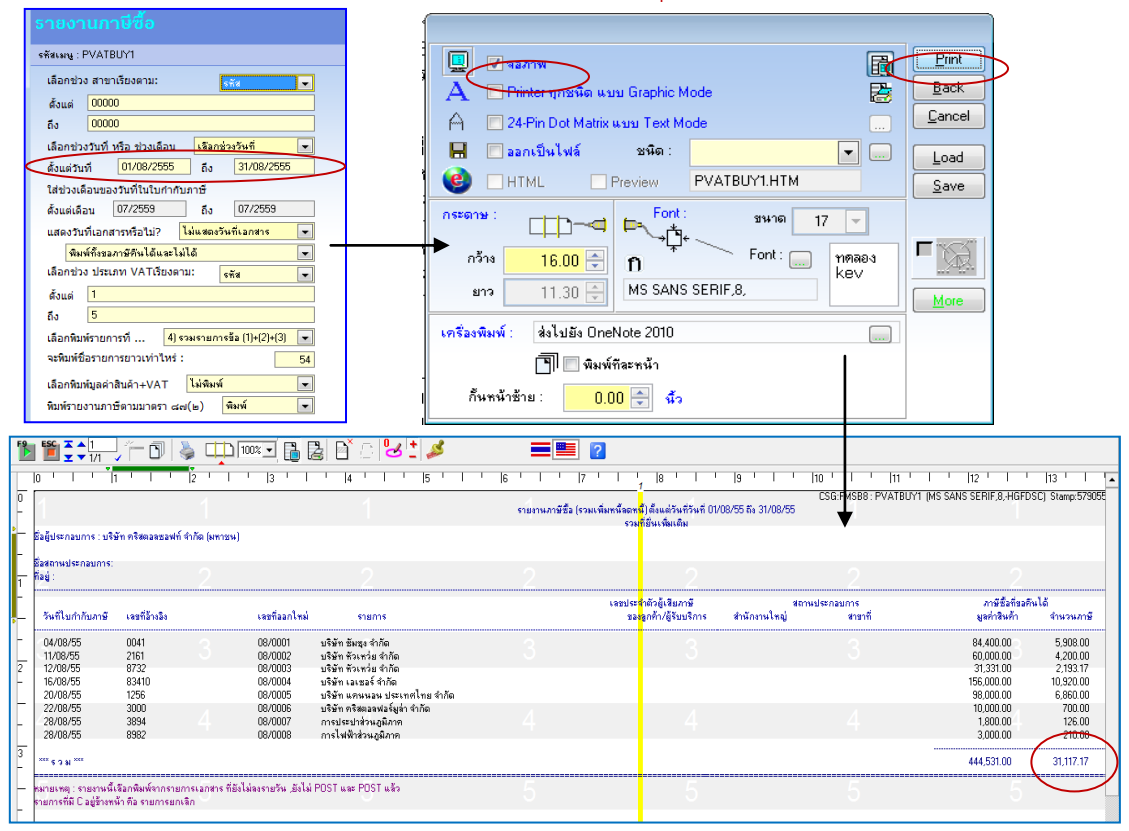

**ภาพที่ 53** การดูยอดภาษีซื้อประจำเดือนสิงหาคม 2555

#### ดูยอดภาษีขายประจำเดือน

เข้าที่ ▶ภาษี→รายงานภาษีขาย→รายงานภาษีขาย รวมยื่นเพิ่มเติม → เลือกช่วงวันที่ แล้วใส่ช่วง เดือน <u>ตั้งแต่เดือน 08/2555 ถึง 08/2555</u> → OK → ติ๊กที่ จอภาพ แล้ว สั่ง Print จะได้ตามภาพ ด้านล่าง \*\* ให้จดยอดภาษีขายไว้ เพื่อนำไปลงบันทึกในสมุดรายวันทั่วไป

| รายงานภาษีชาย (รวมใบเพิ่มหนี้สดหนี้)<br>รหัสเมษู :PVATSEL1<br>เลือกช่วง สาขาเรียงตาม: รหัส                                                                                                    | Image: Construction of the state of the state of the |  |
|----------------------------------------------------------------------------------------------------|----------------------------------------------------------------------------------------------------|--|
|                                                                                                    |                                                                                                    |  |
| P 1 1                                                                                                    | CSGFMS88: PVATSELT (MS SANS SERIF,8,HGFDSC) รเล่นร้อง46660 26/07/59.04/07/26.PM พล้า 1<br>รายงานภาษิราย (รามโนเน็นเกินสันสันสัน                                                                                                    |  |
|                                                                                                    | เดลมภาษ สงหาคม บ.200<br>จามที่ยืนเพิ่มเติม                                                                                                    |  |
| bagutevitatvitte, uterint teenaabaenit etiine (etii toe)<br>Revenaabaeneeneeneen                                                                                                    | การสมางสุดรูษที่ พ.ศ. 1267                                                                                                    |  |
|                                                                                                    |                                                                                                    |  |
| ใบกำกับภาษี ซึ่งผู้ชื่อสินค้า / ผู้รับบริการ<br>วัน/เดือน/ปี เอยที่อ้างอิง                                                                                                    | เลขประสำคัญ[เรียภาษ์ สถามประกอบการ ยุลค่าสินก้า จำนวมเงิน<br>ของลูกด้า/ผู้รับปริการ สำนักงานใหญ่ สาขาที่ หรือปริการ ภาษิยุลค่าเพิ่ม                                                                                                    |  |
| 01/08/55         \$10007/0002         โดรงการสานโลรลอก           2         02/08/55         \$80007/0001         สนาหมน่นจริมเทกไปไม่ไปใหม่เป็นอยู่ปุ่น           04/08/55         \$50007/0002         สนาหมน่นจริมเกกไปไม่ไปใหม่เป็นอยู่ปุ่น           06/08/55         \$50007/0002         สนาหมน่นจริมเกกไปไม่ไปใหม่เป็นอยู่ปุ่น           08/08/55         \$50007/0002         สนาหมน่นจริมเกกไปไม่ไปใหม่อยู่ปุ่น           18/08/55         \$50007/0002         สนาหมน่นจริมเกกไปไม่ไปใหม่อยู่ปุ่น           18/08/55         \$50007/0001         เปริมากไม่ไม่ไปไม่อย่างก่น           3         24/08/55         \$50007/0005         สมาหมน่นจริมเกกไปไม่ไปไม่ปุ่น           ***         \$3.8.***         *****         - | 3         3         68,000,00         4,760,00         SI           20,500,00         1,450,00         SI         15,000,00         1,450,00         SI           3,400,00         658,00         SI         15,000,00         1,660,00         SI         35,000,00         3,575,00         SI         20,000,00         3,575,00         SI         20,000,00         SI,570,00         SI         20,000,00         SI,510,00         SI         20,000,00         SI,100,00         SI         3,750,00         SI         2,250,000,00         SI,510,00         SI         2,250,000,00         SI,510,00         SI         2,250,00,00         SI,510,00         SI         2,250,00,00         SI,510,00         SI         2,250,00,00         SI,510,00         SI         2,250,00,00         SI,510,00         SI         2,250,00,00         SI,510,00         SI         2,250,00,00         SI,510,00         SI         2,250,00,00         SI,510,00         SI         2,250,00,00         SI,510,00         SI         2,250,00,00         SI,510,00         SI         2,250,00,00         SI,510,00         SI         2,250,00,00         SI         2,250,00         3,250,00         SI         3,250,00         SI         3,250,00         SI         3,250,00         SI <t< td=""><td></td></t<>                                                                                                    |  |
| หมายเหตุ : รายงานนี้เลือกพิมพ์จากรายการเอกสาร ที่ยังไม่ลงรายวัน ,ยังไม่ POST และ POST แล้ว<br>รายการที่มี Cagiftางหน้า คือ รายการยกเลิก                                                                                                    |                                                                                                    |  |

**ภาพที่ 54** การดูยอดภาษีขายประจำเดือนสิงหาคม 2555

## เมื่อได้ยอดภาษีซื้อ และภาษีขายแล้ว นำยอดที่ได้ไปปิดบัญชีภาษีซื้อ และภาษีขายประจำเดือน สิงหาคม 2555 ในสมุดรายวันทั่วไป

เข้าที่ ⊳ระบบบัญชี→บันทึกรายการรายวัน (พิมพ์ตัวอักษร 1 ตัวในช่องสมุดรายวัน แล้ว enter เพื่อเลือกสมุดรายวันเล่มสมุดรายวันทั่วไป) → OK→F3-เพิ่ม

| Business Intelligence My work flow MicroBiz ขาย/จอง วิเคราะห์ขาย จุกหนี่ ชื่อ/สังชื่อ วิเค                                                                                                    | ราะห์ชื่อ เจ้าหนี้ เช็ด สต๊อด | แยกประเภท สินทรัพย์ ภาษิ ระบบเงินสดย่อย | ระบบเงินทดรองจ่าย ส่วนเพิ่ม | นเติม ความปลอดภัย ป่ารุงรักษา | คุณสมบัติ |
|----------------------------------------------------------------------------------------------------|-------------------------------|-----------------------------------------|-----------------------------|-------------------------------|-----------|
| แก้ไขรายวัน                                                                                                    |                               |                                         |                             |                               |           |
| 🛛 🐼 F2-สมดุล 📑 F3-นทรกบรรทัด 📑 F4-ลบบรรทัด 👌 F5-มิมพ์ 🎇 F7-Link 💻 E10-มันทัก                                                                                                    | i 🕘 Esc-aan                   |                                         |                             |                               |           |
| สาขา สำนักงานใหญ่ วันที่ลงบัญชี 31/08/55 (1)pe                                                                                                    | Audit                         |                                         |                             |                               |           |
| สมุด GJ สมุดรายวันทั่วไป Voucher No. 55080004                                                                                                    |                               |                                         |                             |                               |           |
| รูปแบบการ POST I I = ยังไม่ POST , ว่างๆ = POST องมูลิติ                                                                                                    |                               |                                         |                             |                               |           |
| รายละเรียด ปิดบัญชีภาษีชื่อ ภาษีขายประจำเดือนสิงหาคม 2555 1                                                                                                    |                               |                                         |                             |                               |           |
|                                                                                                    |                               |                                         |                             |                               |           |
| ไอ้ฟอร์ม                                                                                                    |                               |                                         |                             |                               |           |
| ສັດສັບ ແລ້ວເປັດ ເຊິ່ງ ເພື່ອງ ເພື່ອງ ແລະ ເຊິ່ງ ເພື່ອງ ແລະ ເຊິ່ງ ເພື່ອງ ແລະ ເຊິ່ງ ເພື່ອງ ແລະ ເຊິ່ງ ເພື່ອງ ແລະ ເຊິ່ງ ເພື່ອງ ແລະ ເຊິ່ງ ເພື່ອງ ແລະ ເຊິ່ງ ແລະ ເຊິ່ |                               | บาย และ ภาษีซื้อ ส่วนยอดลก              | หนี้                        | ຕ່ວນວນເວັນແດກຄືດ ແຫນດ         | G         |
| พ พยาวหมายถูก กอบเกิด รายสะงองค<br>1 201104 ภาษัชาย                                                                                                    |                               | ٩                                       | 18,50                       | 8.00 ·                        |           |
| 2 101503 ลูกหนึ่งรรพากร 3                                                                                                    | กรมสรรพากร                    | เมตองคานวณหา เหกด F2สม                  | ାମ୍ଗ<br>12,60               | 9.17                          |           |
|                                                                                                    | 📑 เพื่อให้โปรแกร              | มหายอดให้อัตโนมัติ                      |                             |                               |           |
| การปิดบัญชีภาษีชื่อ ภาษีขาย สามารถบันทึกได้ 2.กรณี                                                                                                    | - <b>L</b>                    |                                         |                             |                               |           |
| 🖡 กรณี ภาษีซื้อ มากกว่า ภาษีขาย (ขอคืนภาษีจาก 📒                                                                                                    |                               |                                         |                             |                               |           |
| assw105)                                                                                                    |                               |                                         |                             |                               |           |
| 9 × A                                                                                                    |                               | 1 9/                                    | <u>ي</u> ،                  |                               |           |
| เหเดบตภาษขาย                                                                                                    |                               | ต้องลงรายการ                            | เองตามตัวอย่า               | ۹                             |           |
| ลูกหนี้กรมสรรพากร                                                                                                    |                               | เสร็จแล้ว F10                           | -บับทึก ระบบล               |                               |           |
| <u> </u>                                                                                                    |                               | 1 0010 000010 1 10                      | 06001                       |                               |           |
| อรณี ออร์ชื่อ ม้อยอก่อ ออร์ชยาย (อ่ายออร์                                                                                                    | ີໃນເອະອາທຸດອຸ)                | ถามว่า Run พ                            | มายเลขหรือไม่               |                               |           |
| 1130 11300 120111110010 (410116                                                                                                    | гылагаам (гга)                | ตลมว่า Vec                              |                             |                               |           |
| ไห้ เดบีต ภาษีขาย                                                                                                    |                               | Nouvilles                               |                             |                               |           |
| เครดิต เจ้าหนี้กรมสรรพากร                                                                                                    |                               |                                         |                             |                               |           |
| ภาษีที่ด                                                                                                    |                               |                                         | รวม                         | 31,117.17                     | 31,117.17 |
|                                                                                                    |                               |                                         |                             |                               |           |

**ภาพที่ 55** การบันทึกปิดบัญชีภาษีซื้อ-ภาษีขายประจำเดือนสิงหาคม 2555

3. โอนปิดบัญชีสินค้าคงเหลือค้นงวด และบันทึกสินค้าคงเหลือปลายงวด (ใช้ Type "c" เลือก ปิดสินค้าคงเหลือแบบ Periodic)

เข้าที่ ⊳ระบบบัญชี→บันทึกรายการรายวัน (พิมพ์ตัวอักษร 1 ตัวในช่องสมุดรายวัน แล้ว enter เพื่อเลือกสมุดรายวันเล่มสมุดรายวันทั่วไป) → OK→F3-เพิ่ม

| Ramkhamhaeng Smart              | ริษัท อังกำรา ซ่ากัด Ramkhamhaeng SmartBiz 3 user Version 10.0.1 for Windows [ CAUSERS/WINDOWS 7/DESKTOP/SMARTBIZ โกรงการ\ ]                                                               |           |
|---------------------------------|----------------------------------------------------------------------------------------------------|-----------|
| siness Intelligence My          | kflow MicroBiz ขายใจอง วิเคราะห์ขาย ลูกหนี้ ชื่อได้เชื้อ วิเคราะห์ชื่อ เอ้าหนี้ เช็ค สต้อค เมยกประเภท สินทรัพย์ ภาษิ ระบยเงินสดย่อย ระบยเงินตดรองอ่าย ส่วนเพิ่มเลิม ความปลอดภัย ปารุงรักษา | จุณสมบัติ |
| เพ็กรายวัน                      |                                                                                                    |           |
| 🌠 F2-atan a 📑 F3-un             | รรรัด 🔿 F4ลบบรรรัด 🕞 F5สีมพ์ 🗓 F7Ling 🔨 ยื่อเรื่องสา                                                                                                    |           |
| าขา สำนักงานใหญ่                | тителица 31/08/56 1 уре с Audt                                                                                                    |           |
| มุด GJสมุตรายวันทั่วไ           | Voucher No.                                                                                                    |           |
| ปแบบการ POST 📘 🛛 ะ              | a) POST, /hay = POST ay 466 3                                                                                                    |           |
| ายจะเอียด <mark>การปิด</mark> ป | ให้กักระหรือสันวอ และบับก็กริงหรือปรายรวด                                                                                                    |           |
|                                 |                                                                                                    |           |
|                                 | Encel เป็นคลินกักระหลือปลายวาด (กรณิ PERIODIC)                                                                                                    |           |
| ชีฟอร์พ                         | (4) พองการแขงสงครม ไหกบัญชรัสลุลัมมมีสอง                                                                                                    |           |
| าดับ รทัสบัญชี ชื่อบัญรี        | รายหน้อย เอง เอง เอง เอง เอง เอง เอง เอง เอง เอง                                                                                                    | G         |
| 1                               |                                                                                                    |           |
|                                 | มีคลหนวัญร์สำไร้จ่าย<br>                                                                                                    |           |
|                                 | ปิดกั้งบัญธระยได้และค่าได้จ่าย                                                                                                    |           |
|                                 | ต้องการสงรายการแอง                                                                                                    |           |
|                                 |                                                                                                    |           |
|                                 |                                                                                                    |           |
|                                 |                                                                                                    |           |
|                                 |                                                                                                    |           |
|                                 |                                                                                                    |           |
|                                 |                                                                                                    |           |
|                                 |                                                                                                    |           |
|                                 |                                                                                                    |           |
|                                 |                                                                                                    |           |
|                                 |                                                                                                    |           |
|                                 | 52N 0.00                                                                                                    | 0.0       |

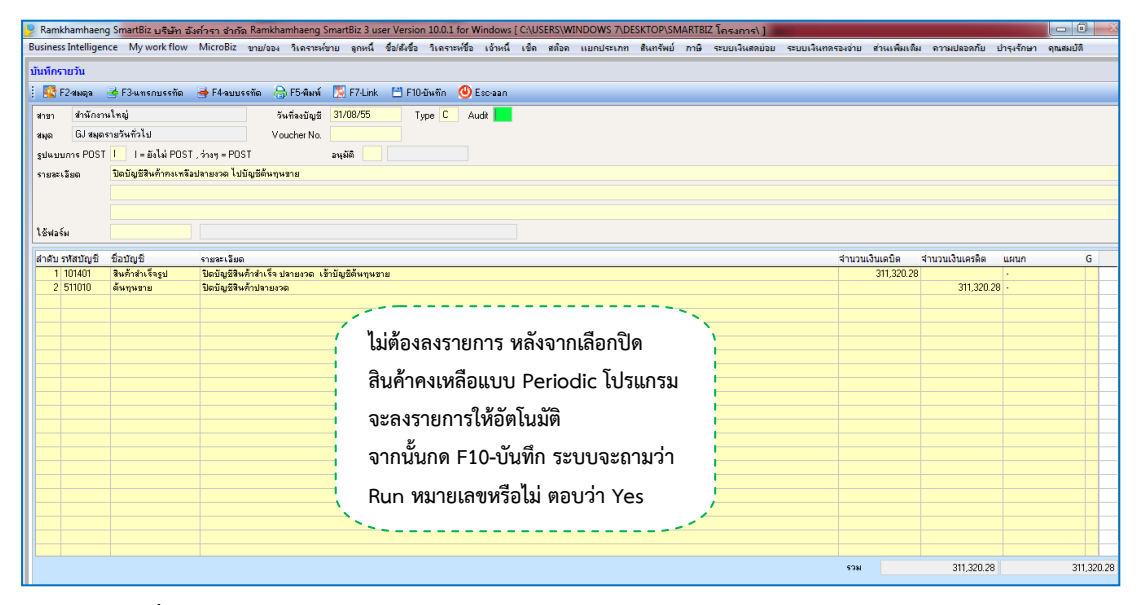

**ภาพที่ 56** การโอนปิดบัญชีสินค้าคงเหลือต้นงวด/ปลายงวดประจำเดือนสิงหาคม 2555

### 4. ทำการปิดบัญชีรายได้-ค่าใช้จ่ายเข้ากำไรสุทธิ

เข้าที่ ⊳ระบบบัญชี→บันทึกรายการรายวัน (พิมพ์ตัวอักษร 1 ตัวในช่องสมุดรายวัน แล้ว enter เพื่อเลือกสมุดรายวันเล่มสมุดรายวันทั่วไป) → OK→F3-เพิ่ม

| นมันก็กรามรักและสูงการ การการการการการการการการการการการการการก                                                                                                    | NNUM |
|----------------------------------------------------------------------------------------------------|------|
| บับที่กรายวัน<br>1 🔯 F2สมอุล 🏕 F3นทรกบรรทัด 🐳 F4ลบบรรทัด 🕞 F5ชัมพ์ 🔯 F74ink 🛄 F10อันอีก 🎱 Escean                                                                                                    |      |
| 🔯 F2สมตร 🐳 F3นทรกมรรทัด 🔿 F5สมบรรทัด 💭 F5สัมพ์ 🔀 F7-Link 💻 F10อันพึก 🕐 Escaan                                                                                                    |      |
|                                                                                                    |      |
| สามา สำนักงานใหญ่ วันเรื่องมันธุ 31/09/55 1 (voc Audi                                                                                                    |      |
| สมอ GJ สมุลรายวันทั่วไป Voucher No.                                                                                                    |      |
|                                                                                                    |      |
| 2และมหาร Col ( ) และ ( ) Col ( ) เมือง ( ) เมือง                                                                                                    |      |
| Significant : UK & Larce                                                                                                    |      |
|                                                                                                    |      |
| เดือน 108/2555 มีคลั้งมัญชีรษยได้และค่าได้ร่าย 3                                                                                                    |      |
| 15wasu                                                                                                    |      |
| สำคับ ราชสาวัญชี ราชสะเวียด พองกามคอง                                                                                                    |      |
|                                                                                                    |      |
|                                                                                                    | _    |
| Business Intelligence My work flow MicroBiz ขาม(จอง วิเดจาะห์ขาม จุกหน์ ชื่อตัดชื่อ วิเดจาะห์ชื่อ เว่ทหน์ เช็ด สต้อด แบกประเภท สินทรีพย์ ภาษิ ระบบเงินสอน่อย ระบบปูนเกลรองว่าย สำนเพิ่มเกิน อาจแปลอดกับ ปางเจ้กษา สดสตบอี                                                                                                    |      |
| 10 decembre                                                                                                    |      |
| i 🗖 P.Zuga 🖕 F.Junsmissin 🔿 F.Annissin 🖓 F.Zunk 🖺 F.Hunk 🗊 W. Faran                                                                                                    |      |
|                                                                                                    | -    |
| ana G (angestaristinit) Vouche No                                                                                                    |      |
| ฐนแมนการ POST   1 = อังไม่ POST / ว่างๆ = POST อนูล์ดี                                                                                                    |      |
| รายสะเรียด ปีตนัญธีรายได้ ทำไร้ล่าย ไปมัญธีกำไรขาดทุน                                                                                                    |      |
|                                                                                                    |      |
|                                                                                                    |      |
| 1ธิพรรม                                                                                                    |      |
| สำส่วนหล้อยู่ชื่อบัญชิ จำนวนเงินเครืด แหนก                                                                                                    | G    |
| 1 1100 173550 0550000 - 5550000 - 24102 17510 100 17510 10510 105100 10510 10510 10500 10500 10500 105000 10500 10500 10500 10500 10500 10 |      |
| 3 41103 ซิษที่วันทีมและส่วนเลด 24,000.00 -                                                                                                    |      |
| 4 13100 2369 2369 2369 2369 2369 2369 2369 2369                                                                                                    | -    |
| 6 51010 ดังชุนธรรม เรื่องชุนธรรม เรื่องชุนราย เรื่องชุนรายเลขาง เรื่องชุนธรรม เรื่องชุนธรรม เรื่                                                                                                    |      |
| 7.52001         เป็นเมือนและโบชังหนักงาน         14         10         11         4         10         10         10         10         10         10         10         10         10         10         10         10         10         10         10         10         10         10         10         10         10         10         10         10         10         10         10         10         10         10         10         10         10         10         10         10         10         10         10         10         10         10         10         10         10         10         10         10         10         10         10         10         10         10         10         10         10         10         10         10         10         10         10         10         10         10         10         10         10         10         10         10         10         10         10         10         10         10         10         10         10         10         10         10         10         10         10         10         10         10         10         10         10         10                                                                                                    | -    |
|                                                                                                    |      |
|                                                                                                    | _    |
| 10 512021 เริ่มของสมบันธ์กันสังคม Not 11 Yes 300.00                                                                                                    |      |
| 10 512027 (знаятипаацициятиятия<br>11 31002 // Паралбиенти<br>19.489.29                                                                                                    |      |
| 10 57227 dukemunanyudeňkámu Nadlal Waldall tes<br>11 31002 mílegnáuseňů 30000 91.485.20-                                                                                                    |      |
| 10 50201 เป็นสายแปลรูปเปลาสินส์<br>11 3002 ค่าไขสายในสาย<br>[ไม้ออยออกำไรสายอีไว้ เพื่อบำปิดบัญชีกำไร-ขาดทามเข้าบัญชีกำไรสะสม                                                                                                    |      |
| 10 50207 ประสาขามามายปรักษร์กาม<br>11 3002 ก็ประกอบเร็กษร์กาม<br>ให้จัดยอดกำไรสุทธิไว้ เพื่อนำปิดบัญชีกำไร-ขาดทุนเข้าบัญชีกำไรสะสม                                                                                                    |      |
| 10 50001 เรษสพบและของปรักษัทษ หรือไม่ พอบว่า res<br>11 3002 ก็โรคลับแรคข<br>ให้จดยอดกำไรสุทธิไว้ เพื่อนำปิดบัญชีกำไร-ขาดทุนเข้าบัญชีกำไรสะสม<br>ให้สังเกตว่ากำไรสทธิประจำปี อยู่ด้านใด                                                                                                    |      |
| 10 55221 เริ่มของกามขุนปอกับรักษา พริยโม พิยบารี res<br>11 3002 คโลสุทธิปรั เพื่อนำปิดบัญชีกำไร-ขาดทุนเข้าบัญชีกำไรสะสม<br>ให้สังเกตว่ากำไรสุทธิประจำปี อยู่ด้านใด                                                                                                    |      |
| 10 52021<br>11 3002<br>กิโรสุทธิไว้ เพื่อนำปิดบัญชีกำไร-ขาดทุนเข้าบัญชีกำไรสะสม<br>ให้ลังเกตว่ากำไรสุทธิไว้ เพื่อนำปิดบัญชีกำไร-ขาดทุนเข้าบัญชีกำไรสะสม<br>ให้สังเกตว่ากำไรสุทธิไว้ เพื่อนำปิดบัญชีกำไร-ขาดทุนเข้าบัญชีกำไรสะสม<br>ให้สังเกตว่ากำไรสุทธิไว้ เพื่อนำปิดบัญชีกำไร-ขาดทุนเข้าบัญชีกำไรสะสม                                                                                                    |      |

**ภาพที่ 57** การโอนปิดบัญชีรายได้-ค่าใช้จ่าย เข้ากำไรสุทธิ ประจำเดือนสิงหาคม 2555

### 5. ทำการปิดบัญชีกำไร-ขาดทุน เข้าบัญชีกำไรสะสม (ใช้ Type "c" เลือก "ลงรายการ เอง")

เข้าที่ ⊳ระบบบัญชี→บันทึกรายการรายวัน (พิมพ์ตัวอักษร 1 ตัวในช่องสมุดรายวัน แล้ว enter เพื่อเลือกสมุดรายวันเล่มสมุดรายวันทั่วไป) → OK→F3-เพิ่ม

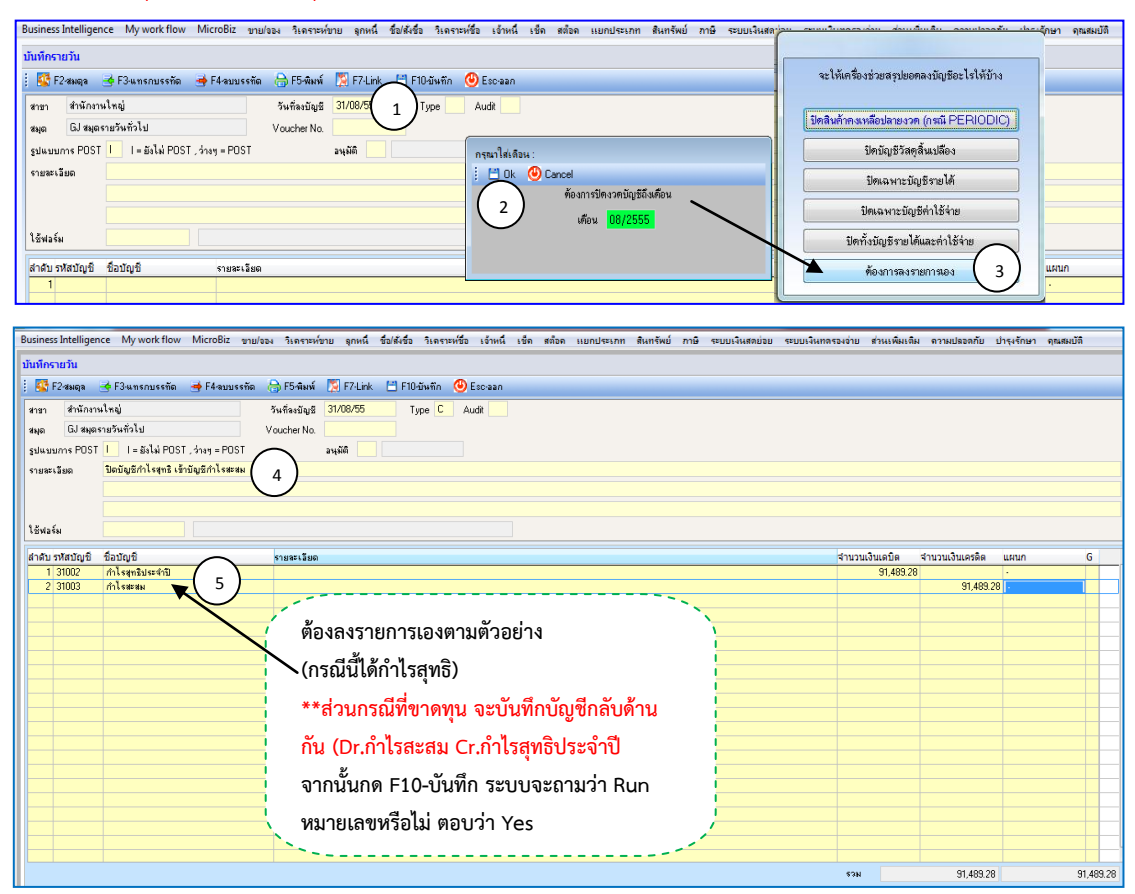

**ภาพที่ 58** การโอนปิดบัญชีกำไร-ขาดทุนสุทธิเข้าบัญชีกำไรสะสม ประจำเดือนสิงหาคม 2555

### การเก็บรวบรวมข้อมูล

### วิธีเก็บรวบรวมข้อมูล

นำสื่อการเรียนรู้สื่อการเรียนรู้ เรื่อง คู่มือการใช้งานโปรแกรมสำเร็จรูปบัญชี Smartbiz ไป ทดลองใช้กับกลุ่มตัวอย่าง คือ นักศึกษาระดับประกาศนียบัตรวิชาชีพชั้นสูงปีที่ 1 สาขาการบัญชี จำนวน 30 คน หลังจากนั้นทำการประเมินผลด้วยการตอบแบบสอบถามที่ผู้จัดทำโครงการได้สร้างขึ้น

### เครื่องมือที่ใช้ในการเก็บรวบรวมข้อมูล

เครื่องมือที่ใช้ในการประเมินโครงการพัฒนาสื่อการเรียนรู้ เรื่อง คู่มือการใช้งานโปรแกรม สำเร็จรูปบัญชี Smartbiz มีจำนวน 30 ฉบับ คือ แบบสอบถามความพึงพอใจของการใช้สื่อการเรียนรู้

#### การวิเคราะห์ข้อมูลและสถิติ

#### การวิเคราะห์ข้อมูล

วิเคราะห์ผลการประเมินโครงการโดยใช้ค่าเฉลี่ย และส่วนเบี่ยงเบนมาตรฐาน (X, S.D.)

### สถิติที่ใช้ในการวิเคราะห์ข้อมูล

ผู้ประเมินได้นำข้อมูลจากแบบสอบถามมาวิเคราะห์ข้อมูลโดยใช้ค่าเฉลี่ย (X), ส่วนเบี่ยงเบน มาตรฐาน (S.D.) โดยกำหนดค่าคะแนนจากแบบสอบถาม เป็น 5 ระดับ คือ

| ระดับ 5   | หมายถึง     | มากที่สุด   |            |
|-----------|-------------|-------------|------------|
| ระดับ 4   | หมายถึง     | มาก         |            |
| ระดับ 3   | หมายถึง     | ปานกลาง     |            |
| ระดับ 2   | หมายถึง     | น้อย        |            |
| ระดับ 1   | หมายถึง     | น้อยที่สุด  |            |
| ค่าเฉลี่ย | 4.51 - 5.00 | อยู่ในระดับ | มากที่สุด  |
| ค่าเฉลี่ย | 3.51 – 4.50 | อยู่ในระดับ | มาก        |
| ค่าเฉลี่ย | 2.51 – 3.50 | อยู่ในระดับ | ปานกลาง    |
| ค่าเฉลี่ย | 1.51 – 2.50 | อยู่ในระดับ | น้อย       |
| ค่าเฉลี่ย | 1.00 - 1.50 | อยู่ในระดับ | น้อยที่สุด |

1) ค่าเฉลี่ย (Mean) หรือเรียกว่าค่ากลางเลขคณิต ค่าเฉลี่ย ค่ามัชฌิมเลขคณิต

|       | <del>X</del> = | $\sum x$ |                              |
|-------|----------------|----------|------------------------------|
|       |                | n        |                              |
| เมื่อ | X              | แทน      | ค่าเฉลี่ย                    |
|       | Σχ             | แทน      | ผลรวมของคะแนนทั้งหมดของกลุ่ม |
|       | n              | แทน      | จำนวนของคะแนนในกลุ่ม         |

2) ส่วนเบี่ยงเบนมาตรฐาน (Standard Deviation) เป็นการวัดการกระจายที่นิยม ใช้กันมากเขียนแทนด้วย S.D. หรือ S

S.D. = 
$$\sqrt{\frac{\Sigma(x - \overline{x})^2}{n - 1}}$$

หรือ

S.D. = 
$$\sqrt{\frac{n\Sigma x^2 - (\Sigma x)^2}{n(n-1)}}$$

### บทที่ 4 ผลของการดำเนินงาน

ในการวิเคราะห์ข้อมูลโครงการ "สื่อการเรียนรู้ เรื่อง คู่มือการใช้งานโปรแกรมสำเร็จรูป บัญชี Smartbiz" ของนักศึกษาวิทยาลัยเทคโนโลยีอักษรบริหารธุรกิจ จังหวัดระยอง ทางกลุ่มผู้ศึกษา จัดทำโครงการ ได้นำเสนอผลการวิเคราะห์ข้อมูลที่ได้ดำเนินการตามลำดับ ดังต่อไปนี้

#### สัญลักษณ์ในการวิเคราะห์ข้อมูล

ในการวิเคราะห์ข้อมูลเพื่อให้เกิดความเข้าใจในการแปลความหมาย ได้กำหนดสัญลักษณ์ใน การวิเคราะห์ข้อมูล ดังนี้

| Ν                   | แทน | จำนวนคนในกลุ่มตัวอย่าง |
|---------------------|-----|------------------------|
| $\overline{\times}$ | แทน | ค่าเฉลี่ย (Mean)       |
| %                   | แทน | ร้อยละ (เปอร์เซ็นต์)   |
| S.D.                | แทน | ส่วนเบี่ยงเบนมาตรฐาน   |

#### การเสนอผลการวิเคราะห์

คณะผู้จัดทำได้นำเสนอผลการวิเคราะห์ข้อมูลตามความมุ่งหมายของการใช่คู่มือการใช้งาน โปรแกรมสำเร็จรูปบัญชี Smartbiz และแปลผลจากแบบสอบถามที่เก็บรวบรวมจากกลุ่มตัวอย่าง โดยแบ่งออกเป็น 2 ตอนดังนี้

ตอนที่ 1 ผลการวิเคราะห์ข้อมูลสภาพทั่วไปของกลุ่มตัวอย่าง ได้แก่ เพศ อายุ ระดับชั้นและสาขาวิชา

ตอนที่ 2 ผลการวิเคราะห์ค่าเฉลี่ยของการสอบถามความคิดเห็นของนักเรียน–นักศึกษา เกี่ยวกับการใช้คู่มือการใช้งานโปรแกรมสำเร็จรูปบัญชี Smartbiz "ของนักเรียน – นักศึกษา ประกาศนียบัตรวิชาชีพชั้นสูงปีที่ 1 สาขาการบัญชี วิทยาลัยเทคโนโลยีอักษรบริหารธุรกิจ จังหวัด ระยอง

ตอนที่ 1 ผลการวิเคราะห์ข้อมูลสภาพทั่วไปของกลุ่มตัวอย่าง ได้แก่ เพศ อายุ ระดับชั้น และสาขาวิชา

| เพศ  | จำนวน ( คน ) | ร้อยละ (%) |  |  |
|------|--------------|------------|--|--|
| ชาย  | 1            | 3.33       |  |  |
| หญิง | 29           | 96.67      |  |  |
| รวม  | 30           | 100        |  |  |

ตารางที่ 1 จำแนกร้อยละของสภาพทั่วไปของกลุ่มตัวอย่าง จำแนกตามเพศ

จากตารางที่ 1 พบว่าสถานภาพทั่วไปของกลุ่มตัวอย่างนักเรียน-นักศึกษา จำแนกตาม เพศ จากกลุ่มตัวอย่างทั้งสิ้น จำนวน 30 คน

- เพศชาย จำนวน 1 คน คิดเป็นร้อยละ 3.33
- เพศหญิง จำนวน 29 คน คิดเป็นร้อยละ 96.67

| อายุ / ปี   | จำนวน ( คน ) | ร้อยละ (%) |
|-------------|--------------|------------|
| 16-18       | 5            | 16.67      |
| 19-21       | 24           | 80.00      |
| 22 ปีขึ้นไป | 1            | 3.33       |
| รวม         | 30           | 100        |

ตารางที่ 2 จำแนกร้อยละของสภาพทั่วไปของกลุ่มตัวอย่าง จำแนกตามอายุ

จากตารางที่ 2 พบว่าสถานภาพทั่วไปของกลุ่มตัวอย่างนักเรียน-นักศึกษา จำแนกตาม อายุ จากกลุ่มตัวอย่างทั้งสิ้น จำนวน 20 คน

- อายุ 16-18 จำนวน 5 คน คิดเป็นร้อยละ 16.67
- อายุ 19-21 จำนวน 24 คน คิดเป็นร้อยละ 80.00
- อายุ 22 ปี ขึ้นไป จำนวน 1 คน คิดเป็นร้อยละ 3.33

### ตารางที่ 3 จำแนกร้อยละของสภาพทั่วไปของกลุ่มตัวอย่าง จำแนกตามระดับชั้น

| อาชีพ | จำนวน ( คน ) | ร้อยละ (%) |
|-------|--------------|------------|
| ปวช.  | _            | _          |
| ปวส.  | 30           | 100        |
| รวม   | 30           | 100        |

จากตารางที่ 3 พบว่าสถานภาพทั่วไปของกลุ่มตัวอย่างนักเรียน-นักศึกษา จำแนกตาม ระดับชั้น จากกลุ่มตัวอย่างทั้งสิ้น จำนวน 20 คน

- ปวช. จำนวน คน คิดเป็นร้อยละ -
- ปวส. จำนวน 30 คน คิดเป็นร้อยละ 100

#### ตารางที่ 4 จำแนกร้อยละของสภาพทั่วไปของกลุ่มตัวอย่าง จำแนกตามสาขาวิชา

| ทักษะทางคอมพิวเตอร์ | จำนวน ( คน ) | ร้อยละ (%) |
|---------------------|--------------|------------|
| การบัญชี            | 30           | 100        |
| การตลาด             | -            | -          |
| คอมพิวเตอร์         | -            | -          |
| รวม                 | 30           | 100        |

จากตารางที่ 4 พบว่าสถานภาพทั่วไปของกลุ่มตัวอย่างนักเรียน-นักศึกษา จำแนกตาม สาขาวิชา จากกลุ่มตัวอย่างทั้งสิ้น จำนวน 30 คน

- การบัญชี จำนวน 30 คน คิดเป็นร้อยละ 100
- การตลาด จำนวน คน คิดเป็นร้อยละ -
- คอมพิวเตอร์ จำนวน คน คิดเป็นร้อยละ -

ตอนที่ 2 ผลการวิเคราะห์ค่าเฉลี่ยของการสอบถามความคิดเห็นเกี่ยวกับการการใช่คู่มือ การใช้งานโปรแกรมสำเร็จรูปบัญชี Smartbiz ของนักเรียน–นักศึกษา ประกาศนียบัตรวิชาชีพ ชั้นสูงปีที่ 1 สาขาการบัญชี วิทยาลัยเทคโนโลยีอักษรบริหารธุรกิจ ผู้ศึกษาจัดทำโครงงาน ได้ นำเสนอดังนี้

| รายการการประเมินผล                                                                                 |      | ส่วนเบี่ยงเบน<br>มาตรฐาน S.D. | ระดับความ<br>พึงพอใจ |
|----------------------------------------------------------------------------------------------------|------|-------------------------------|----------------------|
| เนื้อหาของโครงการ                                                                                  |      | 3                             |                      |
| 1. อธิบายเนื้อหาได้ถูกต้อง สมบูรณ์                                                                 | 4.77 | 0.63                          | มากที่สุด            |
| 2. ใช้แหล่งข้อมูลที่หลากหลายและน่าเชื่อถือ                                                         | 4.60 | 0.62                          | มากที่สุด            |
| 3. เนื้อหาเข้าใจง่ายและชัดเจน                                                                      | 4.70 | 0.60                          | มากที่สุด            |
| 4. เวลาในการนำเสนอโครงการเหมาะสมกับเนื้อหา                                                         | 4.83 | 0.46                          | มากที่สุด            |
| ประโยชน์ของโครงการ                                                                                 |      |                               |                      |
| 5. สามารถนำไปใช้ได้ในชีวิตประจำวัน หรือเผยแพร่ต่อ<br>สาธารณชน                                      | 4.57 | 0.57                          | มากที่สุด            |
| 6. ช่วยแก้ปัญหาให้แก่ตนเองและชุมชน                                                                 | 4.73 | 0.52                          | มากที่สุด            |
| การใช้เทคโนโลยี                                                                                    |      |                               |                      |
| <ol> <li>7. ใช้เทคโนโลยีหรือโปรแกรมในการทำสื่อการเรียนรู้ และ</li> <li>ข้อมูลที่ทันสมัย</li> </ol> | 4.83 | 0.38                          | มากที่สุด            |
| 8. ใช้เทคโนโลยีหรือโปรแกรมในการนำเสนอข้อมูลได้<br>คล่องแคล่ว                                       | 4.77 | 0.43                          | มากที่สุด            |
| คุณลักษณะของผู้ทำโครงการ                                                                           |      |                               |                      |
| 9. การเตรียมตัวของผู้จัดทำโครงการในการนำเสนอผลงาน                                                  | 4.70 | 0.60                          | มากที่สุด            |
| 10. การให้ข้อมูลเพิ่มเติมหรือการตอบคำถามเมื่อมีการ<br>ซักถาม                                       | 4.67 | 0.71                          | มากที่สุด            |
| ค่าเฉลี่ยรวม                                                                                       | 4.72 | 0.10                          | มากที่สุด            |

ตารางที่ 5 ตารางสรุปแบบประเมินความพึงพอใจในการใช่คู่มือการใช้งานโปรแกรม สำเร็จรูปบัญชี Smartbiz

\*เกณฑ์การวัดระดับความพึงพอใจ

| 4.51 - 5.00 | มากที่สุด  |
|-------------|------------|
| 3.51 - 4.50 | มาก        |
| 2.51 - 3.50 | ปานกลาง    |
| 1.50 - 2.50 | น้อย       |
| 1.00 - 1.50 | น้อยที่สุด |

ผลการประเมินความพึงพอใจในการใช้คู่มือการใช้งานโปรแกรมสำเร็จรูปบัญชี Smatbiz โดยภาพรวมอยู่ในระดับ มากที่สุด มีค่าเฉลี่ย 4.72 ส่วนเบี่ยงเบนมาตรฐาน 0.10 และเมื่อพิจารณา รายข้อพบว่าผู้ประเมินมีความพึงพอใจในเรียงตามลำดับดังนี้

ลำดับที่ 1 ใช้เทคโนโลยีหรือโปรแกรมในการทำสื่อการเรียนรู้ และข้อมูลที่ทันสมัย มีผล ประเมินความพึงพอใจอยู่ในระดับ มากที่สุด มีค่าเฉลี่ย 4.83, มีค่า S.D.= 0.38, เวลาในการนำเสนอ โครงการเหมาะสมกับเนื้อหา มีผลประเมินความพึงพอใจอยู่ในระดับ มากที่สุด มีค่าเฉลี่ย 4.83 มีค่า S.D.= 0.46

ลำดับที่ 2 ใช้เทคโนโลยีหรือโปรแกรมในการนำเสนอข้อมูลได้คล่องแคล่ว มีผลประเมิน ความพึงพอใจอยู่ในระดับ มากที่สุด มีค่าเฉลี่ย 4.77 , ค่า S.D. = 0.43, อธิบายเนื้อหาได้ถูกต้อง สมบูรณ์ มีผลประเมินความพึงพอใจอยู่ในระดับ มากที่สุด มีค่าเฉลี่ย 4.77 , ค่า S.D. = 0.63

ลำดับที่ 3 ช่วยแก้ปัญหาให้แก่ตนเองและชุมชน มีผลประเมินความพึงพอใจอยู่ในระดับ มาก ที่สุด มีค่าเฉลี่ย 4.73, ค่า S.D. = 0.52

ลำดับที่ 4 การเตรียมตัวของผู้จัดทำโครงการในการนำเสนอผลงาน และเนื้อหาเข้าใจง่าย และชัดเจน มีผลประเมินความพึงพอใจอยู่ในระดับ มากที่สุด มีค่าเฉลี่ย 4.70, ค่า S.D. = 0.60

ลำดับที่ 5 การให้ข้อมูลเพิ่มเติมหรือการตอบคำถามเมื่อมีการซักถาม มีผลประเมินความพึง พอใจอยู่ในระดับ มากที่สุด มีค่าเฉลี่ย 4.67, ค่า S.D. = 0.71

ลำดับที่ 6 ใช้แหล่งข้อมูลที่หลากหลายและน่าเชื่อถือ มีผลประเมินความพึงพอใจอยู่ในระดับ มากที่สุด มีค่าเฉลี่ย 4.60, ค่า S.D. = 0.62

ลำดับที่ 7 สามารถนำไปใช้ได้ในชีวิตประจำวัน หรือเผยแพร่ต่อสาธารณชน มีผลประเมิน ความพึงพอใจอยู่ในระดับ มากที่สุด มีค่าเฉลี่ย 4.57, ค่า S.D. = 0.57

## บทที่ 5 สรุป อภิปราย และข้อเสนอแนะ

โครงการสื่อการเรียนรู้ เรื่อง คู่มือการใช้งานโปรแกรมสำเร็จรูปบัญชี Smartbiz มีผลสรุป อภิปราย และข้อเสนอแนะเรียงตามลำดับดังนี้

#### สรุปผล

 นักเรียน-นักศึกษาสามารถใช้คู่มือการใช้งานโปรแกรมสำเร็จรูปบัญชี Smatbiz ในการ เรียนในชั้นเรียน และยังใช้ในการศึกษาด้วยตนเองได้

 ความพึงพอใจของผู้ใช้สื่อการเรียนรู้การสร้างคู่มือการใช้งานโปรแกรมสำเร็จรูปบัญชี
 Smartbiz ในการตัดต่อวิดีโอ นักเรียนมีความพึงพอใจต่อสื่อการเรียนรู้ที่ระดับ 4.87 ส่วนเบี่ยงเบน มาตรฐาน 0.10 คือ พอใจมากที่สุด

#### อภิปรายผล

จากการศึกษาการใช้การสร้างคู่มือการใช้งานโปรแกรมสำเร็จรูปบัญชี Smatbiz สร้างสื่อการ เรียนรู้มีประเด็นที่นำมาอภิปรายผล ได้ดังนี้

 สื่อการเรียนรู้ เรื่อง คู่มือการใช้งานโปรแกรมสำเร็จรูปบัญชี Smartbiz เป็นการนำความรู้ ความสามารถจากการเรียนในสาขาบัญชีมาพัฒนาเป็นสื่อการเรียนการสอน และจากการศึกษา ค้นคว้าเพิ่มเติมจากแหล่งเรียนรู้ทางอินเตอร์เน็ต มาสร้างคู่มือการใช้โปรแกรมสำเร็จรูปบัญชี Smartbiz เพื่อใช้เป็นสื่อการเรียนการสอนในชั้นเรียน และสื่อการเรียนรู้ในการศึกษาด้วยตนเอง ซึ่ง สามารถนำมาใช้ได้จริงในการเรียนการสอนในสาขาวิชาการบัญชีโดยเฉพาะวิชาการใช้โปรแกรมสำเร็จ ในงานบัญชี

2. ความพึงพอใจของผู้ใช้คู่มือการใช้งานโปรแกรมสำเร็จรูปบัญชี Smartbiz ผลปรากฏว่า นักเรียนมีความพึงพอใจต่อวิดีโอที่ระดับพอใจมากที่สุด คือ ระดับ 5 ทั้งนี้อาจเป็นเพราะสื่อการเรียนรู้ มีภาพ ตัวอย่าง และคำอธิบายการใช้งานที่ชัดเจน จนทำให้ผู้เรียนเกิดทักษะการเรียนรู้ที่ดี มีความสนุก ที่ได้เรียนรู้ด้วยตนเอง ทำให้นักเรียนมีความพึงพอใจ รู้สึกท้าทายที่ได้ศึกวิธีการใช้งานโปรแกรมด้วย ตนเอง ซึ่งต่างจากการเรียนแบบเดิมๆ ที่ครูเป็นผู้ถ่ายทอดความรู้ให้ และยังสามารถนำไปเผยแพร่ผ่าน เว็บไซด์เพื่อเป็นประโยชน์ต่อสถานศึกษาอื่นๆ ได้อีกด้วย

#### ปัญหาและอุปสรรค

 1. ไม่มีการจัดสรรเวลาดำเนินงานที่ดี ทำให้บางช่วงของการดำเนินงานเกิดปัญหาและไม่ สามารถส่งความคืบหน้าของโครงการได้ทันเวลา

 เนื้อหาของตัวโปรแกรมมีน้อย ต้องศึกษาค้นคว้าจากแหล่งการเรียนรู้อื่นร่วมด้วย เช่น หนังสือเฉพาะของโปรแกรม คู่มือการใช้งาน (โปรแกรมลิขสิทธิ์) เป็นต้น  สมาชิกในกลุ่มควรให้ความร่วมมือกัน เอาใจใส่และให้ความสำคัญของการดำเนินงานให้ มากกว่านี้ ประชุมหรือปรึกษาหารือกัน แก้ปัญหาร่วมกัน เพื่อประสิทธิภาพในการทำงานร่วมกัน

4. ควรปรึกษาอาจารย์ที่มีความรอบรู้ในด้านเนื้อหาและโปรแกรมโปรแกรมสำเร็จรูปบัญชี Smartbiz เพื่อความรวดเร็วในการเรียนรู้ มากกว่าที่จะเรียนรู้ด้วยตนเองทั้งหมด

#### ข้อเสนอแนะหรือแนวทางในการแก้ไขปัญหา

 ในขั้นตอนของการสร้างคู่มือ ต้องอาศัยทักษะในการใช้งานคอมพิวเตอร์ค่อนข้างสูง ผู้จัดทำควรกระตือรือร้น ค้นคว้าและศึกษาการใช้งานโปรแกรมคอมพิวเตอร์เบื้องต้นมาเป็นอย่างดี ก่อนที่จะดำเนินการจัดทำคู่มือ และควรปรึกษาผู้เชี่ยวชาญหรืออาจารย์ผู้สอนวิชาการใช้โปรแกรม สำเร็จรูปในงานบัญชี เพื่อความถูกต้องของการสร้างคู่มือ

 รายงานโครงการ 5 บท ควรให้ความสำคัญกับการจัดรูปแบบให้ถูกต้อง สวยงาม ตาม รูปแบบหรือโครงสร้างที่กำหนดให้

#### เอกสารอ้างอิง

- Smartbiz Tutor. (2557). **คู่มือการใช้โปรแกรมสำเร็จรูปบัญชี Smartbiz** . [ออนไลน์]. เข้าถึงได้ จาก https://www.youtube.com/watch?v=TUyjYvj8VrE. (วันที่สืบค้น 8 มิถุนายน พ.ศ. 2559)
- crystalsoftwaregroup . (2557). **คู่มือการใช้งาน Smartbiz**. [ออนไลน์]. เข้าถึงได้จาก http://www.crystalsoftwaregroup.com/:. (วันที่สืบค้น 9 มิถุนายน พ.ศ.2559)

### ประวัติผู้จัดทำโครงการ

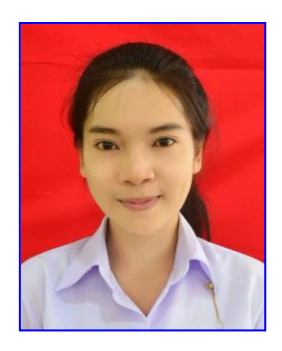

ชื่อ-นามสกุล ชื่อเล่น วัน เดือน ปีเกิด ที่อยู่ปัจจุบัน เบอโทรศัพท์ สถานศึกษาเดิม กำลังศึกษาอยู่ที่ ความสามารถพิเศษ อีเมล์

นางสาวอังค์วรา คชสาร ป๊อป 12 กันยายน 2539 91 ถ.วัดมาบตาพุด อ.เมือง จ.ระยอง 21150 083-5889803 โรงเรียนมาบตาพุดพันพิทยาคาร วิทยาลัยเทคโนโลยีอักษรบริหารธุรกิจ กีฬา,พิมพ์ดีด,ภาษาญี่ปุ่น pop\_aungwara@hotmail.com

### ประวัติผู้จัดทำโครงการ

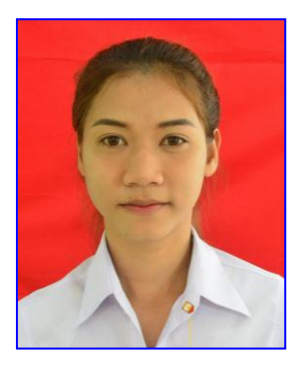

ชื่อ-นามสกุล ชื่อเล่น วัน เดือน ปีเกิด ที่อยู่ปัจจุบัน เบอโทรศัพท์ สถานศึกษาเดิม กำลังศึกษาอยู่ที่ ความสามารถพิเศษ อีเมล์ นางสาวธัญญรัตน์ แก้วอำภัย มะปราง 26 สิงหาคม 2539 60/6 ม.4 ต.แสมสาร อ.สัตหีบ จ.ชลบุรี 20180 094-8140052 โรงเรียนชุมพวงศึกษา วิทยาลัยเทคโนโลยีอักษรบริหารธุรกิจ รำ,เต้น,ร้องเพลง,กีฬา s17829@cp.at.th ภาคผนวก

| แบบประเมินโครงการ                                                                                                    |                     |              |                 |           |  |  |
|----------------------------------------------------------------------------------------------------|---------------------|--------------|-----------------|-----------|--|--|
| ชื่อโครงการ                                                                                                    |                     | ระดับชั้น    | ่สา             | าขา       |  |  |
| ชื่อผู้จัดทำโครงการ 1                                                                                                    | 2.                  |              | 3               |           |  |  |
| วิชาโครงการ ปีการศึกษา                                                                                                    | 2559 ผู้ประเมิน     | 🗌 ครูผู้สอน  | 🗌 นักเรียน      |           |  |  |
| <u>ตอนที่1</u> ข้อมูลทั่วไป<br>คำชี้แจง โปรดทำเครื่องหมาย √ ลงในช่องที่ตรงกับความเห็นของท่าน และกรุณาส่งคืน<br>หลังจากที่ท่านได้ตอบแบบประเมินเสร็จเรียบร้อยแล้ว |                     |              |                 |           |  |  |
| 1.เพศ                                                                                                    | ( ) ชาย             | ( ) หญิง     | ۰,              |           |  |  |
| 2.อายุ                                                                                                    | () 16-18            | () 19-21     | ( ) 22 ปีขึ้นไป |           |  |  |
| 2.ปัจจุบันกำลังศึ                                                                                                    | iกษาอยู่ในระดับชั้น | ( ) ปวช.1    | ( ) ปวช.2       | ( ) ปวช.3 |  |  |
| ·                                                                                                    | -                   | ( ) ปวส. 1   | ( ) ปวส.2       |           |  |  |
| 3.สาขาที่ศึกษา                                                                                                    | ( ) สาขาบัญชี       | ( ) สาขาตลาด | ( ) สาขาคอมพิวเ | เตอร์     |  |  |

# <u>ตอนที่ 2</u> ความพึงพอที่มีต่อโครงการ

|                                                                      |           | ระดับความคิดเห็น |         |      |            |  |
|----------------------------------------------------------------------|-----------|------------------|---------|------|------------|--|
| รายการ                                                               | มากที่สุด | มาก              | ปานกลาง | น้อย | น้อยที่สุด |  |
|                                                                      | 5         | 4                | 3       | 2    | 1          |  |
| เนื้อหาของโครงการ                                                    |           |                  |         |      |            |  |
| 1. อธิบายเนื้อหาได้ถูกต้อง สมบูรณ์                                   |           |                  |         |      |            |  |
| 2. ใช้แหล่งข้อมูลที่หลากหลายและน่าเชื่อถือ                           |           |                  |         |      |            |  |
| 3. เนื้อหาเข้าใจง่ายและชัดเจน                                        |           |                  |         |      |            |  |
| 4. เวลาในการนำเสนอโครงการเหมาะสมกับเนื้อหา                           |           |                  |         |      |            |  |
| ประโยชน์ของโครงการ                                                   |           |                  |         |      |            |  |
| 5. สามารถนำไปใช้ได้ในชีวิตประจำวัน หรือเผยแพร่ต่อสาธารณชน            |           |                  |         |      |            |  |
| <ol> <li>ช่วยแก้ปัญหาให้แก่ตนเองและชุมชน</li> </ol>                  |           |                  |         |      |            |  |
| การใช้เทคโนโลยี                                                      |           |                  |         |      |            |  |
| 7. ใช้เทคโนโลยีหรือโปรแกรมในการทำสื่อการเรียนรู้ และข้อมูลที่ทันสมัย |           |                  |         |      |            |  |
| 8. ใช้เทคโนโลยีหรือโปรแกรมในการนำเสนอข้อมูลได้คล่องแคล่ว             |           |                  |         |      |            |  |
| คุณลักษณะของผู้ทำโครงการ                                             |           |                  |         |      |            |  |
| 9. การเตรียมตัวของผู้จัดทำโครงการในการนำเสนอผลงาน                    |           |                  |         |      |            |  |
| 10. การให้ข้อมูลเพิ่มเติมหรือการตอบคำถามเมื่อมีการซักถาม             |           |                  |         |      |            |  |

# **ตอนที่ 3** ข้อเสนอแนะ

.....

ภาพถ่ายการทดลองใช้คู่มือการใช้โปรแกรมสำเร็จรูปบัญชี SmartBiz 10.0 วิชาโปรแกรมสำเร็จรูปในงานบัญชี กลุ่มตัวอย่าง-นักศึกษาระดับปวส.1 การบัญชี (วันที่ 2 กันยายน 2559)

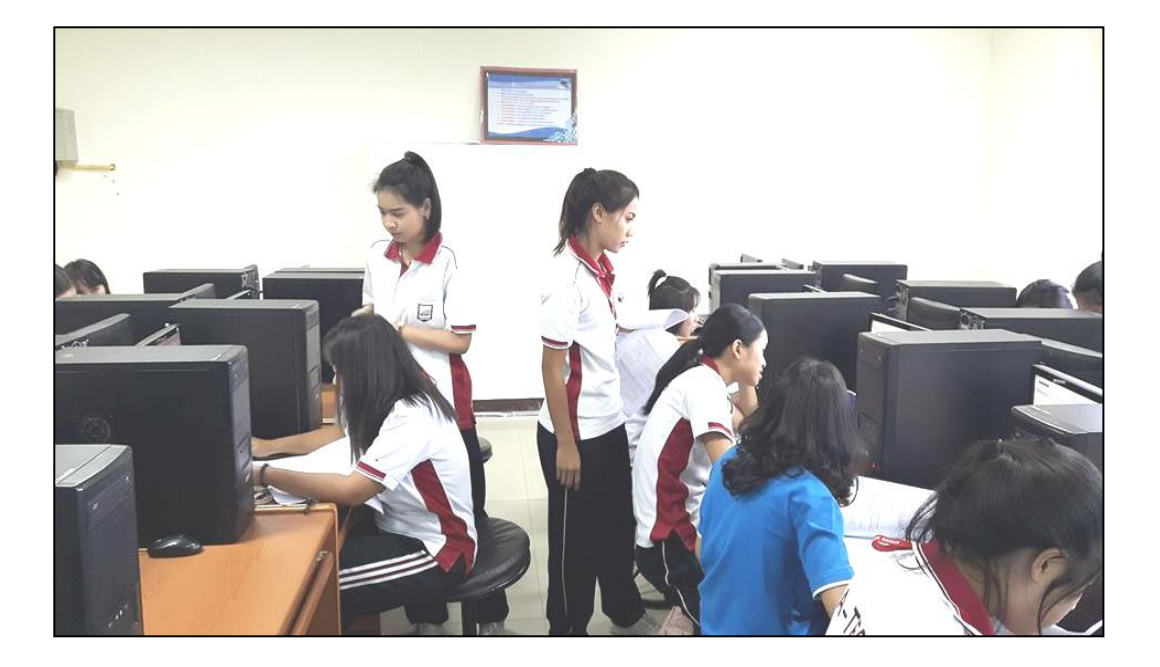

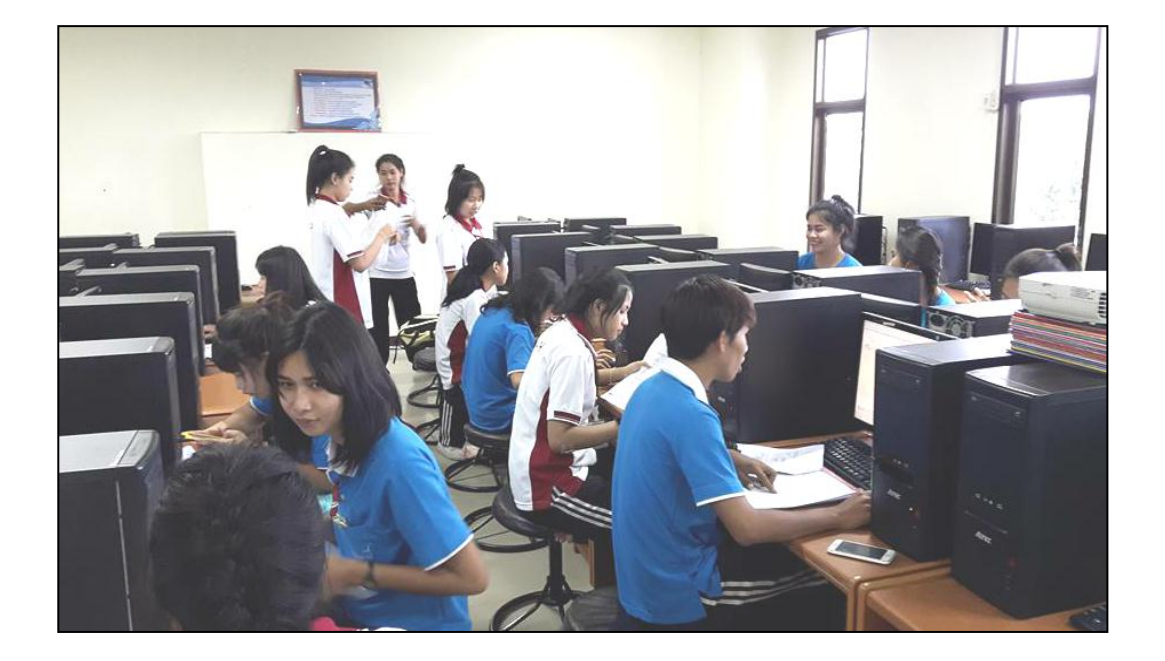

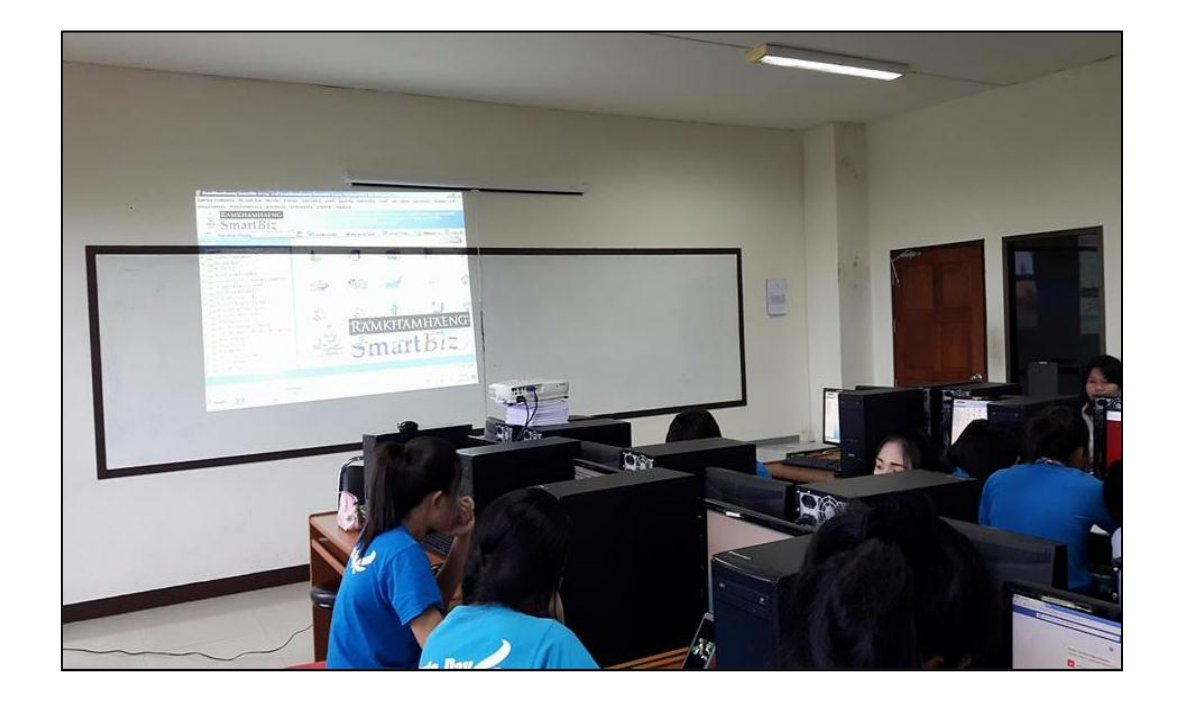

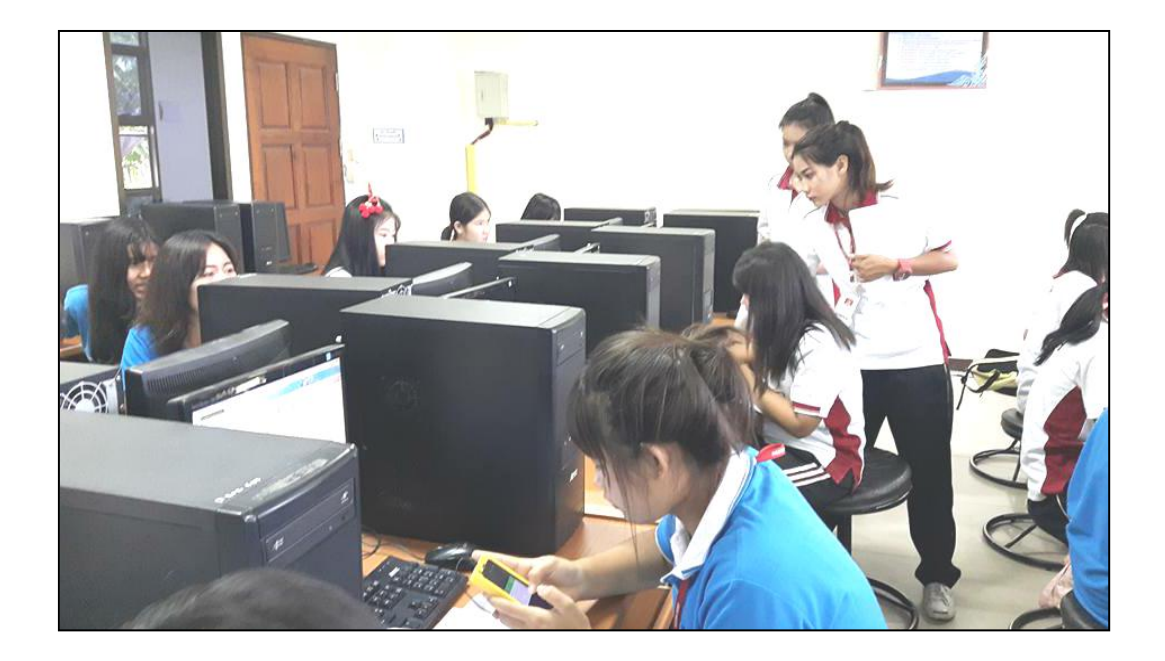

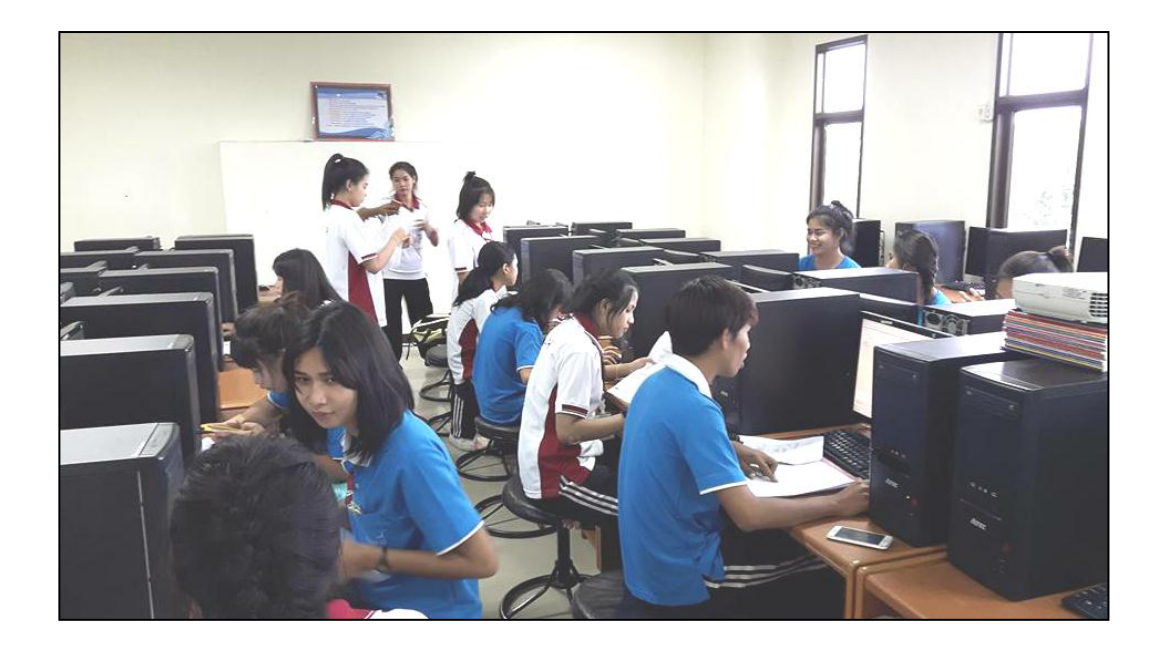

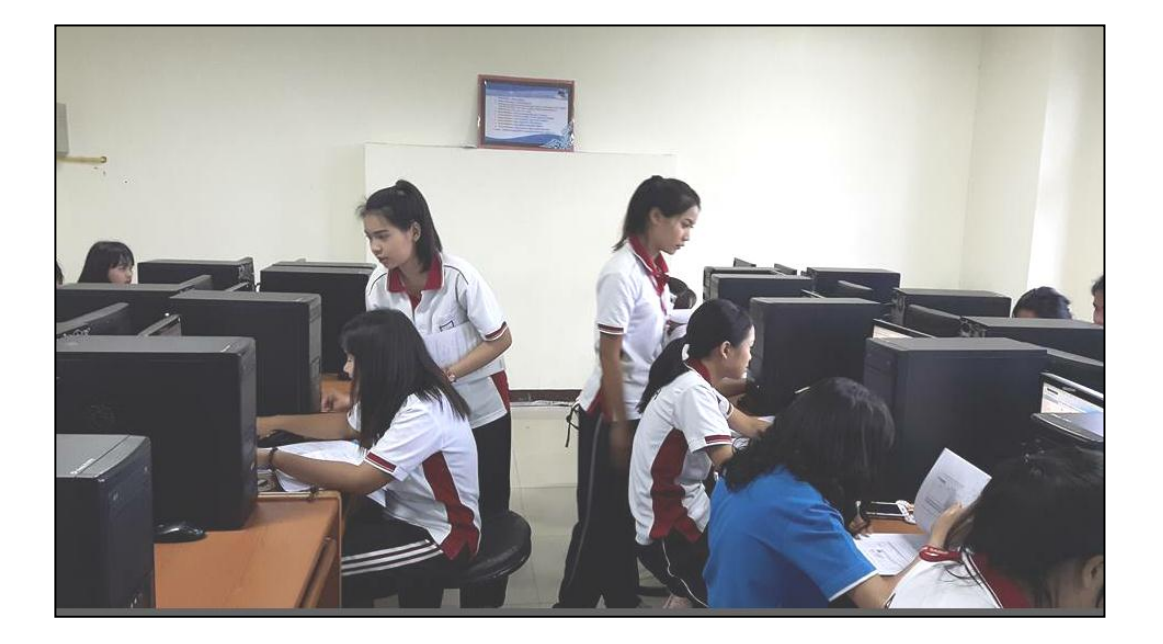

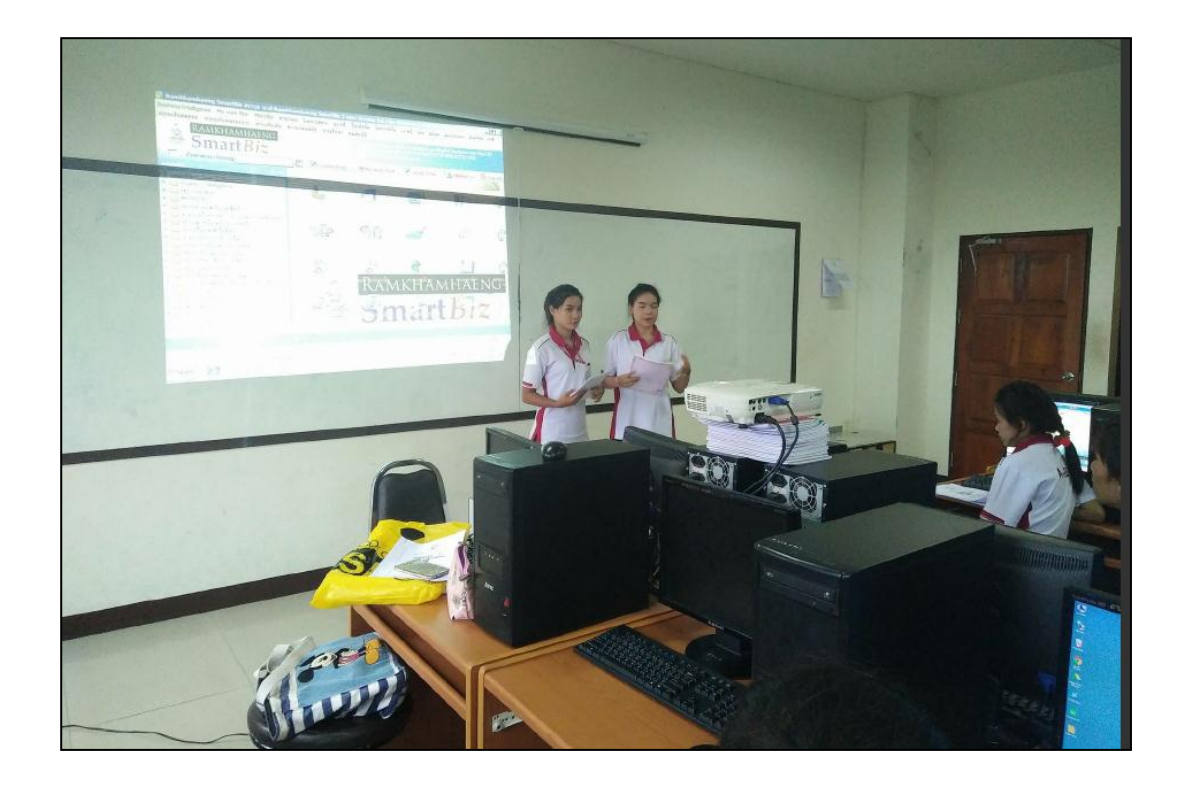

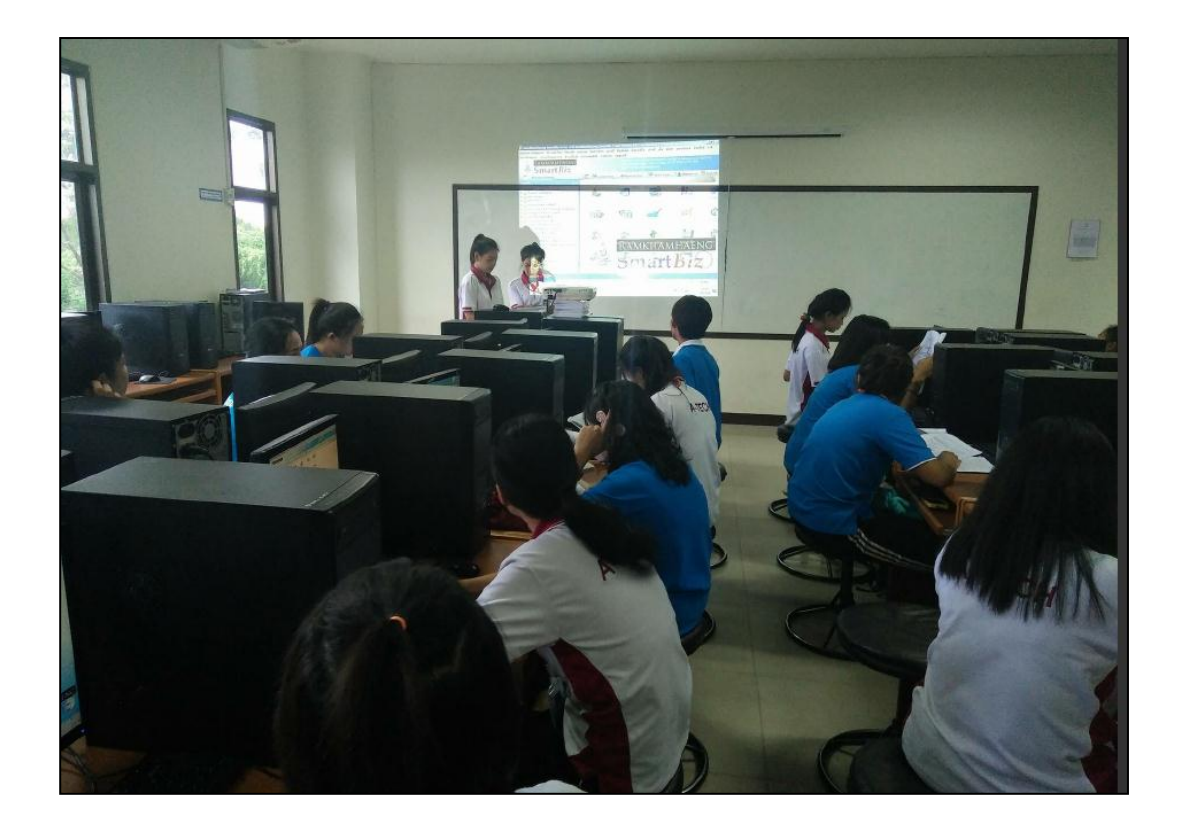

-63-

-64-

-65-

-66-

-67-